# Homeowners of America: Design and Design Test Plan Report

Team 1: Tyler Dobbs, Casey Galloway, and Matt McJury

11/3/2015

### CIS 317.01

### **Analysis and Logical Design of Information**

Systems

### **Table of Contents**

| Introduction                                  | 2         |
|-----------------------------------------------|-----------|
| Interfaces                                    | 2         |
| Interface Structure Diagram                   | 3         |
| Interface Specifications                      | 4         |
| Screen Layouts                                | 4 - 21    |
| Report Layouts                                | 21 - 32   |
| Program Structure and Specifications          | 33        |
| Structure Chart                               | 33 - 44   |
| HOA Structure Chart Page 1 Module Pseudocode  | 45 - 56   |
| HOA Structure Chart Page 2 Module Pseudocode  | 56 - 67   |
| HOA Structure Chart Page 3 Module Pseudocode  | 67 - 70   |
| HOA Structure Chart Page 4 Module Pseudocode  | 70 - 77   |
| HOA Structure Chart Page 5 Module Pseudocode  | 77 - 84   |
| HOA Structure Chart Page 6 Module Pseudocode  | 84 - 90   |
| HOA Structure Chart Page 7 Module Pseudocode  | 90 - 99   |
| HOA Structure Chart Page 8 Module Pseudocode  | 99 - 108  |
| HOA Structure Chart Page 9 Module Pseudocode  | 108 - 116 |
| HOA Structure Chart Page 10 Module Pseudocode | 116 - 124 |
| HOA Structure Chart Page 11 Module Pseudocode | 124 - 84  |
| Appendix A – Interface Specifications         |           |
|                                               |           |

Appendix B – Interface Test Plans

# Homeowners of America: Design and Design Test Plan Report

Tyler Dobbs, Casey Galloway, and Matt McJury

#### Introduction

Homeowners of America is an organization dedicated to handling the financial and administrative affairs of various homeowners associations all over the country. They have requested that we design and implement an information system for them that would increase their productivity and allow them to grow as a company and take in more and more associations to manage. Since we have already determined and understand the requirements for Homeowners of America, we are now able to move onto the next step in creating their system which is designing the system itself. This part of the process includes designing screen and report layouts as well as writing module-specific pseudocode.

#### Interfaces

Interfaces are the first step to completing the design process when creating a system. In short, they are the screens and reports that allow for the user to interact with the system. This part of the process consists of creating layouts for the various screens and reports along with writing detailed specifications for each of the interfaces created. Defining how the interfaces work together is also included in this part of the process.

#### Interface Structure Diagram

The interface structure diagram is a visual representation of how the all of the interfaces are related to each other and shows what processes from the requirements contribute to each interface. Figure 1 is the interface structure diagram for the system we designed for Homeowners of America. This structure diagram displays the screens and reports within our system and how the user is able to move from one interface to another. It also roughly shows how our interfaces are laid out in a tab fashion.

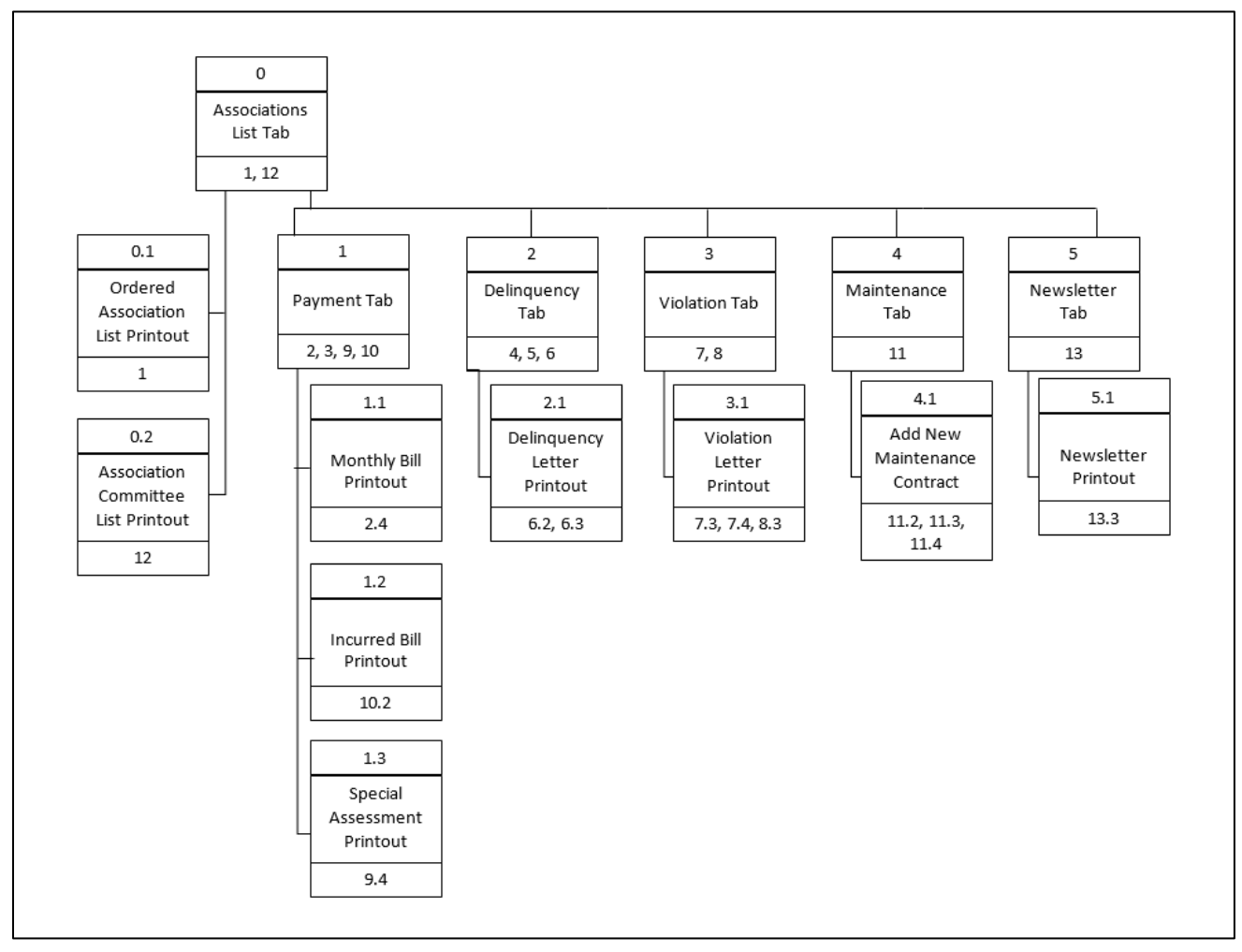

Figure 1: Homeowners of America Interface Structure Diagram

#### **Interface Specifications**

Interface specifications are documents that provide detailed explanations about each particular interface. The specifications enable future designers to know exactly what someone was thinking when the created the interface originally. Specifications normally consist of a detailed narrative that explains who will use the interface, the purpose of the interface, the data flows involved, the fields to be fill-in by either the system or the user, a list of interface buttons, etc. There is also a spot to display an interface prototype and another section where a person writes out a brief test plan for the interface. Appendix A displays the specifications for our interfaces.

#### Screen Layouts

Layouts allow a person to visualize what the interface is, hopefully, going to look like at the very end. The screen layouts provide an example of how each interface is going to appear on the computer screen. Due to the length of some of the screen layouts a smaller scale figure of the entire will be followed by the layout being broken down into various sections.

#### Associations List Tab Screen Layout

This is a layout of the first tab or screen in our system. This screen incorporates various aspects that are associated with the homeowner associations managed by Homeowners of America and their corresponding association committees. This layout also provides a section where a new association can be added into the system. Figure 2 is the screen layout in its entirety while Figures 3 and 4 are section break-downs of the same screen.

4

|            |                                                                                                    |                                                                                                    | Associations                                                                                                    |                                                                                                    |                                                                                                    |                                      |            | _                |
|------------|----------------------------------------------------------------------------------------------------|----------------------------------------------------------------------------------------------------|----------------------------------------------------------------------------------------------------|----------------------------------------------------------------------------------------------------|----------------------------------------------------------------------------------------------------|--------------------------------------|------------|------------------|
|            | Ordered Ass                                                                                                    | sociations:                                                                                                    |                                                                                                    |                                                                                                    |                                                                                                    |                                      |            |                  |
|            | Associatio                                                                                                    | on 2                                                                                                    |                                                                                                    |                                                                                                    |                                                                                                    |                                      |            |                  |
|            | Associatio                                                                                                    | on 3                                                                                                    |                                                                                                    |                                                                                                    |                                                                                                    |                                      |            | Print            |
|            | Associatio                                                                                                    | on 4                                                                                                    |                                                                                                    |                                                                                                    |                                                                                                    |                                      | A          | ssociati<br>List |
|            |                                                                                                    |                                                                                                    |                                                                                                    |                                                                                                    |                                                                                                    |                                      |            |                  |
| Selected A | Association Information                                                                                                    |                                                                                                    |                                                                                                    |                                                                                                    |                                                                                                    |                                      | Edit       |                  |
| Name       |                                                                                                    | Required Services:                                                                                                    |                                                                                                    | Associa                                                                                                    | tion Bylaws:                                                                                                    |                                      |            |                  |
|            |                                                                                                    |                                                                                                    |                                                                                                    |                                                                                                    |                                                                                                    |                                      |            |                  |
| Size:      |                                                                                                    |                                                                                                    |                                                                                                    |                                                                                                    |                                                                                                    |                                      |            |                  |
| Homoownor  | Accounts                                                                                                    |                                                                                                    |                                                                                                    |                                                                                                    |                                                                                                    |                                      |            |                  |
| nomeowner  | [Association                                                                                                    | n Name]                                                                                                    | [Year] Reco                                                                                                    | rds                                                                                                    |                                                                                                    |                                      |            |                  |
|            |                                                                                                    |                                                                                                    |                                                                                                    |                                                                                                    |                                                                                                    |                                      |            |                  |
| Account    | Name                                                                                                    | Address                                                                                                    | Date                                                                                                    | Amount                                                                                                    | Check                                                                                                    |                                      | 1          |                  |
| Number     |                                                                                                    |                                                                                                    | Received                                                                                                    |                                                                                                    | Number                                                                                                    |                                      |            |                  |
|            |                                                                                                    |                                                                                                    |                                                                                                    |                                                                                                    | +                                                                                                    |                                      |            |                  |
|            |                                                                                                    |                                                                                                    |                                                                                                    |                                                                                                    |                                                                                                    |                                      |            |                  |
|            |                                                                                                    |                                                                                                    |                                                                                                    |                                                                                                    |                                                                                                    |                                      |            |                  |
|            |                                                                                                    |                                                                                                    |                                                                                                    |                                                                                                    |                                                                                                    |                                      |            |                  |
|            |                                                                                                    | <b>A a a</b>                                                                                                    | e eletion Commit                                                                                                    | ••••                                                                                                    |                                                                                                    |                                      |            |                  |
|            |                                                                                                    | Ass                                                                                                    |                                                                                                    |                                                                                                    |                                                                                                    |                                      |            |                  |
|            | - Select Committee -                                                                                                    | <b>v</b>                                                                                                    | Committee I                                                                                                    | nformation<br>tee Name:                                                                                                    |                                                                                                    |                                      |            |                  |
|            | Committee 1                                                                                                    |                                                                                                    |                                                                                                    |                                                                                                    |                                                                                                    |                                      |            |                  |
|            | Committee 2<br>Committee 3                                                                                                    |                                                                                                    | Commit                                                                                                    | ttee Members                                                                                                    |                                                                                                    |                                      |            |                  |
|            | Committee 4                                                                                                    |                                                                                                    | Membe                                                                                                    | er 1                                                                                                    |                                                                                                    |                                      |            |                  |
|            | Committee 5                                                                                                    |                                                                                                    | Membe                                                                                                    | er 2                                                                                                    |                                                                                                    |                                      |            |                  |
|            | Remove                                                                                                    |                                                                                                    | Membe                                                                                                    | er 5<br>er 4                                                                                                    |                                                                                                    |                                      | Remove     |                  |
|            | Committee                                                                                                    |                                                                                                    |                                                                                                    |                                                                                                    |                                                                                                    |                                      | member     |                  |
|            |                                                                                                    |                                                                                                    |                                                                                                    |                                                                                                    |                                                                                                    |                                      |            | -                |
| New        | / Committee Name                                                                                                    | Add                                                                                                    | New M                                                                                                    | ember Name                                                                                                    |                                                                                                    |                                      | Add Membe  | r                |
| New        | / Committee Name                                                                                                    | Add<br>Committee                                                                                                    | New M                                                                                                    | ember Name                                                                                                    |                                                                                                    |                                      | Add Membe  | r                |
| New        | / Committee Name                                                                                                    | Add<br>Committee                                                                                                    | New M                                                                                                    | ember Name                                                                                                    |                                                                                                    |                                      | Add Membe  | r                |
| New        | / Committee Name                                                                                                    | Add<br>Committee                                                                                                    | New M                                                                                                    | ember Name<br>we<br>tee List                                                                                                    |                                                                                                    |                                      | Add Membe  | r                |
| New        | r Committee Name                                                                                                    | Add<br>Committee<br>Pr<br>Commit                                                                                                    | New M                                                                                                    | ember Name                                                                                                    |                                                                                                    |                                      | Add Membe  | r                |
| New        | r Committee Name                                                                                                    | Add<br>Committee                                                                                                    | Int tee List Commit                                                                                                    | ember Name                                                                                                    |                                                                                                    |                                      | Add Membe  | ſ                |
| New C      | / Committee Name                                                                                                    | Add<br>Committee                                                                                                    | Int Let Commit                                                                                                    | ember Name                                                                                                    |                                                                                                    |                                      | Add Membe  | r                |
| New<br>C   | / Committee Name                                                                                                    | Add<br>Committee                                                                                                    | New M<br>Inter List Commit                                                                                                    | ember Name                                                                                                    | hat are needed                                                                                                    |                                      | Add Membe  | r                |
| New<br>C   | Committee Name Association Name - Select Association Size -                                                                                                    | Add<br>Committee<br>Committee                                                                                                    | New M<br>Int tee List Commit<br>Add Association<br>Services "Please set<br>titted board meetings<br>tanage Financial Info                                                                                                    | ember Name ve tee List s s and distribut mation                                                                                                    | hat are needed<br>e minutes                                                                                                    |                                      | Add Membe  | ſ                |
| New.       | Committee Name Association Name - Select Association Size - <10.000                                                                                                    | Add<br>Committee<br>Committee                                                                                                    | Int Int Int Int Int Int Int Int Int Int                                                                                                    | ember Name<br>ve<br>tee List<br>s<br>and distribut<br>mation<br>renance and L                                                                                                    | hat are needed<br>e minutes<br>upkeep on comm                                                                                                    | nunity fac                           | Add Membe  | ſ                |
|            | Committee Name           Association Name           - Select Association Size -           <10,000                                                                                                    | Add<br>Committee<br>Committee                                                                                                    | Int Int Int Int Int Int Int Int Int Int                                                                                                    | ember Name<br>ve tee List<br>s<br>s<br>and distribute<br>mation<br>ienance and u<br>neowners abo                                                                                                    | hat are needed<br>e minutes<br>upkeep on comm                                                                                                    | munity fac                           | Add Membe  |                  |
| New.       | Committee Name  Association Name  Select Association Size - <10,000 10,000 - 40,000 40,000 - 70,000 70,000 70,000 - 100,000                                                                                                    | Add<br>Committee                                                                                                    | Int Int Commit<br>Add Association<br>Services "Please set<br>Manage Financial Info<br>Ardom required maint<br>communicate with hon<br>zeate and mail comm                                                                                                    | ember Name<br>ve<br>Tee List<br>S<br>s<br>and distribut<br>mation<br>enance and L<br>neowners abo<br>unity newslet                                                                                                    | hat are needed<br>e minutes<br>upkeep on comm<br>uut rule violation<br>ter                                                                                                    | nunity fac                           | Add Membe  |                  |
|            | Committee Name  Association Name  Select Association Size - <10,000 10,000 - 40,000 4,000 - 70,000 70,000 - 100,000 >100,000 > 100,000 >100,000 > 100,000 >100,000 > 100,000 >100,000 > 100,000 >100,000 > 100,000 > 100 | Add<br>Committee                                                                                                    | Int tee List Commit<br>Add Association<br>Services "Please set<br>Manage Financial Info<br>Arange Financial Info<br>Arange Fi | ember Name<br>ve<br>tee List<br>s<br>and distribut<br>mation<br>ienance and L<br>neowners abo<br>unity newslet<br>mmittee mem                                                                                                    | hat are needed<br>e minutes<br>spkeep on comm<br>sut rule violation<br>ter<br>ter<br>bership                                                                                                    | nunity fac                           | Add Membe  | c                |
|            | Committee Name  Association Name  Select Association Size - <10,000 10,000 - 40,000 40,000 - 70,000 70,000 - 100,000 >100,000 3ssociation Rviaws                                                                                                    | Add<br>Committee                                                                                                    | Int tee List Commit<br>Add Association<br>Services "Please set<br>titend board meetings<br>Anage Financial Info<br>"Please and mail communicate with hon<br>create and mail communicate with hon<br>create and mail communicate with hon<br>create and mail communicate with hon<br>create and mail communicate with hon<br>create and mail communicate with hon<br>create and mail communicate with hon<br>create and mail communicate with hon<br>create and mail communicate with hon<br>create and mail communicate with hon<br>create and mail communicate with hon<br>create and mail communicate with hon<br>create and mail communicate with hon<br>create and mail communicate with hon communicate with hon<br>create and mail communicate with hon communicate with hon<br>create and mail communicate with hon communicate with hon<br>create and mail communicate with hon communicate with hon<br>create and mail communicate with hon communicate with hon<br>create and mail communicate with hon<br>create and mail communicate with hon<br>communicate with hon communicate with hon<br>communicate with hon communicate with hon<br>communicate with hon communicate with hon communicate with hon<br>communicate with hon communicate with hon communicate wit                                                                                                    | ember Name<br>ve tee List<br>s<br>s<br>ct al services t<br>and distribute<br>mation<br>renance and u<br>neowners abo<br>unity newslet<br>mmittee mem                                                                                                    | hat are needed<br>e minutes<br>upkeep on comm<br>ut rule violation<br>ter<br>bership                                                                                                    | nunity fac                           | Add Membe  | ď                |
|            | Committee Name  Association Name  Select Association Size - <10,000 10,000 - 40,000 40,000 - 70,000 70,000 - 100,000 >100,000 Stassociation Bylaws Monthly Fee                                                                                                    | Add<br>Committee                                                                                                    | Int tee List Commit<br>Add Association<br>Services "Please set<br>titend board meetings<br>Anage Financial Info<br>"Please and mail comm<br>Liste and mail comm<br>Liste and mail comm<br>Liste and mail comm                                                                                                    | ember Name<br>ve tee List<br>s<br>s<br>ct al services t<br>and distribut<br>mation<br>ienance and u<br>neowners abo<br>unity newslet<br>mmittee mem<br>sation Date                                                                                                    | hat are needed<br>e minutes<br>upkeep on comm<br>ut rule violation<br>ter<br>bership                                                                                                    | ununity fac                          | Add Membe  |                  |
|            | Committee Name     Association Name     Select Association Size -     <10,000     10,000 - 40,000     40,000 - 40,000     200,000     Sociation Bylaws     Monthly Fee     per association                                                                                                    | Add<br>Committee                                                                                                    | Int tee List Commit<br>Add Association<br>Services "Please set<br>titten board meetings<br>Anage Financial Info<br>Vertorm required maint<br>communicate with hon<br>zeate and mail comm<br>faintain records of co<br>Association Crr<br>mm / dd                                                                                                    | ember Name ve tee List s classevices t and distribut mation leneance and unity newslet mmittee mem vation Date / YYYY                                                                                                    | hat are needed<br>e minutes<br>upkeep on comm<br>ut rule violation<br>ter<br>ter                                                                                                    | nunity fac                           | Add Membe  |                  |
|            | Committee Name     Select Association Name     Select Association Size -     <10,000     10,000 - 40,000     40,000 - 40,000     Xssociation Bylaws     Monthly Fee     per association                                                                                                    | Add<br>Committee                                                                                                    | Int lee List Commit<br>Add Association<br>Service "Please set<br>Mange Financial Infor<br>Perform required mainti<br>Communicate with hon<br>Create and mail comm<br>faintain records of co<br>Association Cre<br>mm / dd                                                                                                    | ember Name ve tee List  s  classevices t and distribute mation and distribute mation and distribute minitee minitee minitee atton Date / yyyy                                                                                                    | hat are needed<br>e minutes<br>upkeep on comm<br>ut rule violation<br>ter<br>ter<br>ter<br>ad and condensed                                                                                                    | munity fac                           | Add Member |                  |
| New        | Committee Name     Seciation Name     Select Association Size -     <10,000     10,000 - 40,000     40,000 - 40,000     40,000 - 40,000     Xsociation Bylaws     Monthly Fee     per association                                                                                                    | Add<br>Committee                                                                                                    | Int the List Commit<br>Add Association<br>Service "Please set<br>Manage Financial Infor<br>Perform required mainth<br>Communicates with hom<br>Create and mail comm<br>faintain records of co<br>Association Crr<br>[mm] / [dd]<br>atton. Whatever is written                                                                                                    | we tee List  ve tee List  s  ct al services t and distribut mation unity newslet mmittee mem ation Date / yyyy [] will be compared                                                                                                    | hat are needed<br>e minutes<br>upkeep on comm<br>ut rule violation<br>ter<br>ter<br>d and condensed of<br>Devicet                                                                                                    | munity fac                           | Add Membe  | plate.           |
|            | Committee Name  Association Name  - Select Association Size - <10,000 10,000 - 40,000 40,000 - 70,000 70,000 - 100,000 Association Bylaws Monthly Fee per association  **These next focus are backady.  Payment Due By Date mm / Edd / yyy m                                                                                                    | Add<br>Committee                                                                                                    | Interesting Committee List Committee List Committee List Committee List Committee List Committee List Committee List Committee List Committee List Committee List Communicate with hon Create and mail comm faintain records of contract and mail comm faintain records of contract and mail communicate with hon Create and mail comm faintain records of contract and mail communicate with hon Create and mail communicate with hon Create and mail communicate with hon Create and mail communicate with hon Create and mail communicate with hon Create and mail comm faintain records of contract and communicate with hon Create and mail communicate with hon Create and mail communicate with hon Create and the communicate with hon Create and the communicate with hon Create and the communicate with hon Create and the communicate with hon Create and the communicate with hon Create and the communicate with hon Create and the communicate with hon Create and the communicate with hon Create and the communicate with hon Create and mail communicate with hon Create and mail communicate with hon Cre                                                                                                    | ember Name ve tee List  s  ct al services t and distribut mation enance and u neowners abo unity newslet mmittee mem valion Date / yyyy  will be compare Payment II Payment II P | hat are needed<br>e minutes<br>upkeep on comm<br>ut rule violation<br>ter<br>d and condensed of<br>d and condensed of<br>Period:                                                                                                    |                                      | Add Membe  | f                |
|            | Committee Name  Sesociation Name  Select Association Size - <10,000 10,000 - 100,000 A0,000 - 100,000 Stop,000 Association Bylaws  Monthy Fee per association Payment Due By Date  mm / dd / yyyy )                                                                                                    | Add<br>Committee                                                                                                    | Interesting Committee List Committee List Committee                                                                                                    | ember Name<br>ve tee List<br>S<br>S<br>s<br>ct al services t<br>and distribute<br>mation<br>venance and u<br>neowners abo<br>unity newslet<br>mittee mem<br>ation Date<br>) (yyy)<br>(yyy)<br>(yyy)<br>Compare<br>Payment I<br>Payment I<br>Payment                                                                                                    | hat are needed<br>e minutes<br>upkeep on comm<br>ut rule violation<br>ter<br>bership<br>ereida:<br>ereida: | munity fac                           | Add Membe  | d<br>solate.     |
| New Year   | Committee Name  Association Name  - Select Association Size - <10,000 10,000 40,000 - 100,000 2100,000 2100,000 | Add<br>Committee                                                                                                    | Interesting Committee List Committee List Committee                                                                                                    | ember Name ve tee List s s cr al services t and distribut mation renance and u neowners abo unity newstel mmittee mem villee compare Payment I Payment I Payment Payment I Payment                                                                                                    | hat are needed<br>e minutes<br>upkeep on comm<br>ut rule violation<br>ter<br>bership<br>Period:<br>d and condensed i<br>Period:                                                                                                    | munity fac                           | Add Membe  | d<br>olate.      |
| New Year   | Committee Name     Select Association Name     Select Association Size -     (10,000     10,000 -     10,000     40,000 -     10,000     200,000     Sociation Bylaws     Monthly Fee     per association     Bylaws     Payment Due By Date     rmm / dd / yoyy )     Late Payment Penalties                                                                                                    | Add<br>Committee                                                                                                    | Int the List Set Commit<br>Add Association<br>Service "Please set<br>standage Financial Infor<br>Perform required mainth<br>Communicate with hom<br>Treate and mail comm<br>Maintain records of coi<br>Association Cret<br>[mm] / [dd]<br>alton: Whatever is written<br>to been sectored for the<br>to been sectored for the<br>to been sectored for the<br>to been sectored for the<br>to been sectored for the<br>to been sectored for the<br>to been sectored for the<br>to been sectored for the<br>to be not access of the to be<br>the sectored for the to be<br>the sectored for the to be<br>the sectored for the to be<br>the sectored for the to be not<br>the sectored for the to be not<br>the sectored for the sectored for the to be not<br>the sectored for the sectored for the sectored for the to be not<br>the sectored for the sectored for the se                                                                                                    | ember Name ve  tee List  s  craf services t and distribute mation enowners abo unity newslet mmittee mem vill be compare Payment I Payment I Payment Payment I Payment Payment | hat are needed<br>e minutes<br>upkeep on comm<br>ut rule violation<br>ter<br>ubership<br>d and condensed i<br>Period:<br>erets are due onc<br>d for every asso                                                                                                    | munity fac                           | Add Membe  | d<br>plate.      |
|            | Committee Name     Association Name     -     -     Select Association Size -        -     Select Association Size -        <10,000                                                                                                    | Add<br>Committee                                                                                                    | Interesting Committee List Committee List Committee                                                                                                    | ember Name ve  tee List  s  ct al services t and distribute mation ecowners abo unity newslet mmittee mem vities mem vities compare Payment i Payment i Payment of Payment of Pa | hat are needed<br>e minutes<br>upkeep on comm<br>ut rule violation<br>ter<br>bership<br>d and condensed u<br>Penot:<br>ents are due onc<br>d for every asso                                                                                                    | munity fac                           | Add Membe  | d<br>solate.     |
|            | Committee Name  Association Name  - Select Association Size - <10,000  - Select Association Size - <10,000  - 10,000  - Select Association Sylaws  Monthly Fee per association  Payment Due By Date  mm / dd / yyyy    Late Payment Penalties  Association Homeownee  Association Homeownee                                                                                                    | Add Committee  Committee  Committee  Required  Required Required Required Requi | Interesting according to the second second s                                                                                                    | ember Name ve  tee List  s  ct al services t and distribute mation ecowners abo unity newslet mmittee mem vities compare Payment i Payment i Payment at List Period a List Period a file and the                                                                                                    | hat are needed<br>e minutes<br>upkeep on comm<br>ut rule violation<br>ter<br>bership<br>ends are due once<br>d for every asso<br>i<br>un gocounte wall                                                                                                    | munity fac                           | Add Membe  | e obste.         |
| New Year   | Committee Name  Committee Name  Association Name  Select Association Size - <10,000  Select Association Size - <10,000  Autor 10,000  Autor 1  |                                                                                                    | Interesting Committee Committee Comm                                                                                                    | ember Name ve  tee List  s  ct al services t and distribute mation ecowners abo unity newslet mittee mem ation Date (yyyy)  t yyyy)  ation Date Payment i Payment i Payment ation at Late Period a file and the                                                                                                    | hat are needed<br>e minutes<br>upkeep on comm<br>ut rule violation<br>ter<br>ubership<br>Period:<br>ents are due once<br>d for every asso<br>i<br>m accounts will                                                                                                    | munity fac                           | Add Membe  | e olate.<br>nent |
| New Year   | Committee Name  Association Name  Select Association Size - <10,000  Select Association Size - <10,000  Automation Size - <10,000  Automation Size -   Select Association Size -   Select Association Association                                                                                                    |                                                                                                    | Interesting Committee List Committee List Committee List Committee List Committee List Committee List Committee Committee Comm                                                                                                    | ember Name ve  tee List                                                                                                    | hat are needed<br>e minutes<br>upkeep on comm<br>sut rule violation<br>ter<br>ubership<br>Period:<br>1                                                                                                    | with HOA's a solution is be imported | Add Membe  | t plate.<br>nent |
| New Year   | Committee Name  Association Name  Select Association Size - <10,000  Select Association Size - <10,000  0,000 - 100,000  Association Bylaws  Monthly Fee Per Payment Due By Date  mm   dd / yyyy    Late Payment Penalties  Association Homeowner The fist of homeowner  E E E E E E E E E E E E E E E E E E                                                                                                    |                                                                                                    | Interesting Committee List Committee List Committee List Committee List Committee List Committee List Committee Committee Comm                                                                                                    | ember Name we tee List  s  ct al service 1 and distribut mation enance and t neowners abo unity newslet mation Date y yyyy attent 1 Payment 1 Paym | hat are needed<br>e minutes<br>upkeep on comm<br>ut rule violation<br>ter<br>ubership<br>Period:<br>and condensed of<br>Period:<br>in accounts will<br>in accounts will                                                                                                    | munity fac                           | Add Membe  | t plate.<br>nent |
|            | Committee Name  Association Name  Select Association Size - <10,000 10,000 - 40,000 40,000 - 70,000 70,000 - 100,000  Association Bylaws  Payment Due By Date [mm] dd / yyyy []] Late Payment Penalties [] Late Payment Penalties [] Late Payment Penalties  |                                                                                                    | Int tee List Commit<br>Add Association<br>Services "Please set<br>tited bard meetings<br>fanage Financial Infoi<br>Communicate with hori<br>create and mail comm<br>faintain records of co<br>Association Cre<br>mm / dat<br>alton. Whatever is written<br>to been selected for the<br>services association in<br>thishing association in                                                                                                    | ember Name ve tee List  s  ct al service 1 and distribut mation enance and t neowners abo unity newslet mmittee mem valion Date y yyyy  vill be compare Payment I Paym period d Late Period a file and the                                                                                                    | hat are needed<br>minutes<br>upkeep on comm<br>ut rule violation<br>ter<br>bership<br>Period:<br>ents are due ond<br>for avery asso<br>i                                                                                                    | munity fac                           | Add Membe  | solute.<br>nent  |

Figure 2: Associations List Tab Screen Layout

|                   | t Payment Delinqu                                                                  | uency Violation Maintena | ance Newsletter       |                                     |                 |  |                                |
|-------------------|------------------------------------------------------------------------------------|--------------------------|-----------------------|-------------------------------------|-----------------|--|--------------------------------|
|                   | Ordered Ass                                                                        | ociations:               | Associations          |                                     |                 |  |                                |
|                   | Associatio                                                                         | n 1                      |                       |                                     |                 |  |                                |
|                   | Association                                                                        | n 2                      |                       |                                     |                 |  |                                |
|                   | Associatio                                                                         | n 3                      |                       |                                     |                 |  | Print                          |
|                   | Associatio                                                                         | n 4                      |                       |                                     |                 |  | Associa                        |
|                   |                                                                                    |                          |                       |                                     |                 |  |                                |
|                   |                                                                                    |                          |                       |                                     |                 |  | Edit                           |
| Selected A        | ssociation information                                                             | Required Services        |                       | Associa                             | tion Bylaws:    |  |                                |
| Name.             |                                                                                    |                          |                       |                                     | -               |  |                                |
| Size:             |                                                                                    |                          |                       |                                     |                 |  |                                |
| 0126.             |                                                                                    |                          |                       |                                     |                 |  |                                |
| Homoownor         | Accounts                                                                           |                          |                       |                                     |                 |  |                                |
| Homeowner         | ACCOUNTS [Association                                                              | a Namal                  | Nearl Beer            | rdo                                 |                 |  |                                |
|                   | [Association                                                                       | n warnej                 | [Tear] Reco           | nus                                 |                 |  |                                |
|                   |                                                                                    |                          |                       |                                     |                 |  |                                |
| Account<br>Number | Name                                                                               | Address                  | Date<br>Received      | Amount                              | Check<br>Number |  |                                |
|                   |                                                                                    |                          |                       |                                     |                 |  |                                |
|                   |                                                                                    |                          |                       |                                     |                 |  |                                |
|                   |                                                                                    |                          |                       |                                     |                 |  |                                |
|                   |                                                                                    |                          |                       |                                     |                 |  |                                |
|                   |                                                                                    |                          |                       |                                     |                 |  |                                |
|                   |                                                                                    |                          |                       |                                     |                 |  |                                |
|                   |                                                                                    | As                       | sociation Commi       | ttees                               |                 |  |                                |
|                   | - Select Committee -                                                               | -                        | Committee             | Information                         |                 |  |                                |
|                   | Committee 1                                                                        |                          | Commi                 | ttee Name:                          |                 |  |                                |
|                   | Committee 2                                                                        |                          |                       |                                     |                 |  |                                |
|                   |                                                                                    |                          | Commi                 | ttee Members                        |                 |  |                                |
|                   | Committee 3                                                                        |                          | Memb                  | er 1                                |                 |  |                                |
|                   | Committee 3<br>Committee 4                                                         |                          |                       | -                                   |                 |  |                                |
|                   | Committee 3<br>Committee 4<br>Committee 5                                          |                          | Memb                  | er 2                                |                 |  |                                |
|                   | Committee 3<br>Committee 4<br>Committee 5                                          |                          | Memb<br>Memb          | er 2<br>er 3<br>er 4                |                 |  | Remove                         |
|                   | Committee 3<br>Committee 4<br>Committee 5<br>Remove<br>Committee                   |                          | Memb<br>Memb          | er 2<br>er 3<br>er 4                |                 |  | Remove<br>Member               |
| New               | Committee 3<br>Committee 4<br>Committee 5<br>Remove<br>Committee<br>Committee Name |                          | Memb<br>Memb<br>New M | er 2<br>er 3<br>er 4<br>lember Name |                 |  | Remove<br>Member               |
| New               | Committee 3<br>Committee 4<br>Committee 5<br>Remove<br>Committee<br>Committee Name | Add<br>Committee         | Memb<br>Memb<br>New M | er 2<br>er 3<br>er 4<br>lember Name |                 |  | Remove<br>Member               |
| New               | Committee 3<br>Committee 4<br>Committee 5<br>Committee<br>Committee                | Add<br>Committee         | Memb<br>Memb<br>New M | er 2<br>er 3<br>er 4<br>lember Name |                 |  | Remove<br>Member<br>Add Member |
| New               | Committee 3<br>Committee 4<br>Committee 5<br>Committee<br>Committee                | Add<br>Committee         | Memb<br>Memb<br>New M | er 2<br>er 3<br>er 4<br>lember Name |                 |  | Remove<br>Member               |

Figure 3: Associations List Tab - Existing Association Sections Screen Layout

|                                                                                                    | Add Associations                                                                                                    |
|----------------------------------------------------------------------------------------------------|----------------------------------------------------------------------------------------------------|
| Association Name                                                                                                    |                                                                                                    |
|                                                                                                    | Required Services **Please select all services that are needed                                                                                                    |
| - Select Association Size -         ▼           <10,000         10,000 - 40,000           40,000 - 70,000         70,000 - 100,000           >100,000         > | Required Services       **Please select all services that are needed         Attend board meetings and distribute minutes         Manage Financial Information         Perform required maintenance and upkeep on community facilities         Communicate with homeowners about rule violations         Create and mail community newsletter         Maintain records of committee membership |
| Association Bylaws                                                                                                    |                                                                                                    |
| **These next boxes are basically suggestion<br>Payment Due By Date **Onc<br>mm / dd / yyyy                                                                      | Association Creation Date     Monthly Fee     Monthly Fee     mm / dd / yyyy     m                                                                                                    |
| Late Payment Penalties                                                                                                    | due by date. Allowed Late Period                                                                                                    |
|                                                                                                    |                                                                                                    |
|                                                                                                    |                                                                                                    |
| Association Homeowner Accou<br>The list of homeowner accounts mu<br>Homeowner List Impo                                                                         | Its set by the establishing association in a file and then accounts will be imported into the HOA sy ort File                                                                                                    |

Figure 4: Associations List Tab - Add New Association Section Screen Layout

#### Payment Tab Screen Layout

This is a layout of the second tab or screen in our system. This screen enables Homeowners of America to efficiently and easily manage all financial information for the homeowner associations they manage or for themself. This layout allows for the creation of different types of bills and also the processing of any payments made to them. Figure 5 is the screen layout in its entirety while Figures 6 - 8 are section break-downs of the same screen.

| ssociations List Payment Delinquency                                                                                                    | Violation Maintenance Newsletter |                                                                                                    |
|----------------------------------------------------------------------------------------------------|----------------------------------|----------------------------------------------------------------------------------------------------|
|                                                                                                    | <br>Monthly Bill                 |                                                                                                    |
| Create Monthly Bill                                                                                                    |                                  |                                                                                                    |
| Association Name                                                                                                    | - Select Month -                 |                                                                                                    |
|                                                                                                    | Create and Print Bill            |                                                                                                    |
| Process Bill Payment                                                                                                    |                                  |                                                                                                    |
| Date Received                                                                                                    |                                  |                                                                                                    |
| mm / dd / yyyy                                                                                                    |                                  | Check if no Payment Coupon                                                                                                    |
| Payment Amount                                                                                                    |                                  | Search Member Name     Search                                                                                                    |
| Member Name                                                                                                    | Member Association               | Member Name                                                                                                    |
| A count Number                                                                                                    | Charle Morale as                 | Member Association                                                                                                    |
|                                                                                                    |                                  | Account Number                                                                                                    |
|                                                                                                    |                                  |                                                                                                    |
| Reset                                                                                                    | Payment                          |                                                                                                    |
|                                                                                                    | Incurred Bill                    |                                                                                                    |
|                                                                                                    |                                  |                                                                                                    |
| Association Name                                                                                                    |                                  |                                                                                                    |
| Water Fee Amount                                                                                                    | Trash Pickup                     | Fee Amount                                                                                                    |
| Gas Fee Amount                                                                                                    | Maintenance F                    | Fee Amount                                                                                                    |
|                                                                                                    |                                  |                                                                                                    |
| Electricity Fee Amour                                                                                                    | HOA Fee Amo                      | punt                                                                                                    |
| Electricity Fee Amour                                                                                                    | HOA Fee Amo                      | punt                                                                                                    |
| Electricity Fee Amour                                                                                                    | HOA Fee Amo                      | unt                                                                                                    |
| Electricity Fee Amour                                                                                                    | HOA Fee Amo                      | Junt                                                                                                    |
| Electricity Fee Amoun                                                                                                    | HOA Fee Amo                      | Send Bill to<br>HOA                                                                                                    |
| Electricity Fee Amoun                                                                                                    | HOA Fee Amo                      | Send Bill to<br>HOA                                                                                                    |
| Incurred Fee Total Fee Amount Create Special Assessment Bill                                                                                                    | HOA Fee Amo                      | Send Bill to<br>HOA                                                                                                    |
| Incurred Fee Total Fee Amount Create Special Assessment Bill Association Name                                                                                                    | tt HOA Fee Amo                   | Send Bill to<br>HOA                                                                                                    |
| Incurred Fee<br>Total Fee Amount                                                                                                    | HOA Fee Amo                      | Send Bill to<br>HOA                                                                                                    |
| Create Special Assessment Bill  Special Assessment Bill  Special Assessment Bill  Special Assessment Bill Amount  Special Assessment Reason                                                                                                    | HOA Fee Amo                      | send Bill to<br>HOA<br>ent<br>Chosen Due Date<br>mm / (dd / yyyy)                                                                                                    |
| Create Special Assessment Bill Association Name Special Assessment Bill Special Assessment Reason                                                                                                    | HOA Fee Ama                      | Send Bill to<br>HOA<br>ent<br>Chosen Due Date<br>mm / dd / yyyy                                                                                                    |
| Create Special Assessment Bill Association Name Special Assessment Bill Special Assessment Reason                                                                                                    | HOA Fee Amo                      | Send Bill to<br>HOA<br>ent<br>Chosen Due Date<br>mm / dd / yyyy                                                                                                    |
| Incurred Fee Total Fee Amount Total Fee Amount Create Special Assessment Bill Association Name Special Assessment Bill Amount Special Assessment Reason                                                                                                    | tt HOA Fee Amo                   | ent Chosen Due Date mm / dd / yyyy mm Special Charge Special                                                                                                    |
| Incurred Fee Total Fee Amount Total Fee Amount Create Special Assessment Bill Association Name Special Assessment Bill Amount Special Assessment Reason                                                                                                    | HOA Fee Ame                      | Send Bill to<br>HOA<br>ent<br>Chosen Due Date<br>mm / dd / yyyy<br>Calculate<br>Special Charge                                                                                                    |
| Incurred Fee Total Fee Amount Total Fee Amount Create Special Assessment Bill Association Name Special Assessment Reason Special Assessment Reason Process Special Assessment Payment                                                                                                    | HOA Fee Amo                      | Special Charge                                                                                                    |
| Incurred Fee Total Fee Amount Total Fee Amount Create Special Assessment Bill Association Name Special Assessment Bill Amount Special Assessment Reason Process Special Assessment Payment Date Received mm / dd / yyyy                                                                           | HOA Fee Ama                      | Send Bill to     Chosen Due Date   mm dd   yyyy     Calculate   Special   Check if no Payment Coupon                                                                                                    |
| Incurred Fee  Total Fee Amount  Total Fee Amount  Create Special Assessment Bill  Association Name  Special Assessment Bill Amount  Special Assessment Reason  Process Special Assessment Payment Date Received  mm dd /yyyy  Payment Amount                                                      | HOA Fee Amo                      | Send Bill to<br>HOA<br>Chosen Due Date<br>mm / dd / yyyy<br>Calculate<br>Special Charge<br>Special<br>Check if no Payment Coupon<br>Check if no Payment Coupon<br>Search                                                                                                    |
| Incurred Fee Total Fee Amount Total Fee Amount Total Fee Amount Total Fee Amount  Create Special Assessment Bill  Special Assessment Bill Amount Special Assessment Reason  Process Special Assessment Payment Date Received  mm dd yyyy                                                          | HOA Fee Ame                      | Special Check If no Payment Coupon Check If no Payment Coupon Check If no P                                                                                                    |
| Incurred Fee Total Fee Amoun Total Fee Amount Total Fee Amount Total Fee Amount Create Special Assessment Bill Association Name Special Assessment Bill Amount Special Assessment Reason Process Special Assessment Payment Date Received mm/dd/yyyy Payment Amount Payment Amount Member Name    | HOA Fee Ame                      | Send Bill to<br>HOA<br>Chosen Due Date<br>mm / dd / yyyy                                                                                                    |
| Incurred Fee  Total Fee Amount  Total Fee Amount  Total Fee Amount  Create Special Assessment Bill  Association Name  Special Assessment Reason  Frocess Special Assessment Reason  Process Special Assessment Payment Date Received  mm dd /yyyy  Payment Amount  Account Number  Account Number | HOA Fee Ame                      | Send Bill to<br>HOA<br>Chosen Due Date<br>mm / dd / yyyy<br>Special<br>Calculate<br>Special<br>Calculate<br>Calculate<br>Special<br>Calculate<br>Calculate<br>Calcula |
| Incurred Fee Total Fee Amount Total Fee Amount Total Fee Amount Total Fee Amount  Create Special Assessment Bill Association Name Special Assessment Reason Special Assessment Reason Special Assessment Reason Special Assessment Payment Date Received mm dd yyyy Account Number Account Number | HOA Fee Ame                      | Special  Check If no Payment Coupon  Check If no Payment Coupon  Calculate Special  Check If no Payment Coupon  Calculate Check If no Payment Coupon  Calculate Check If no Payment Coup                                                                                                    |

Figure 5: Payment Tab Screen Layout

| Associations List Payment Delinquency Violation Maintenance Newslett | ter                         |
|----------------------------------------------------------------------|-----------------------------|
| Monthly                                                              | Bill                        |
| Create Monthly Bill                                                  |                             |
| Association Name - Select Month                                      |                             |
| Create and                                                           | I Print Bill                |
|                                                                      |                             |
| Process Bill Payment                                                 |                             |
| Date Received                                                        |                             |
| mm / dd / уууу                                                       | Check if no Payment Coupon  |
| Payment Amount                                                       | Q Search Member Name Search |
|                                                                      | Account Found:              |
| Member Name Member Association                                       | Member Name                 |
|                                                                      | Member Association          |
| Account Number Check Number                                          |                             |
|                                                                      | Account Number              |
|                                                                      |                             |
| Reset Save<br>Payment                                                |                             |
|                                                                      |                             |

Figure 7: Payment Tab - Monthly Bill Section Screen Layout

| 10 🔻                   |                                                                                |                                                                                                    |
|------------------------|--------------------------------------------------------------------------------|----------------------------------------------------------------------------------------------------|
|                        |                                                                                |                                                                                                    |
| Water Fee Amount       | Trash Pickup Fee Amount                                                        |                                                                                                    |
|                        |                                                                                |                                                                                                    |
| Gas Fee Amount         | Maintenance Fee Amount                                                         |                                                                                                    |
|                        |                                                                                |                                                                                                    |
| Electricity Fee Amount | HOA Fee Amount                                                                 |                                                                                                    |
|                        |                                                                                |                                                                                                    |
|                        |                                                                                |                                                                                                    |
| tal Fee Amount         | e                                                                              |                                                                                                    |
| Incurred               | ee                                                                             |                                                                                                    |
|                        | Water Fee Amount Gas Fee Amount Electricity Fee Amount tal Fee Amount Calculat | Water Fee Amount     Trash Pickup Fee Amount       Gas Fee Amount     Maintenance Fee Amount       Electricity Fee Amount     HOA Fee Amount |

Figure 6: Payment Tab - Incurred Bill Section Screen Layout

| Association Name                                                                                        |                                    |                                                                                               |        |
|----------------------------------------------------------------------------------------------------|------------------------------------|-----------------------------------------------------------------------------------------------|--------|
| Special Assessment Bill Amount                                                                          | Date Bill Received                 | Chosen Due Date                                                                               |        |
|                                                                                                    | Charge per Homeowne                | Calculate<br>Special Charge                                                                   |        |
|                                                                                                    |                                    | 1-4 O                                                                                         |        |
| Dcess Special Assessment Paymen                                                                         | Reset Create and F                 | nnt Speciai<br>I                                                                              |        |
| ocess Special Assessment Paymen<br>Date Received<br>mm / dd / yyyy                                      | Reset Create and F<br>Bi           | Check if no Payment Coupon                                                                    |        |
| ocess Special Assessment Paymen<br>Date Received<br>mm / dd / yyyy                                      | Reset Create and F<br>Bi           | Check if no Payment Coupon                                                                    | Search |
| ocess Special Assessment Paymen<br>Date Received<br>mm / dd / yyyy                                      | Reset Create and F<br>Bi           | Check if no Payment Coupon                                                                    | Search |
| ocess Special Assessment Paymen       Date Received       mm     /       Payment Amount                 | Reset Create and F<br>B            | Check if no Payment Coupon C Search Member Name Account Found: Member Name                    | Search |
| ocess Special Assessment Paymen       Date Received       mm     / dd       / yyyy       Payment Amount | Member Association<br>Check Number | Check if no Payment Coupon C Search Member Name Account Found: Member Name Member Association | Search |

Figure 8: Payment Tab - Special Assessment Section Screen Layout

#### Delinquency Tab Screen Layout

This is the third tab or screen in our system. This screen encompasses all the steps Homeowners of America takes in creating and printing delinquency letters. This layout lets Homeowners of America see the delinquent homeowner accounts while at the same time allowing them to create consolidated delinquency letters. Figure 9 is the screen layout in its entirety.

| Associations List | Payment Delinquency Violation Maintenance Newsletter                |  |
|-------------------|---------------------------------------------------------------------|--|
|                   | Find Delinguent Homeowners                                          |  |
|                   |                                                                     |  |
|                   | Current Date                                                        |  |
|                   | Association Name mm / dd / yyyy Records                             |  |
|                   | Delinquent Homeowner Records                                        |  |
|                   | Month Homeowner Accounts                                            |  |
|                   |                                                                     |  |
|                   |                                                                     |  |
|                   |                                                                     |  |
|                   |                                                                     |  |
|                   | Select Month                                                        |  |
|                   | Create Delinquent Letters                                           |  |
|                   | Association Name   Select Month  Find Delinquency Records List File |  |
|                   | Delinquent Homeowner Records                                        |  |
|                   |                                                                     |  |
|                   |                                                                     |  |
|                   | •                                                                   |  |
|                   |                                                                     |  |
|                   |                                                                     |  |
|                   | Consolidate Duplicate<br>Records Print Delinquent<br>Letters        |  |
|                   |                                                                     |  |

Figure 9: Delinquency Tab Screen Layout

#### Violation Tab Screen Layout

The fourth tab or screen in our system is the Violation Tab. This screen enables Homeowners of America to records complaints, make violation notices, and follow-up on those notices. This layout also allows for a complaint file to be edited if need be. Figure 10 is the screen layout in its entirety while Figures 11 - 13 are section break-downs of the same screen.

|                                                                                                    | _ 🗆 ×                  |
|----------------------------------------------------------------------------------------------------|------------------------|
| ssociations List Payment Delinquency Violation Maintenance Newsletter                                                                       |                        |
| Complaint                                                                                                    |                        |
| Association Name + Get CC&Rs                                                                                                    |                        |
| Complaint From Complaint Recipient Date Complaint Rec                                                                                       | ceived                 |
| mm / dd / y                                                                                                    | ууу                    |
| Complaint                                                                                                    |                        |
|                                                                                                    |                        |
|                                                                                                    |                        |
|                                                                                                    |                        |
|                                                                                                    |                        |
| Determined Complaint Validity Valid Invalid<br>Violated CC&Rs Reason(s) Complaint is Invalid                                                |                        |
|                                                                                                    |                        |
|                                                                                                    |                        |
| Reset Complaint                                                                                                    |                        |
| Violation Notice                                                                                                    |                        |
| Use Above Complaint Information Search for a different reported complaint                                                                   |                        |
| Complaint Information                                                                                                    | Search                 |
| Association Name Date Complaint Received Complaint Validity Violated CC&Rs                                                                  |                        |
| Complaint From Complaint Recipient                                                                                                    |                        |
|                                                                                                    | U                      |
| Complaint Recipient Information                                                                                                    |                        |
| Name                                                                                                    |                        |
| Mailing Address                                                                                                    |                        |
|                                                                                                    |                        |
| Penalty Warnings                                                                                                    |                        |
| from an external file. File Import                                                                                                    |                        |
|                                                                                                    |                        |
| Browse Impor                                                                                                    | t                      |
|                                                                                                    |                        |
| Reset Create and Print Violation Notice Violation Notice                                                                                    |                        |
| Notice Tracking                                                                                                    |                        |
| Current Date                                                                                                    |                        |
| Association Name v mm / dd / yyyy Find Old Notices                                                                                          |                        |
| Old Violation Notices (15 or more days past)<br>Notice Recipient Number of Days Past Notice File                                            |                        |
|                                                                                                    |                        |
|                                                                                                    |                        |
|                                                                                                    |                        |
| Follow-up on<br>Selected Notice                                                                                                    |                        |
| Notice Follow-up                                                                                                    |                        |
| Selected Notice Information<br>Notice Recipient Notice Sent Date Number of Davs Past Notice File                                            |                        |
|                                                                                                    | Open Copy<br>of Notice |
| Combinition of Monte                                                                                                    |                        |
|                                                                                                    |                        |
|                                                                                                    |                        |
| Notice Compliance Status                                                                                                    |                        |
| Satisfactory Compliance Non-Satisfactory Compliance                                                                                         |                        |
| Remove Notice Create Second Notice                                                                                                    |                        |
|                                                                                                    |                        |
| Follow-up Notice                                                                                                    |                        |
| Non-Satisfactory Notice File Non-Compliance Penalties<br>These penalties come the Association Board of Directors and can either be manually |                        |
| inputted or imported from an external file. File Im                                                                                         | port                   |
| Meeting Date                                                                                                    | Browne                 |
|                                                                                                    | Import                 |
| Create and Print                                                                                                    |                        |
| Reset Second Violation<br>Notice                                                                                                    |                        |
|                                                                                                    |                        |

Figure 10: Violation Tab Screen Printout

|    | Payment            | Delinquency | Violation   | Maintenance | Newsletter |           |                         |  |
|----|--------------------|-------------|-------------|-------------|------------|-----------|-------------------------|--|
|    |                    |             |             |             | Complaint  |           |                         |  |
| _  |                    |             |             |             |            |           |                         |  |
| A  | ssociation Name    | ▼ G         | et CC&Rs    |             |            |           |                         |  |
| Co | mplaint From       |             |             | Complaint F | Recipient  |           | Date Complaint Received |  |
|    |                    |             |             |             |            |           | mm / dd / yyyy          |  |
| Co | omplaint           |             |             |             |            |           |                         |  |
|    |                    |             |             |             |            |           |                         |  |
|    |                    |             |             |             |            |           |                         |  |
|    |                    |             |             |             |            |           |                         |  |
|    |                    |             |             |             |            |           |                         |  |
|    |                    |             |             |             |            |           |                         |  |
| De | termined Complaint | t Validity  | Valid       |             |            | O Invalid |                         |  |
|    |                    |             | Violated CC | J&RS        |            | Reason(s  | s) Complaint is Invalid |  |
|    |                    |             |             |             |            |           |                         |  |
|    |                    |             |             |             |            |           |                         |  |

Figure 11: Violation Tab - Complaint Section Screen Layout

|                                                                               | Violation Notice                                                                                           |
|-------------------------------------------------------------------------------|----------------------------------------------------------------------------------------------------|
| (                                                                             | Use Above Complaint Information                                                                            |
| Complaint Information                                                         | Q Search Search                                                                                            |
| Association Name                                                              | Date Complaint Received Complaint Validity Violated CC&Rs                                                  |
|                                                                               |                                                                                                    |
| Complaint From                                                                | Complaint Recipient                                                                                        |
| complaint From                                                                |                                                                                                    |
|                                                                               |                                                                                                    |
|                                                                               | Complaint                                                                                                  |
| Mailing Add                                                                   | ress                                                                                                    |
| Penalty Warnings<br>These penalty warnings come the<br>from an external file. | e Association Board of Directors and can either be manually inputted or imported                           |
| Penalty Warnings<br>These penalty warnings come the<br>from an external file. | e Association Board of Directors and can either be manually inputted or imported File Import               |
| Penalty Warnings<br>These penalty warnings come the<br>from an external file. | e Association Board of Directors and can either be manually inputted or imported File Import               |
| Penalty Warnings<br>These penalty warnings come the<br>from an external file. | e Association Board of Directors and can either be manually inputted or imported File Import Browse Import |

Figure 12: Violation Tab - Violation Notice Section Screen Layout

|                                                                                                    |                                                                                  | Notice Tracki                                                                                           | ng                                          |                                          |             |
|----------------------------------------------------------------------------------------------------|----------------------------------------------------------------------------------|----------------------------------------------------------------------------------------------------|---------------------------------------------|------------------------------------------|-------------|
|                                                                                                    |                                                                                  | Current Date                                                                                            |                                             |                                          |             |
| Ass                                                                                                    | ociation Name                                                                    | mm / dd / yyy                                                                                           | у                                           | Find Old Notices                         |             |
| Old Violatio                                                                                                    | n Notices (15 or more days past                                                  | )                                                                                                    |                                             |                                          |             |
| 1                                                                                                    | lotice Recipient                                                                 | Number of Days Past                                                                                     | 1                                           | lotice File                              |             |
|                                                                                                    |                                                                                  |                                                                                                    |                                             |                                          |             |
|                                                                                                    |                                                                                  |                                                                                                    |                                             |                                          |             |
|                                                                                                    |                                                                                  |                                                                                                    |                                             | Follow-up on                             |             |
|                                                                                                    |                                                                                  |                                                                                                    |                                             | Selected Notice                          |             |
|                                                                                                    |                                                                                  | Notice Follow                                                                                           | v-up                                        |                                          |             |
| Selected Notice Information                                                                                                    |                                                                                  |                                                                                                    |                                             |                                          |             |
| Notice Recipient                                                                                                    | Notice Sent Date                                                                 | Number of                                                                                               | Days Past                                   | Notice File                              | Open Copy   |
|                                                                                                    |                                                                                  |                                                                                                    |                                             |                                          | of Notice   |
| Complaint in Notice                                                                                                    |                                                                                  |                                                                                                    |                                             |                                          |             |
| Notice Compliance Status                                                                                                    |                                                                                  |                                                                                                    |                                             |                                          |             |
| Notice Compliance Status                                                                                                    | Satisfactory Compl                                                               | iance                                                                                                   | Non-Satisfa                                 | ctory Compliance                         |             |
| Notice Compliance Status                                                                                                    | Satisfactory Compl<br>Remove Noti<br>File                                        | iance                                                                                                   | Non-Satisfa<br>Cre                          | ctory Compliance<br>ate Second<br>Notice |             |
| Notice Compliance Status                                                                                                    | Satisfactory Compl<br>Remove Noti<br>File                                        | iance                                                                                                   | Non-Satisfa<br>Cre                          | ctory Compliance<br>ate Second<br>Notice |             |
| Notice Compliance Status                                                                                                    | Satisfactory Compl<br>Remove Noti<br>File                                        | iance<br>ice                                                                                            | Non-Satisfa<br>Cre                          | ctory Compliance<br>ate Second<br>Notice |             |
| Notice Compliance Status Follow-up Notice Non-Satisfactory Notice File                                                                             | Satisfactory Compl<br>Remove Noti<br>File<br>Non-Comp                            | iance<br>ice<br>diance Penalties<br>naties come the Association Bio<br>rimorded from an external Bio    | Non-Satisfa                                 | ctory Compliance<br>ate Second<br>Notice |             |
| Complaint in Notice Notice Compliance Status Follow-up Notice Non-Satisfactory Notice File Unseeping Roard of Directory                            | Satisfactory Compl<br>Remove Noti<br>File<br>Non-Comp<br>These per<br>inputted o | iance<br>ice<br>diance Penalties<br>naties come the Association Br<br>r imported from an external file. | Non-Satisfa<br>Cre<br>pard of Directors an  | ctory Compliance<br>ate Second<br>Notice |             |
| Complaint in Notice Notice Compliance Status Follow-up Notice Non-Satisfactory Notice File Upcoming Board of Directors Meeting Date                | Satisfactory Compl<br>Remove Noti<br>File                                        | iance<br>ice<br>Mance Penalties<br>natties come the Association Be<br>r imported from an external file. | Non-Satisfa<br>Cre<br>poard of Directors an | ctory Compliance<br>ate Second<br>Notice |             |
| Complaint in Notice Notice Compliance Status Follow-up Notice Non-Satisfactory Notice File Upcoming Board of Directors Meeting Date mm / dd / yyyy | Satisfactory Compl<br>Remove Noti<br>File<br>Non-Comp<br>These per<br>inputted o | iance<br>ice<br>diance Penalties<br>naties come the Association Br<br>r imported from an external file: | Non-Satisfa<br>Cre                          | ctory Compliance<br>ate Second<br>Notice | File Import |

Figure 13: Violation Tab - Notice Tracking and Follow-up Section Screen Layout

#### Maintenance Tab Screen Layout

The Maintenance Tab is the fifth tab or screen in our system. This screen displays an interactive calendar with all of the maintenance contracts on it. It allows for a contract to be chosen from the calendar and edited. This layout also has a section to set a maintenance check-up reminder. There is also a subpage to add a new contract when a certain button is clicked. Figure 14 is the main screen layout in its entirety while Figures

15 - 18 are section break-downs of the same screen. Figure 19 is the screen that appears when then Add New Maintenance Contract button is clicked.

|                                                                                                    |                                                                                                    | Larre                                                                                                    | Malatas                                                                                                    |                                         |                                                                                                    |                                                                                                    |                                                                                                    | _ = ×                                                                      |
|----------------------------------------------------------------------------------------------------|----------------------------------------------------------------------------------------------------|----------------------------------------------------------------------------------------------------|----------------------------------------------------------------------------------------------------|-----------------------------------------|----------------------------------------------------------------------------------------------------|----------------------------------------------------------------------------------------------------|----------------------------------------------------------------------------------------------------|----------------------------------------------------------------------------|
| iations List Paym                                                                                                    | ent Delinquency                                                                                                    | Violation                                                                                                    | Maintenanc                                                                                                  | e Newsletter                            |                                                                                                    |                                                                                                    |                                                                                                    |                                                                            |
|                                                                                                    |                                                                                                    |                                                                                                    | Mair                                                                                                    | ntenance Cale                           | ndar                                                                                                    |                                                                                                    |                                                                                                    | Add New                                                                    |
|                                                                                                    | •                                                                                                    |                                                                                                    | 00                                                                                                    | ctob                                    | er                                                                                                    |                                                                                                    | ►                                                                                                    | Contract                                                                   |
|                                                                                                    | Su                                                                                                    | Mo                                                                                                    | Tu                                                                                                    | We                                      | Th                                                                                                    | Fr                                                                                                    | Sa                                                                                                    |                                                                            |
|                                                                                                    | 1                                                                                                    | 2                                                                                                    | З                                                                                                    | 4                                       | 5                                                                                                    | 6                                                                                                    | 7                                                                                                    |                                                                            |
|                                                                                                    | 8                                                                                                    | 9                                                                                                    | 10                                                                                                    | 11                                      | 12                                                                                                    | 13                                                                                                    | 14                                                                                                    |                                                                            |
|                                                                                                    | 15                                                                                                    | 16                                                                                                    | 17                                                                                                    | 18                                      | 19                                                                                                    | 20                                                                                                    | 21                                                                                                    |                                                                            |
|                                                                                                    | 22                                                                                                    | 23                                                                                                    | 24                                                                                                    | 25                                      | 26                                                                                                    | 27                                                                                                    | 28                                                                                                    |                                                                            |
|                                                                                                    | 29                                                                                                    | 30                                                                                                    | 31                                                                                                    | 1                                       | 2                                                                                                    | 3                                                                                                    | 4                                                                                                    |                                                                            |
| howing Month Contra                                                                                                    | cts                                                                                                    |                                                                                                    |                                                                                                    |                                         |                                                                                                    |                                                                                                    |                                                                                                    |                                                                            |
| Contr                                                                                                    | act                                                                                                    | Start Date                                                                                                    | Est. End Date                                                                                               | Homeow                                  | ner Name                                                                                                    |                                                                                                    | Homeowne                                                                                                    | er Association                                                             |
|                                                                                                    |                                                                                                    |                                                                                                    |                                                                                                    |                                         |                                                                                                    |                                                                                                    |                                                                                                    | View Selected<br>Contract File                                             |
|                                                                                                    |                                                                                                    |                                                                                                    | Mainter                                                                                                    | nance Contra                            | ct Ed                                                                                                    | it                                                                                                    |                                                                                                    |                                                                            |
| Contract Homeowner                                                                                                    |                                                                                                    | Home                                                                                                    | eowner Assoc                                                                                                | iation                                  |                                                                                                    | Contrac                                                                                                    | ted Maintenano                                                                                                    | e                                                                          |
| Project Start Date                                                                                                    | Project End Date                                                                                                    | Acci                                                                                                    | anad Employe                                                                                                | a(e)                                    |                                                                                                    |                                                                                                    |                                                                                                    |                                                                            |
|                                                                                                    | ,<br>,                                                                                                    |                                                                                                    | Name                                                                                                    | Empl                                    | ovee ID                                                                                                    |                                                                                                    |                                                                                                    |                                                                            |
| Special Dates                                                                                                    |                                                                                                    |                                                                                                    |                                                                                                    |                                         |                                                                                                    |                                                                                                    |                                                                                                    |                                                                            |
| Special Dates                                                                                                    |                                                                                                    |                                                                                                    |                                                                                                    |                                         |                                                                                                    |                                                                                                    |                                                                                                    |                                                                            |
| Special Dates                                                                                                    | Mark C<br>*When contra<br>TO UPDA                                                                                                    | ontract as Com                                                                                                    | ipleted<br>IAKE SURE<br>ID DATE                                                                             | L C                                     | Jpdate<br>ontract                                                                                            |                                                                                                    |                                                                                                    |                                                                            |
| Special Dates                                                                                                    | Mark C<br>"When contra<br>TO UPDA                                                                                                    | ontract as Com<br>ist is completed M<br>re PROJECT EN<br>nder is only                                                                                                    | npleted<br>IAKE SURE<br>ID DATE                                                                             | L<br>C<br>out when a col                | Jpdate<br>ontract                                                                                            | ked as comp                                                                                                    | sleted.                                                                                                    |                                                                            |
| Special Dates                                                                                                    | Mark C<br>"When contro<br>TO UPDA<br>"A Remi                                                                                                    | ontract as Com<br>st is completed M<br>re PROJECT EN<br>nder is only                                                                                                    | npleted<br>TAKE SURE<br>D DATE<br>to be filled<br>Maintenar                                                 | out when a con                          | Ipdate<br>ontract is man<br>eminder                                                                          | ked as comp                                                                                                    | oleted.                                                                                                    |                                                                            |
| Special Dates                                                                                                    | Mark C "Mene coder TO UPDA "A Remi Schedule                                                                                                    | ontract as Com<br>est a completed M<br>re PROJECT EN<br>nder is only<br>Com                                                                                                    | ipleted<br>IAKE SURE<br>D D ATE<br>to be filled<br>Maintenai                                                | out when a connice Check Re             | Jpdate<br>ontract /s mar<br>minder                                                                           | ked as comp<br>ck Date                                                                                                    | oleted.                                                                                                    | Choose a date that is at least hor<br>eels after the completed and date    |
| Arts or Susan's<br>Art Susan<br>Su Mo Tu V                                                                                                    | Chark C<br>"When code<br>"O UPDA<br>"A Remi<br>Schedule<br>Obor ►<br>Ne Th Fr Sa                                                                                                    | ontract as Com<br>net is completed M<br>net is completed M<br>net is only<br>Com<br>Com                                                                                                    | upleted<br>NAKE SURE<br>D DATE<br>to be filled<br>Maintenai<br>pleted Contrac                               | ut when a con<br>nce Check Re           | Jpdate<br>ontract /s man<br>minder<br>Chee<br>Mair<br>Inh                                                    | ked as comp<br>ck Date<br>/ dd /<br>itenance Chec                                                                                                    | pieted.                                                                                                    | Choose a date that is at least for<br>eks after the comparised and date    |
| Special Dates<br>Special Dates<br>Flew Art's or Susart's I<br>Art Susart<br>4 Oct<br>Su Mo Tu V<br>1 2 3<br>8 9 10<br>1 5 16 17                                                                                                    |                                                                                                    | compract as Com<br>in completed M<br>inder is only<br>Com<br>Com                                                                                                    | ipleted<br>take sume<br>to be filled<br>Maintenar<br>pleted Contrac                                         | L C C C C C C C C C C C C C C C C C C C | Ipdate<br>ontract /s man<br>minder<br>Chee<br>Mair<br>Mair<br>Tr To: O A                                     | the das comp<br>the das comp<br>the d | oleted.                                                                                                    | Choose a date that is at least for                                         |
| /lew Art's or Susan's<br>Art Susan<br>▲ Oct<br>Su Mo Tu V<br>1 2 3<br>8 9 10<br>15 16 17 (<br>22 3 24 1<br>29 30 31                                                                                                    | → Mark C     **/Wen contra     **/Wen contra     **/A Remi  Schedule  Obor                                                                                                    | compared as Compared as Compar | spleted<br>AAKE SURE<br>D D ATE<br>to be filled<br>Maintenau<br>pleted Contrac                              | L End Date                              | Jpdate<br>ontract is mar<br>minder<br>Chee<br>mr<br>Mair<br>in<br>th<br>r To: A<br>S                         | ked as comp<br>ck Date<br>/ dd / .<br>vtenance Check<br>v : mm v<br>rt<br>usan                                                                                                    | bleted.                                                                                                    | Choose e date that is at least for<br>eks after the completed end date     |
| Art         Susan's           Art         Susan's           Art         Susan's           Susan's         Susan's           I         Oct           Susan's         Susan's           I         Oct           Susan's         Susan's           I         I           Susan's         I           Susan's         I           Susan's         I           I         I           I         I           I         I           I         I           I         I           I         I           I         I           I         I           Susan's         I           Susan's         I           Susan's         I           Susan's         I           Susan's         I           Susan's         I           Susan's         I           Susan's         I           Susan's         I           Susan's         I           Susan's         I           Susan's         I           Susan's         I | Mark C     "When control     "Men control     "Men control     "A Remi  Schedule  Obor     P     T Fr Sa     4 5 6 7 11 12 13 14      19 20 21 25 26 27 21 25 26 27 21 1 2 3 4                                                                                                    | ontract as Com<br>technological and the completed Microsoft and<br>inder is only<br>Com                                                                                                    | npleted<br>INFE SURE<br>ID DATE<br>ID DATE<br>ID DATE<br>Maintenai<br>pleted Contrac                        | t End Date<br>Reset                     | lipdate<br>intract is man<br>minder<br>Chee<br>mr<br>Maia<br>in<br>n<br>r To:<br>Set R                       | ked as comp       ck Date       i/ (dd) / (i       intenance Check       intenance Check                                                                                                    | over the second second se | Choose e daits that is at least fur<br>exist after the completed end date  |
| Fiew Art's or Susan's I<br>Art Susan<br>Cott<br>Su Mo Tu 3<br>B 9 10<br>15 16 17<br>22 23 24<br>29 30 31                                                                                                    |                                                                                                    | inder is only                                                                                                    | npleted<br>AAKC SURE<br>D DATE<br>D DATE<br>to be filled<br>Maintenar<br>pleted Contract<br>pleted Contract | t End Date<br>Reset                     | Ipdate<br>ontract /s mar<br>minder<br>Chen<br>mr<br>Mair<br>in<br>in<br>r To: A<br>S<br>S<br>et R<br>Request | terance Check<br>(terance Check<br>(terance Check                                                                                                    | Noted.                                                                                                    | Choose a date that is at least far<br>eaks after the completed end date    |
| Art         Susaris           4         Oct           5         0           1         2           3         9           10         16           17         17           2         23           2         23           2         30           31         31                                                                                                    | Contraction of the second second sec | ing Homeown                                                                                                    | ipleted<br>to be filled<br>Maintenau<br>pleted Contrac<br>pleted Contrac<br>Maintenau<br>Maintenau          | tenance Bid I                           | Jpdate<br>ontract /s mar<br>minder<br>Cher<br>mr<br>Mair<br>mr<br>r To: A<br>Set R<br>Requested M            | ked as comp<br>ck Date<br>) / dd / (<br>vtenance Checi<br>vtenance Checi<br>vtenance<br>Alaintenance                                                                                                    | overed.                                                                                                    | Choose e date that is at best for<br>exist after the competited end date   |
| Special Dates                                                                                                    |                                                                                                    | inder is only                                                                                                    | epieted<br>Axec sure<br>to be filled<br>Maintenaa<br>Jeleted Contraa<br>Main<br>Main                        | tenance Bid                             | Ipdate<br>ontract /s mar<br>minder<br>Che<br>mr<br>r To: A<br>Set Re<br>Requested N                          | tex Date<br>/ dd / .<br>iterance Check<br>iterance Check<br>iterance<br>Alaintenance                                                                                                    | oleted.                                                                                                    | Choose e daits that is at least func-<br>exis after the completed end date |

Figure 14: Maintenance Tab Screen Layout

|                         |    |            | Wain          |        | Add New<br>Contract |    |             |            |
|-------------------------|----|------------|---------------|--------|---------------------|----|-------------|------------|
|                         | •  |            | 00            | ctob   | er                  |    |             |            |
|                         | Su | Мо         | Tu            | We     | Th                  | Fr | Sa          |            |
|                         | 1  | 2          | 3             | 4      | 5                   | 6  | 7           |            |
|                         | 8  | 9          | 10            | 11     | 12                  | 13 | 14          |            |
|                         | 15 | 16         | 17            | 18     | 19                  | 20 | 21          |            |
|                         | 22 | 23         | 24            | 25     | 26                  | 27 | 28          |            |
|                         | 29 | 30         | 31            | 1      | 2                   | 3  | 4           |            |
| Showing Month Contracts |    |            |               |        |                     |    |             |            |
| Contract                |    | Start Date | Est. End Date | Homeov | vner Name           |    | Homeowner A | ssociation |

Figure 15: Maintenance Tab - Maintenance Calendar Section Screen Layout

|                                  | Maintenance Contract Edit                                              |
|----------------------------------|------------------------------------------------------------------------|
| Contract Homeowner               | Homeowner Association Contracted Maintenance                           |
| Project Start Date Project End I | Assigned Employee(s) Name Employee ID                                  |
| □ Ma<br>**When                   | Contract as Completed Update<br>ntract is completed MAKE SURE Contract |

Figure 16: Maintenance Tab - Maintenance Contract Section Screen Layout

|         |         |      |        |       | ~   | Noninta | is only to be med out when a contract | rs marked as completed.                          |
|---------|---------|------|--------|-------|-----|---------|---------------------------------------|--------------------------------------------------|
|         |         |      |        |       |     |         | Maintenance Check Remind              | der                                              |
| iew Art | 's or S | usan | 's Sch | edule |     |         |                                       |                                                  |
| Art     |         | Susi | an     |       |     |         | Completed Contract File               | Check Date                                       |
| 4       |         | 0    | ctob   | er    |     | +       |                                       | mm / dd / yyyy weeks after the completed and dat |
| Q.,     | Mo      | Tu   | 1040   | Th    | Er. | 6.4     | Completed Contract End Date           | Maintenance Check Time                           |
| 1       | 2       | 3    | 4      | 5     | 6   | 7       |                                       | hh 👻 : mm 👻                                      |
| 8       | 9       | 10   | 11     | 12    | 13  | 14      | Send Reminder To:                     | ○ Art                                            |
| 15      | 16      | 17   | 18     | 19    | 20  | 21      |                                       | O Susan                                          |
| 22      | 23      | 24   | 25     | 26    | 27  | 28      |                                       | O ousai                                          |
| 29      | 30      | 31   | 1      | 2     | 3   | 4       | Reset                                 | Set Reminder                                     |

Figure 17: Maintenance Tab - Maintenance Check Reminder Section Screen Layout

|                    | Maintenance          | Bid Request           |  |
|--------------------|----------------------|-----------------------|--|
| Association Name 💌 | Requesting Homeowner | Requested Maintenance |  |

Figure 18: Maintenance Tab - Maintenance Bid Request Section Screen Layout

|                                                                                                    | Add New Mainter                    | nance Contract                                     |                         |
|----------------------------------------------------------------------------------------------------|------------------------------------|----------------------------------------------------|-------------------------|
| contract Information                                                                                                    |                                    |                                                    |                         |
| Contract Homeowner Name                                                                                                    |                                    | Contracted Maintenance                             |                         |
|                                                                                                    | Homeowner Association              |                                                    |                         |
| Project Start Date                                                                                                    | Estimated Project Duration         |                                                    |                         |
| mm / dd / yyyy                                                                                                    | - Select Duration - 👻              |                                                    |                         |
| "These are any dates the                                                                                                    | at are relevant and/or             |                                                    |                         |
| Special Dates conflict with the comple                                                                                                    | tion of the project.               |                                                    |                         |
|                                                                                                    |                                    | Estimated Number of 3 +                            |                         |
|                                                                                                    |                                    |                                                    |                         |
| colum HOA Employees to Constract                                                                                                    |                                    |                                                    |                         |
| ssign non Employee to contract                                                                                                    | 54.                                |                                                    |                         |
| - Select Employee Name -                                                                                                    | J                                  |                                                    |                         |
| Selected Employee Schedule                                                                                                    |                                    |                                                    |                         |
|                                                                                                    | And a start Excellence had a model |                                                    |                         |
| 4 October F                                                                                                    | Name                               |                                                    |                         |
| Su Mo Tu We Th Fr Sa                                                                                                    |                                    |                                                    |                         |
|                                                                                                    |                                    |                                                    |                         |
| 1 2 3 4 5 6 7                                                                                                    | Employee ID                        |                                                    |                         |
| 1 2 3 4 5 6 7<br>8 9 10 11 12 13 14                                                                                                    | Employee ID                        | $\sim$                                             |                         |
| 1 2 3 4 5 6 7<br>8 9 10 11 12 13 14<br>15 16 17 13 19 20 21                                                                                                    | Employee ID<br>Specialties         |                                                    |                         |
| 1 2 3 4 5 6 7<br>8 9 10 11 12 13 14<br>15 16 17 13 19 20 21<br>22 23 24 25 26 27 28<br>29 0 31 1 2 3 4                                                                                                    | Employee ID Specialties            |                                                    |                         |
| 1         2         3         4         5         6         7           8         9         10         11         12         13         14           15         16         17         13         19         20         21           22         23         24         25         26         27         28           29         30         31         1         2         3         4 | Employee ID Specialties            |                                                    |                         |
| 1       2       3       4       5       6       7         8       9       10       11       12       13       14         15       16       17       13       19       20       21         22       23       24       25       26       27       28         29       30       31       1       2       3       4                                                                     | Employee ID Specialties            | Assign                                             | Add Another<br>Employse |
| 1       2       3       4       5       6       7         8       9       10       11       12       13       14         15       16       17       13       19       20       21         22       23       24       25       26       27       28         29       30       31       1       2       3       4                                                                     | Employee ID<br>Specialties         | Assign                                             | Add Another<br>Employee |
| 1 2 3 4 5 6 7<br>8 9 10 11 12 13 14<br>15 16 17 13 19 20 21<br>22 23 24 25 26 27 28<br>29 30 31 1 2 3 4                                                                                                    | Employee ID<br>Specialties         | Assign<br>Employee                                 | Add Another<br>Employee |
| 1       2       3       4       5       6       7         8       9       10       11       12       13       14         15       16       17       13       19       20       21         22       23       24       25       26       27       28         29       30       31       1       2       3       4                                                                     | Employee ID Specialties Cancel Res | Assign<br>Employee<br>Save Maintenance<br>Contract | Add Another<br>Employee |

Figure 19: Add New Maintenance Contract Screen Layout

#### Newsletter Tab Screen Layout

The last tab or screen in our system is the Newsletter Tab. This screen covers all aspects, according to Homeowners of America's requirements, that have to deal with creating an association community newsletter. This layout allows for the creation of a newsletter contract, easy access to already existing newsletter contracts, and an upload section for the newsletter after it has been put together by Julie. Figure 20 is the screen layout in its entirety while Figures 21 - 23 are section break-downs of the same screen.

|                   |                   |                 | 1             | 1                    |                 |                                |          |                                 |                      |   |
|-------------------|-------------------|-----------------|---------------|----------------------|-----------------|--------------------------------|----------|---------------------------------|----------------------|---|
| Associations List | Payment           | Delinquency     | Violation     | Maintenance          | Newsletter      |                                |          |                                 |                      |   |
|                   |                   |                 |               | News                 | letter Cor      | tract                          |          |                                 |                      |   |
|                   |                   |                 | Associatio    | n Name               | -               | Community (i                   | f specif | fied) 💌                         |                      |   |
| Newsletter F      | etails and Re     | quirements      |               |                      |                 |                                |          |                                 |                      |   |
| News              | sletter Sections  | (for Layout)    |               |                      |                 |                                |          | Layout Specifications           |                      |   |
|                   | Community New     | s 🗌 Weekly      | Weather       | Community            | Activites       |                                |          |                                 |                      |   |
|                   | Community Ever    | nts 🗌 Upcomi    | ing Dates     | Birthdays            |                 |                                |          |                                 |                      |   |
|                   | Births            | Obituar         | ies           | Other<br>Please List |                 |                                |          |                                 |                      |   |
|                   |                   |                 |               |                      |                 |                                |          |                                 |                      |   |
|                   |                   |                 | Design        | Specifications       | nclude things s | uch as preferre                | d color  | Additional Comments             |                      |   |
| - Select          | Newsletter Cycl   | e Duration - 🔻  | Design        | Specifications       | scheme, fi      | onts, sizing, etc.             |          |                                 |                      |   |
| Day1y             |                   |                 |               |                      |                 |                                |          |                                 |                      |   |
| Monthly           |                   |                 |               |                      |                 |                                |          |                                 |                      |   |
|                   |                   |                 |               |                      |                 |                                |          |                                 |                      |   |
|                   |                   |                 |               |                      |                 |                                |          |                                 |                      |   |
|                   |                   |                 |               | Reset                | Sav<br>S        | e Contract an<br>pecifications | nd       |                                 |                      |   |
|                   |                   |                 |               |                      |                 |                                |          |                                 |                      |   |
|                   |                   |                 |               | Comm                 | unity New       | sletter                        |          |                                 |                      |   |
|                   |                   |                 |               | - Select Nev         | vsletter Cont   | ract -                         | ]        |                                 |                      |   |
| Contract Ir       | oformation        |                 |               |                      |                 |                                |          |                                 | Edit                 |   |
| Associat          | ion               |                 | Comm          | nunity               |                 |                                | Newsle   | etter Cycle Duration            |                      |   |
|                   |                   |                 |               |                      |                 |                                |          |                                 |                      |   |
| Newslett          | er Sections       |                 |               |                      | Layout Sp       | ecifications                   |          |                                 |                      |   |
|                   |                   |                 |               |                      |                 |                                |          |                                 |                      |   |
|                   |                   |                 |               |                      |                 |                                |          |                                 |                      |   |
|                   |                   |                 |               |                      |                 |                                |          |                                 | J                    |   |
| Design S          | pecifications     |                 |               |                      | Additiona       | I Comments                     |          |                                 | 1                    |   |
|                   |                   |                 |               |                      |                 |                                |          |                                 |                      |   |
|                   |                   |                 |               |                      |                 |                                |          |                                 |                      |   |
|                   |                   |                 |               |                      |                 |                                |          |                                 |                      |   |
|                   |                   |                 |               |                      |                 |                                |          |                                 | Save                 |   |
| Noucletter        | Information       |                 |               |                      |                 |                                |          |                                 |                      |   |
| All infor         | nation that is to | be on the newsl | etter when it | prints (including    | text, image     | s, etc) is to b                | e sent t | to HOA in a file and then impor | ted into the system. |   |
| C                 |                   | <b>E</b> 11-    |               |                      |                 |                                | Importe  | ed Files                        |                      | _ |
| Sec               | ion information   | rile            | ) [           | mage Opioad          |                 |                                |          |                                 |                      |   |
|                   | Browse            | Import          |               | Brows                | se Ir           | nport                          |          |                                 |                      |   |
|                   |                   |                 |               |                      |                 |                                |          |                                 |                      |   |
|                   |                   |                 |               | Clear                | S               | ave Newslett                   | ter      |                                 |                      |   |
|                   |                   |                 |               | Clear                |                 | Information                    |          |                                 |                      |   |
|                   |                   |                 |               |                      |                 |                                |          |                                 |                      |   |
|                   |                   |                 |               | News                 | etter Uplo      | ad                             |          |                                 |                      |   |
|                   |                   | Finished N      | ewsletter Upl | load                 |                 |                                |          |                                 |                      |   |
|                   |                   |                 |               |                      |                 |                                |          |                                 |                      |   |
|                   |                   |                 | -             |                      |                 | Print<br>Newslett              | er       | Save<br>Newsletter              |                      |   |

Figure 20: Newsletter Tab Screen Layout

| Associations List | Payment               | Delinquency  | Violation  | Maintenance                   | Newslette     | er                   |                             |  |
|-------------------|-----------------------|--------------|------------|-------------------------------|---------------|----------------------|-----------------------------|--|
|                   |                       |              |            | News                          |               | ntract               |                             |  |
|                   |                       |              |            | News                          |               |                      |                             |  |
|                   |                       |              | Associatio | n Name                        | *             | Community (if sp     | pecified) 👻                 |  |
| Newsletter        | Details and Requ      | lirements    |            |                               |               |                      |                             |  |
| Nev               | vsletter Sections (fo | r Layout)    |            |                               |               |                      | Layout Specifications       |  |
|                   | Community News        | Weekly       | Weather    | Community                     | Activites     |                      |                             |  |
|                   | Community Events      | 🗌 Upcomi     | ng Dates   | <ul> <li>Birthdays</li> </ul> |               |                      |                             |  |
|                   | Births                | 🗌 Obituari   | es         | Other                         |               |                      |                             |  |
|                   |                       |              |            | Please List                   |               |                      |                             |  |
|                   |                       |              |            |                               |               |                      |                             |  |
|                   |                       |              | ) Desian   | Specifications**/             | nclude things | such as preferred co | olor<br>Additional Comments |  |
| - Selec           | t Newsletter Cycle [  | Duration - 💌 |            |                               | Serieine,     | iona, aizing, oto.   |                             |  |
| Day1y             |                       |              |            |                               |               |                      |                             |  |
| Weekly            |                       |              |            |                               |               |                      |                             |  |
| Monthl            | У                     |              |            |                               |               |                      |                             |  |
|                   |                       |              |            |                               |               |                      |                             |  |
|                   |                       |              |            |                               |               |                      |                             |  |

Figure 21: Newsletter Tab - New Newsletter Contract Section Screen Layout

| N                          | vsletter Upload                   |
|----------------------------|-----------------------------------|
| Finished Newsletter Upload | Print<br>Newsletter<br>Newsletter |

Figure 22: Newsletter Tab - Newsletter Upload Section Screen Layout

|                                                                                                    | Community News                                | sletter                                        |                            |
|----------------------------------------------------------------------------------------------------|-----------------------------------------------|------------------------------------------------|----------------------------|
|                                                                                                    | - Select Newsletter Contra                    | act -                                          |                            |
| ontract Information                                                                                             |                                               |                                                | Edit                       |
| Association                                                                                                    | Community                                     | Newsletter Cycle Duration                      |                            |
| Newsletter Sections                                                                                             | Layout Sp                                     | ecifications                                   |                            |
|                                                                                                    |                                               |                                                |                            |
| Design Specifications                                                                                           | Additional                                    | Comments                                       |                            |
|                                                                                                    |                                               |                                                | Save                       |
|                                                                                                    | letter when it mints final first fast immense | s, etc) is to be sent to HOA in a file and the | n imported into the system |
| All information that is to be on the news                                                                       | ietter when it prints (including text, images | Imported Files                                 |                            |
| wsletter Information<br>All information that is to be on the news<br>Section Information File                   | Image Upload                                  | Imported Files                                 |                            |
| ewsletter Information<br>All information that is to be on the news<br>Section Information File<br>Browse Import | Image Upload Browse Im                        | Imported Files                                 |                            |

Figure 23: Newsletter Tab - Existing Community Newsletter Contract Section Screen Layout

#### **Report Layouts**

Interface reports are things that are being outputted from the system, whereas the screen layouts are interface forms meaning they get information inputted to be used by the system. The report layouts show an example of what the report is going to look like. All of the reports in this system for Homeowners of America are printed out on paper.

#### **Ordered Association List Printout Report Layout**

This report comes from the Associations List Tab screen. It displays all of the homeowner associations managed by Homeowners of America. The associations are ordered based on their association size from largest to smallest. This report also displays the corresponding association size and required services for each association listed. The more specific details of the report can be found in the interface specifications in Appendix A. Figure 24 shows the general layout how the actual printed information on the report is supposed to appear when it is printed. When the report actually goes through the system all of the bracketed text fields will be filled in with the appropriate information.

| Association Name | Size                 | Required Services                    |  |
|------------------|----------------------|--------------------------------------|--|
| [Association 1]  | [Association 1 Size] | [Association 1 Required<br>Services] |  |
| [Association 2]  | [Association 2 Size] | [Association 2 Required<br>Services] |  |
| [Association 3]  | [Association 3 Size] | [Association 3 Required<br>Services] |  |
| [Association 4]  | [Association 4 Size] | [Association 4 Required<br>Services] |  |
| [Association 5]  | [Association 5 Size] | [Association 5 Required<br>Services] |  |
| [Association 6]  | [Association 6 Size] | [Association 6 Required<br>Services] |  |
| [Association 7]  | [Association 7 Size] | [Association 7 Required<br>Services] |  |

Figure 24: Ordered Association List Printout Report Layout

#### Association Committee List Printout Report Layout

This report also comes from the Associations List Tab screen. It displays all of the committees within a particular association and the member names of those committees. There is no specific order to how the committees are display. The more specific details of the report can be found in the interface specifications in Appendix A. Figure 25 shows the general layout how the actual printed information on the report is supposed to appear when it is printed. When the report actually goes through the system all of the bracketed text fields will be filled in with the appropriate information.

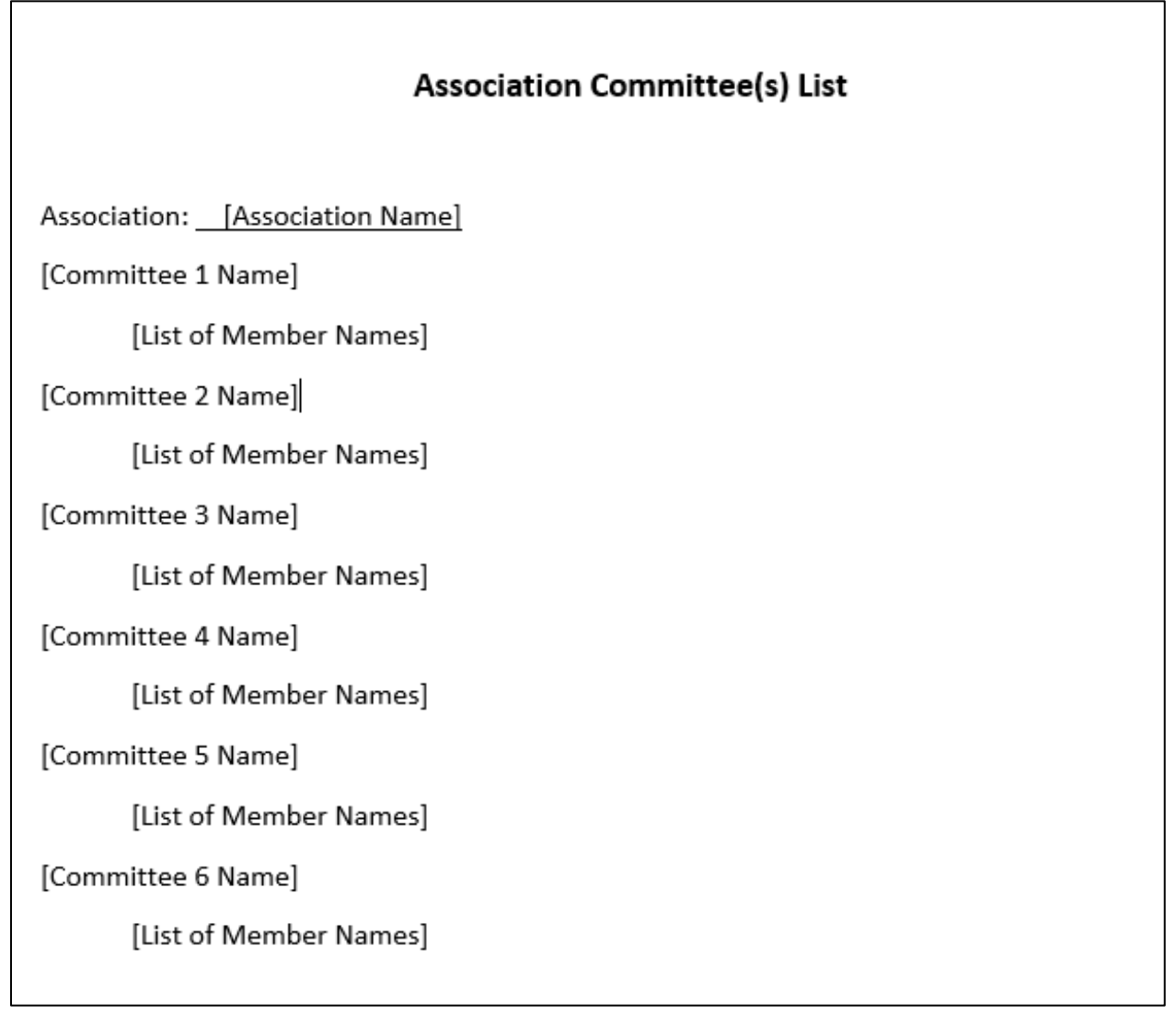

Figure 25: Association Committee List Printout Report Layout

#### Monthly Bill Printout Report Layout

This report comes from the Payment Tab screen. It displays the monthly amount due by each homeowner in a particular association. The top half of the report is to be sent back to Homeowners of America with the monthly payment. The more specific details of the report can be found in the interface specifications in Appendix A. Figure 26 shows the general layout how the actual printed information on the report is supposed to appear when it is printed. When the report actually goes through the system all of the bracketed text fields will be filled in with the appropriate information.

|                                                                   | Homeowners of America                                               |                                          |
|-------------------------------------------------------------------|---------------------------------------------------------------------|------------------------------------------|
|                                                                   | P.O. B0X 999                                                        |                                          |
|                                                                   | Big City, CA 92222                                                  |                                          |
|                                                                   | 800-555-5555                                                        |                                          |
| 1                                                                 | Association Name] Homeowners Association<br>Monthly Dues Assessment | ion                                      |
| [Homeowner Name]<br>[Homeowner Address]<br>Account [Account Numbe | er]                                                                 |                                          |
| Date<br>[Current Date]                                            | Charges and Credits<br>[Month] Assessment                           | Amount<br>[Total amount due]             |
|                                                                   | Total Due                                                           | [Total amount due]                       |
| Return this portion with y<br>[Association Name]                  | our check made payable to:<br>Charges and Credits                   | Amount                                   |
| Date<br>[Current Date]                                            | [Month] Assessment                                                  | [Total amount due]                       |
| Date<br>[Current Date]                                            | [Month] Assessment<br>Total Due                                     | [Total amount due]<br>[Total amount due] |

Figure 26: Monthly Bill Printout Report Layout

#### Incurred Bill Printout Report Layout

This report also comes from the Payment Tab screen. It displays the incurred amount of association fees along with the fees themselves. This report is printed to Homeowners of America because they are responsible for paying the incurred. The more specific details of the report can be found in the interface specifications in Appendix A. Figure 27 shows the general layout how the actual printed information on the report is supposed to appear when it is printed. When the report actually goes through the system all of the bracketed text fields will be filled in with the appropriate information.

|                   | Big City, CA 92<br>800-555-555                                        | 2222<br>5                  |  |
|-------------------|-----------------------------------------------------------------------|----------------------------|--|
|                   | [Association Name] Homeowners Association<br>Incurred Bill Assessment |                            |  |
| Association Fees: |                                                                       |                            |  |
|                   | Water Fee                                                             | [Fee Amount]               |  |
|                   | Gas Fee                                                               | [Fee Amount]               |  |
|                   | Electricity Fee                                                       | [Fee Amount]               |  |
|                   | Trash Pickup Fee                                                      | [Fee Amount]               |  |
|                   | Maintenance Fee                                                       | [Fee Amount]               |  |
|                   | HOA Fee                                                               | [Fee Amount]               |  |
|                   | Total Incurred Amount                                                 | [Total Incurred<br>Amount] |  |
|                   |                                                                       |                            |  |

Figure 27: Incurred Bill Printout Report Layout

#### Special Assessment Printout Report Layout

This report also comes from the Payment Tab screen, and is very similar to the monthly bill printout. It displays the special charge due by homeowners in a particular association whenever Homeowners of America receives a special assessment fee. Like the monthly bill printout, the top portion is to be sent back to Homeowners of America with a payment. The more specific details of the report can be found in the interface specifications in Appendix A. Figure 28 shows the general layout how the actual printed information on the report is supposed to appear when it is printed. When the report actually goes through the system all of the bracketed text fields will be filled in with the appropriate information.

|                                                                         | P.O. Box 999                                                             |                               |  |  |
|-------------------------------------------------------------------------|--------------------------------------------------------------------------|-------------------------------|--|--|
|                                                                         | Big City, CA 92222                                                       |                               |  |  |
|                                                                         | 800-555-5555                                                             |                               |  |  |
| [Association Name] Homeowners Association<br>Special Assessment         |                                                                          |                               |  |  |
| [Homeowner Name]<br>[Homeowner Address]<br>Account [Account Numb        | er]                                                                      |                               |  |  |
| Date<br>[Current Date]                                                  | Charges and Credits<br>Special Assessment                                | Amount<br>[Special Assessment |  |  |
|                                                                         | Tetel Dec                                                                | Charge]<br>[Amount dual       |  |  |
|                                                                         | I otal Due                                                               | [Amount due]                  |  |  |
| Return this portion with<br>Association Name]<br>Date<br>[Current Date] | your check made payable to:<br>Charges and Credits<br>Special Assessment | Amount<br>Special Assessment  |  |  |

Figure 28: Special Assessment Printout Report Layout

#### **Delinquency Letter Printout Report Layout**

This report comes from the Delinquency Tab screen. It informs a homeowner that they are late on payments and displays the delinquent amount that is to be paid by the homeowner. The more specific details of the report can be found in the interface specifications in Appendix A. Figure 29 shows the general layout how the actual printed information on the report is supposed to appear when it is printed. When the report actually goes through the system all of the bracketed text fields will be filled in with the appropriate information.

Homeowners of America P.O. Box 999 Big City, CA 92222 [Current Date] [Homeowner Name] [Homeowner Address] Re: [Association Name] Dear Homeowner, It has come to our attention that you are [Number of Days Late] days late in the payment of your [Delinquent Month] dues. The board of directors has asked that we contact you regarding this matter. Sections 4.6 and 4.7 of the [Association Name] CC&Rs detail your responsibility to make timely payments of your association dues. Section 4.7 specifically details the procedures the association may follow if you do not immediately make all back payments owed to the association. It is your responsibility to immediately address this matter. Please send in your payment of [Delinquent amount due]: [Total amount due] monthly assessment [Late penalty] late fee Please contact me at 800-555-5555 if you have any questions. Note that failure to promptly address this matter may result in the board levying additional fines against you or filing a lien against your property. Sincerely, [Association Manager Name] Association Manager

Figure 29: Delinquency Letter Printout Report Layout

#### Violation Letter Printout Report Layout

This report comes from the Violation Tab screen. It displays the complaint made against the homeowner, what CC&Rs they are violating, and informs them that they must address the issue quickly. The more specific details of the report can be found in the interface specifications in Appendix A. Figure 30 shows the general layout how the actual printed information on the report is supposed to appear when it is printed. When the report actually goes through the system all of the bracketed text fields will be filled in with the appropriate information.

Homeowners of America P.O. Box 999 Big City, CA 92222 [Current Date] [Homeowner Name] [Homeowner Address] Re: [Association Name] Dear Homeowner, It has come to our attention that you are in violation of the CC&Rs relating to [Violated CC&Rs]. The board of directors has asked that we contact you regarding this matter. [Violated CC&Rs specifics]. [Complaint that was reported]. It is your responsibility to immediately address this matter. Please contact me at 800-555-5555 when you have resolved the above stated problem. Note that failure to promptly address this matter may result in the board levying a fine against you, or billing you as a result of the board hiring someone to resolve the issue. Sincerely, [Association Manager Name] Association Manager

Figure 30: Violation Notice Printout Report Layout

#### Newsletter Printout Report Layout

This report comes from the Newsletter Tab screen. It displays whatever information and images were sent to Homeowners of America corresponding with the contract specifications. The more specific details of the report can be found in the interface specifications in Appendix A. Figures 31 - 34 shows an example of what a multi-paged community newsletter may look like. When the report actually goes through the system all of the bracketed text fields will be filled in with the appropriate information.

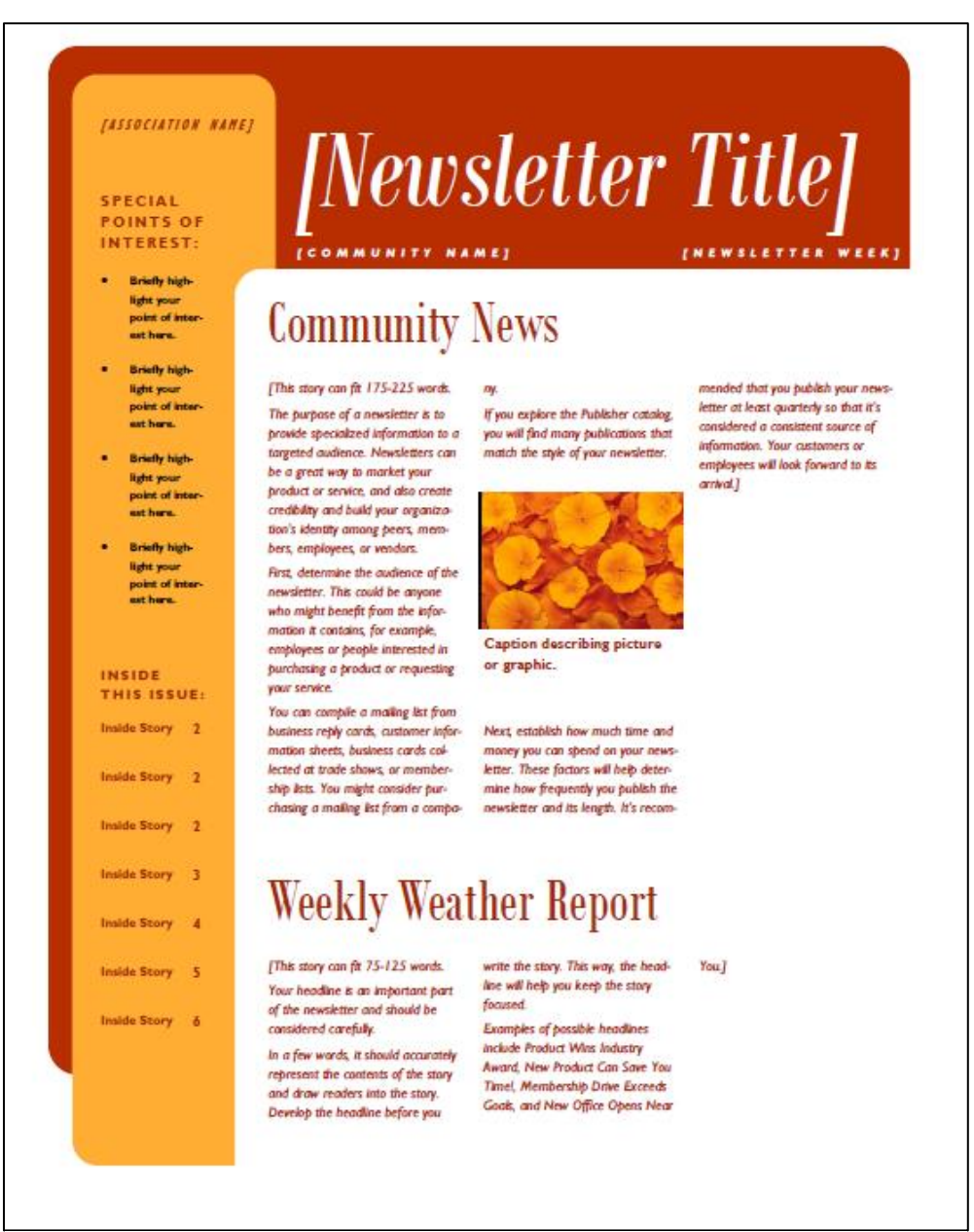

Figure 31: Newsletter Printout Front Page Report Layout

# **Community Activities**

This story can fit 150-200

One benefit of using your newsletter as a promotional tool is that you can reuse content from other marketing materials, such as press releases, market studies, and reports.

While your main goal of distributing a newsletter might be to sell Much of the content you put in your product or service, the key to a successful newsletter is making it useful to your readers.

A great way to add useful content to your newsletter is to develop

and write your own articles, or include a calendar of upcoming events or a special offer that promotes a new product.

You can also research articles or find "filler" articles by accessing the World Wide Web. You can write about a variety of topics but try to keep your articles short.

your newsletter can also be used for your Web site. Microsoft Publisher offers a simple way to convert your newsletter to a Web publication. So, when you're fin-

## **Community Events**

[This story can fit 100-150 words

The subject matter that oppears in newsletters is virtually endless. on current technologies or innovotions in your field.

You may also want to note business or economic trends, or make predictions for your customers or cleats.

Internally, you might comment upon new procedures or improvements to the business. Sales You can include stories that focus figures or earnings will show how your business is growing. Some newsletters include a column that is updated every issue. for instance, an advice column, a book review, a letter from the president, or an editorial. You can also profile new employees or top

If the newsletter is distributed

### Welcome New Community Members

[This story can fit 75-125 words Selecting pictures or graphics is an important part of adding content to your newsletter.

Think about your article

picture supports or

enhances the message you're trying to convey. Avoid selecting images that appear to be out of context.

Microsoft Publisher includes thousands of clip art images from which you can choose and import into your newsjetter. There are also several tools you can use to draw shapes and symbols.

ished writing your newsletter, convert it to a Web site and post 21

customers or vendors.]

Cap

PAGE 2

**Caption describing** 

picture or graphic.

and ask yourself if the

[NEWSLETTER TITLE]

Once you have chosen an image place it close to the article. Be

sure to place the caption of the image near the image.]

Figure 32: Newsletter Printout Page 2 Report Layout

"To catch the

reader's

attention. place an

interesting sentence or quote from the

story here."

PAGE 3

#### [COMMUNITY NAME]

### Birthdays to Celebrate

[This story can fit 150-200 words. One benefit of using your newsletter as a promotional tool is that you can reuse content from other marketing materials, such as press releases, market studies, and reports.

While your main goal of distributing a newsletter might be to sell your product or service, the key to a successful newsletter is making it useful to your readers.

A great way to add useful content to your newsletter is to develop and write your own articles, or include a calenthat promotes a new product.

"filler" articles by accessing the World vert it to a Web site and post it.] Wide Web. You can write about a variety of topics but try to keep your articles short.

Much of the content you put in your newsletter can also be used for your Web site. Microsoft Publisher offers a

dar of upcoming events or a special offer simple way to convert your newsletter to a Web publication. So, when you're You can also research articles or find finished writing your newsletter, con

# Special and Upcoming Dates

н [This story can fit 100-150 words. The subject matter that appears in newsletters is virtually endless. You can include stories that focus on current technologies or innovations in your н

field.

н

economic trends, or make predictions for your customers or clients.

If the newsletter is distributed internal-

ly, you might comment upon new procedures or improvements to the business. Sales figures or earnings will show how your business is growing.

Some newsletters include a column that is updated every issue, for in-You may also want to note business or stance, an advice column, a book review, a letter from the president, or an editorial. You can also profile new employees or top customers or vendors.]

### **Other Section Header**

[This story can fit 75-125 words. Selecting pictures or graphics is an important part of adding content to your newsletter.

Think about your article and ask yourself if the picture supports or enhances the message you're trying to convey. Avoid selecting images that abbear to be out of context.

Microsoft Publisher includes thousands

of dip art images from which you can choose and import into your newsletter. There are also several tools you can use to draw shapes and symbols.

Once you have chosen an image, place it close to the article. Be sure to place the caption of the image near the image.]

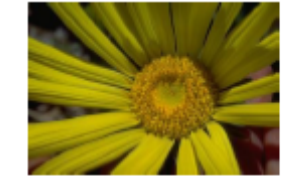

Caption describing picture or graphic.

Figure 33: Newsletter Printout Page 3 Report Layout

\_ \_ \_ \_ \_ \_ \_ \_ \_ \_ \_ \_ .

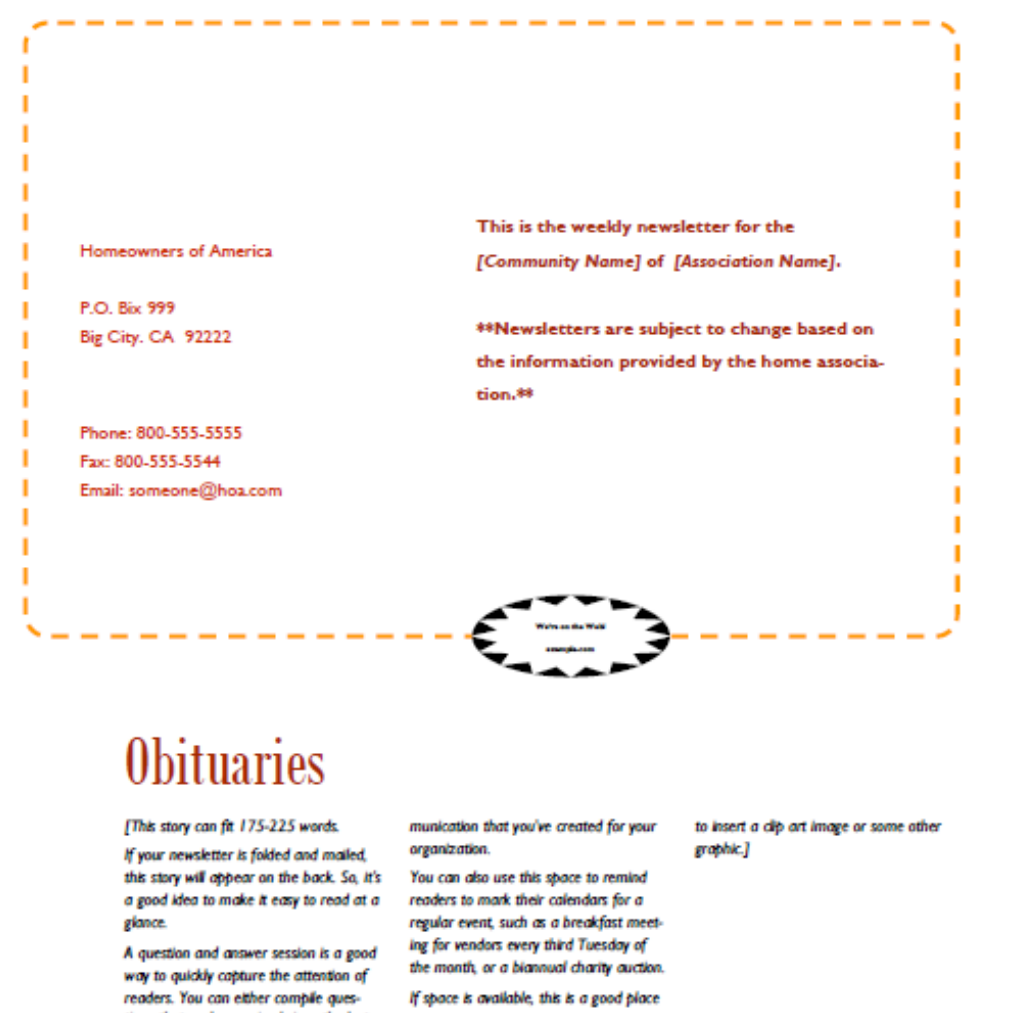

A question and answer session is a good way to quickly capture the attention of readers. You can either compile questions that you've received since the last edition or you can summarize some generic questions that are frequently asked about your organization.

A listing of names and titles of managers in your organization is a good way to give your newsletter a personal touch. If your organization is small, you may want to list the names of all employees.

If you have any prices of standard products or services, you can include a listing of those here. You may want to refer your readers to any other forms of com-

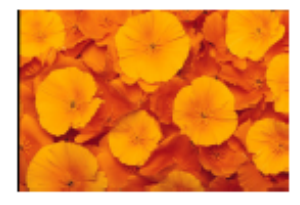

Caption describing picture or graphic.

Figure 34: Newsletter Printout Last Page Report Layout

#### **Program Structure and Specifications**

The program structure and specifications essentially creates instructions for programmers when the system is actually sent to be programmed. These programmer instructions consist of a structure chart which displays the entire system broken down into modules, pseudocode for each module that was created for the structure chart, and test plans for every module specification pseudocode along with an integrative test plan to make sure all the module specification pseudocodes work together.

#### **Structure Chart**

The structure chart plays an important role which designing a system because it shows all of the code needed for the system broken down into simplified modules that are displayed in a hierarchical format. Since the structure chart encompasses all of the code for a system it can get very large very fast meaning that it usually has to be split up and separated onto multiple pages. Figures 35 - 41 shows the module breakdown of the system we designed for Homeowners of America and they also show how our structure chart was spread across multiple pages. There is also a key within each structure chart page in order to easily identify what the inputs and outputs of each module are.

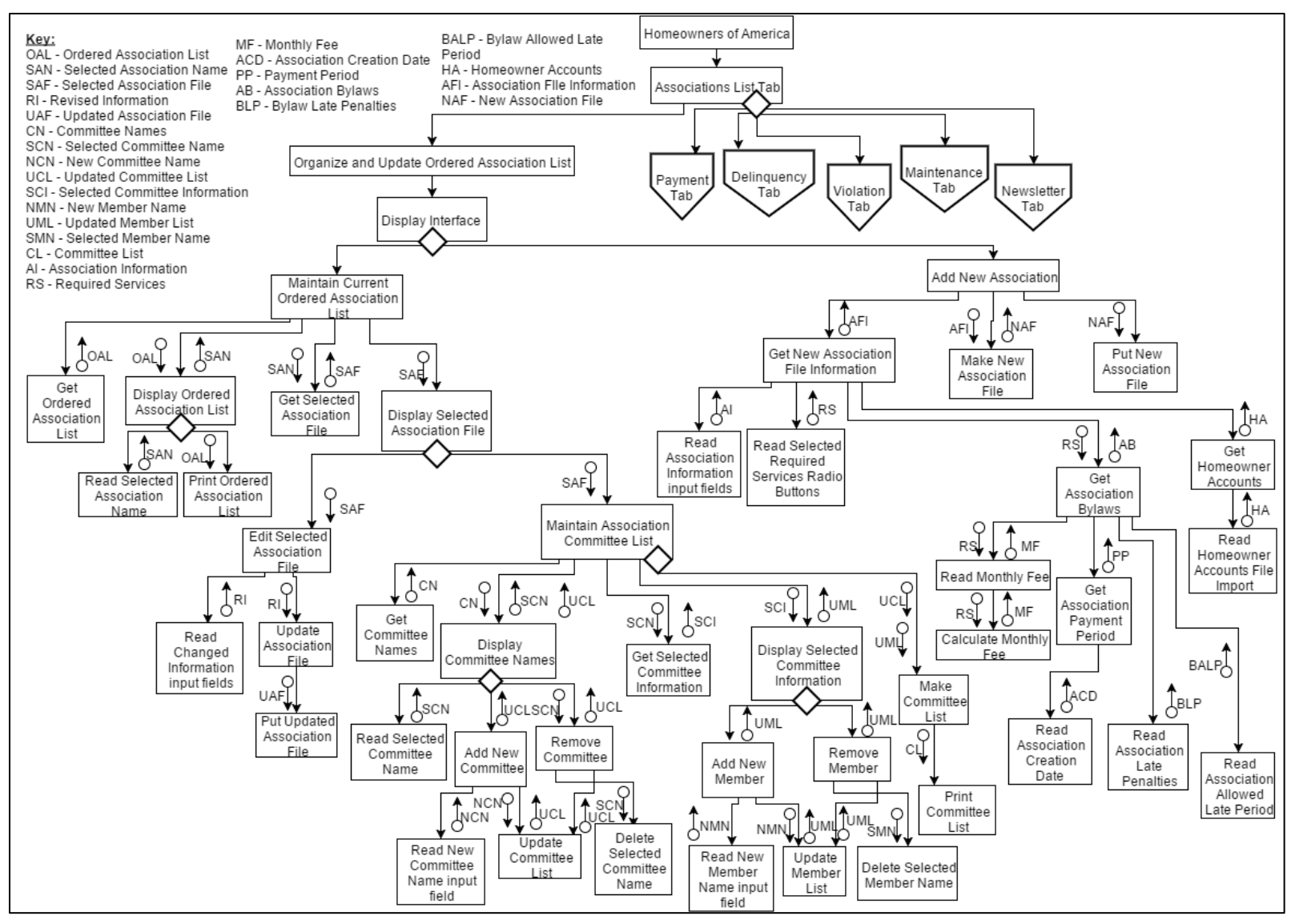

Figure 35: HOA Structure Chart Page 1 - Associations List Tab Modules

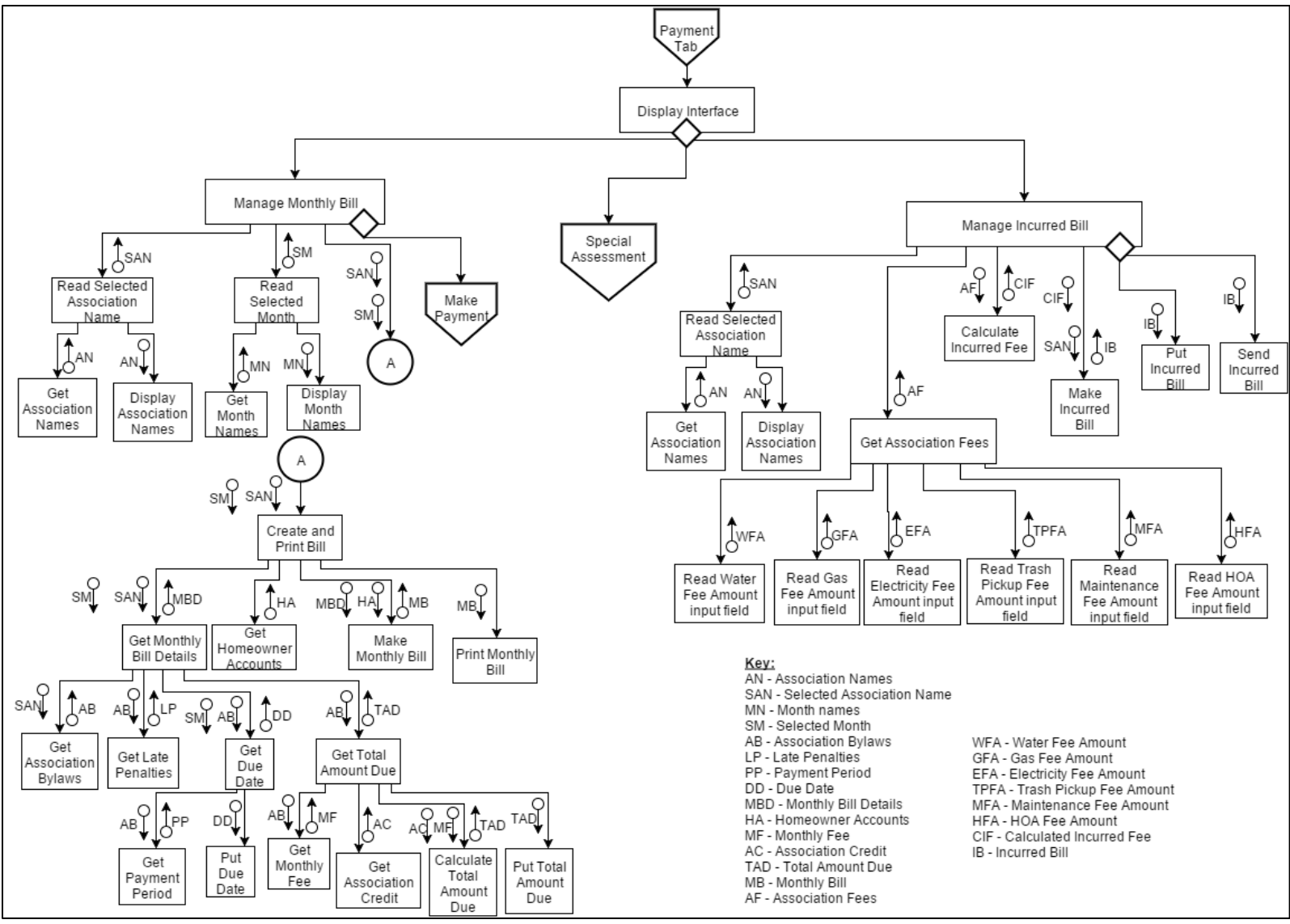

Figure 36: HOA Structure Chart Page 2 - Payment Tab Modules
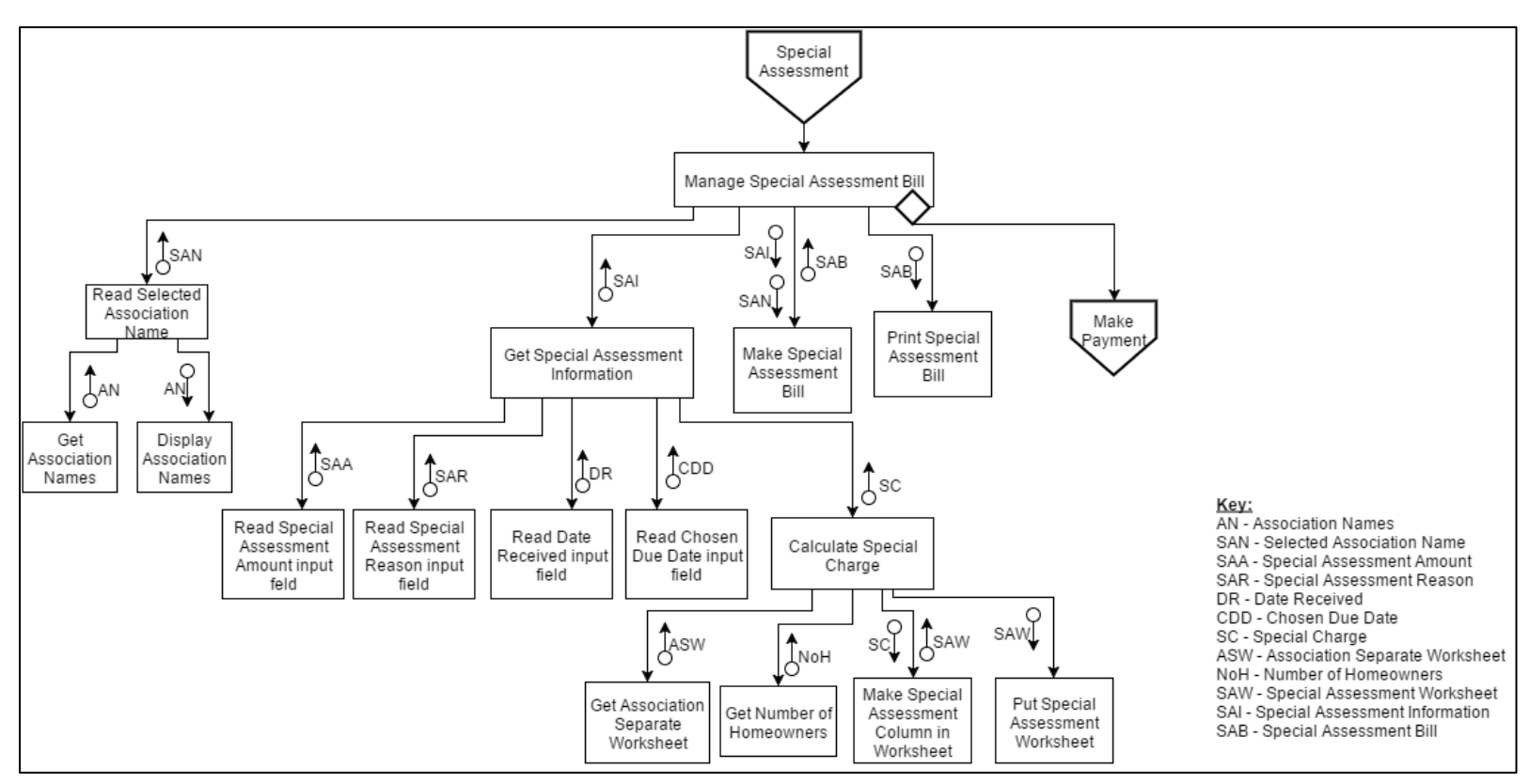

Figure 37: HOA Structure Chart Page 3 - Special Assessment Off-Page Connector Modules

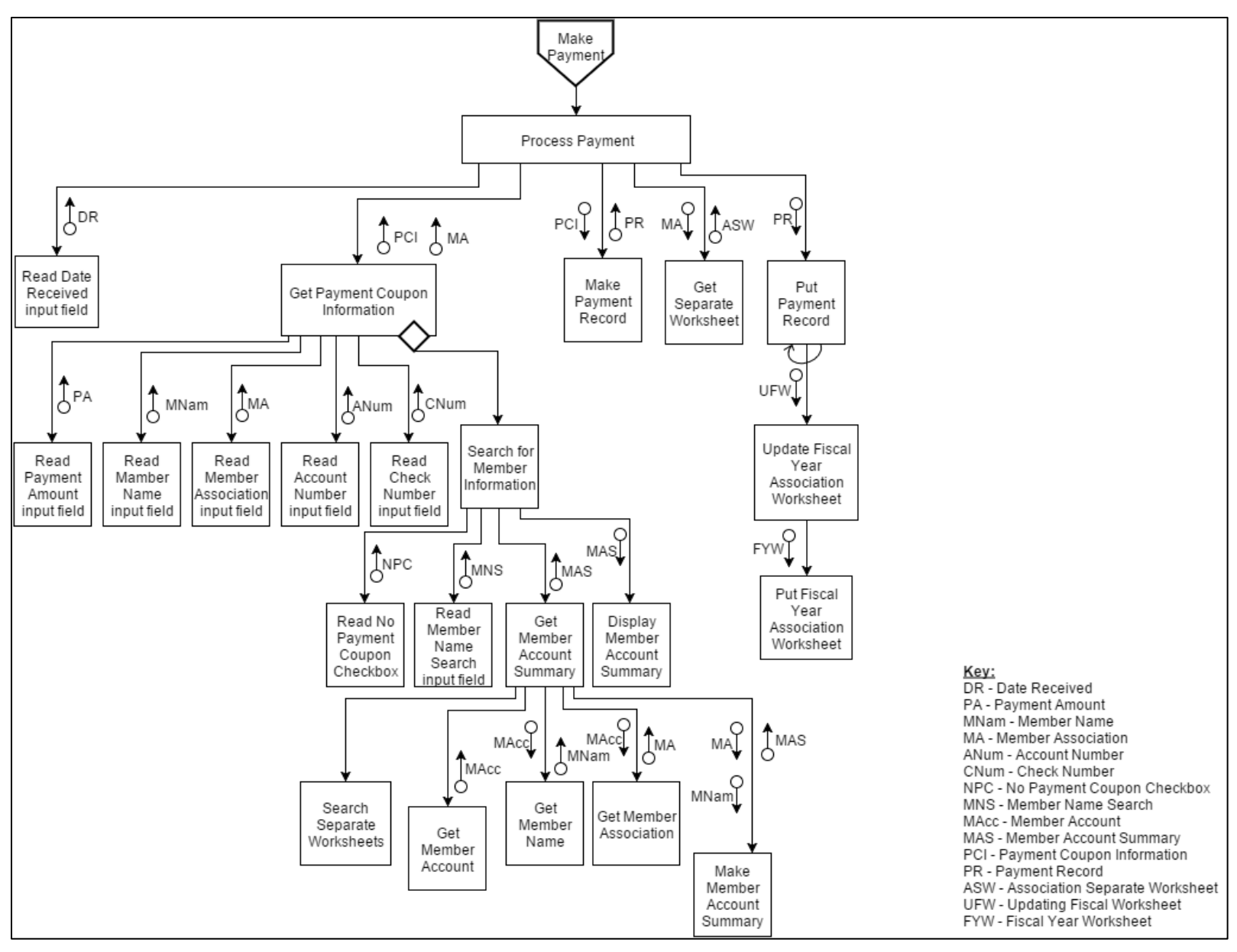

Figure 38: HOA Structure Chart Page 4 - Make Payment Off-Page Connector Modules

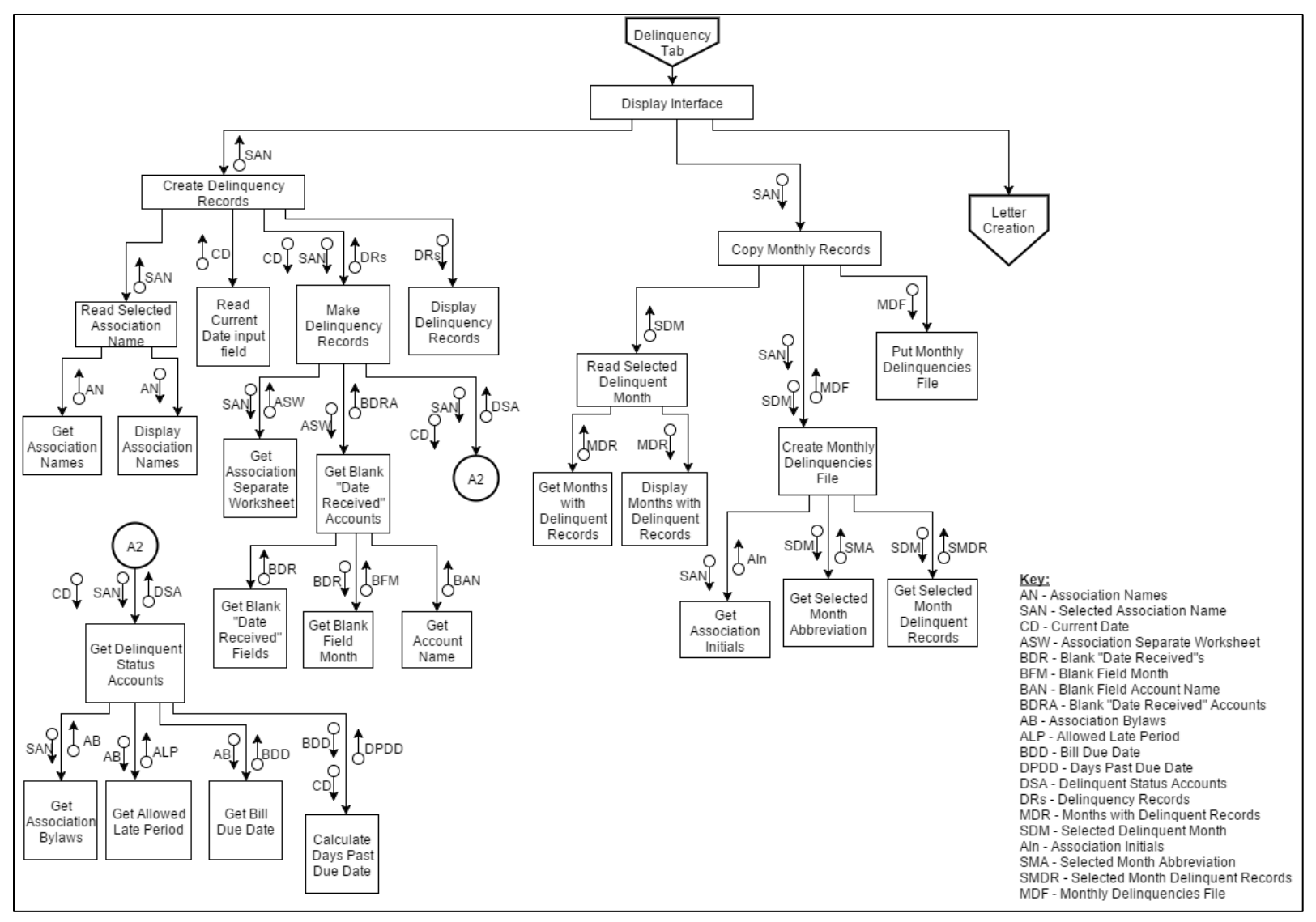

Figure 39: HOA Structure Chart Page 5 - Delinquency Tab Modules

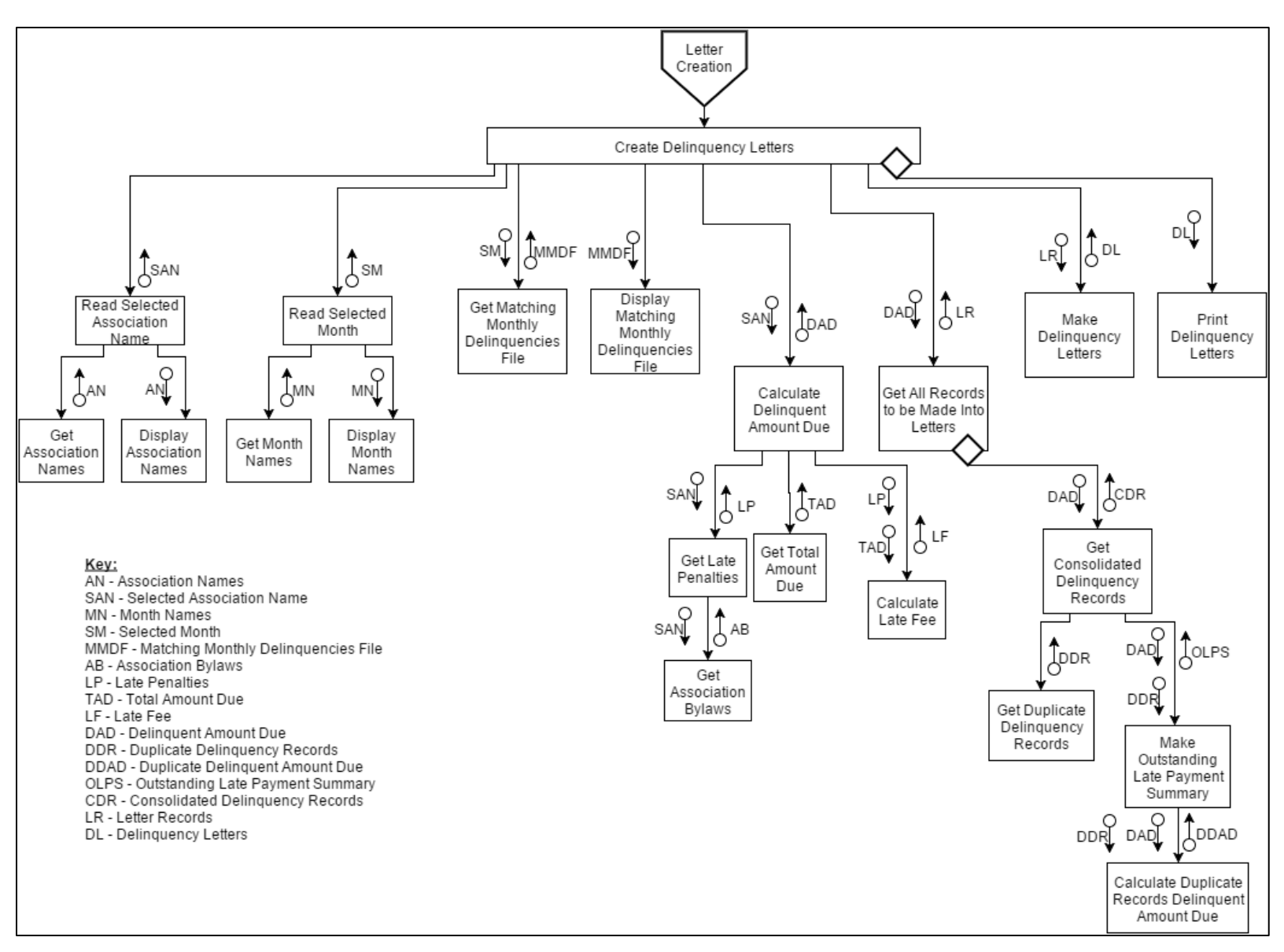

*Figure 40: HOA Structure Chart Page 6 – Letter Creation Off-Page Modules* 

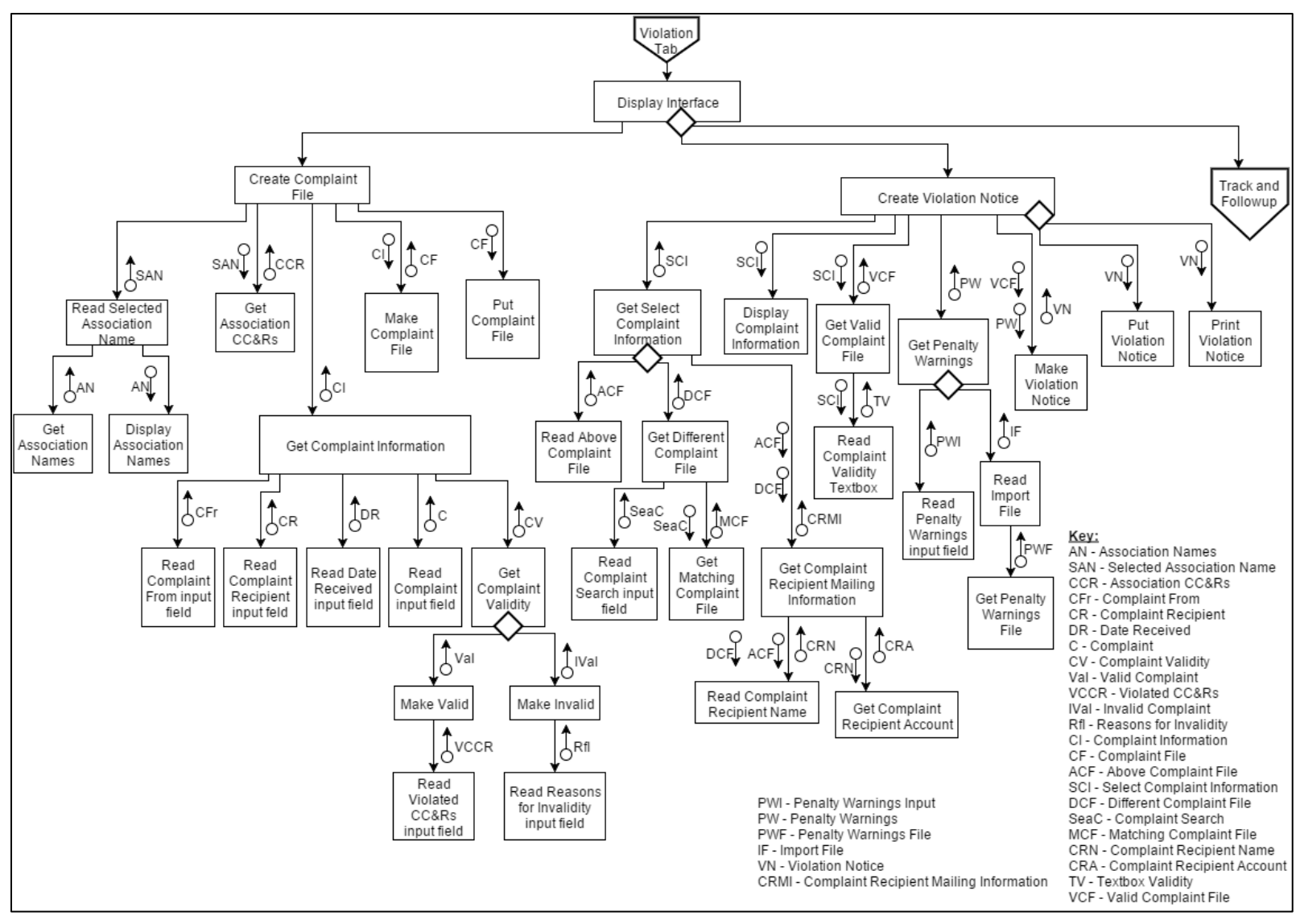

*Figure 41: HOA Structure Chart Page 7 – Violation Tab Modules* 

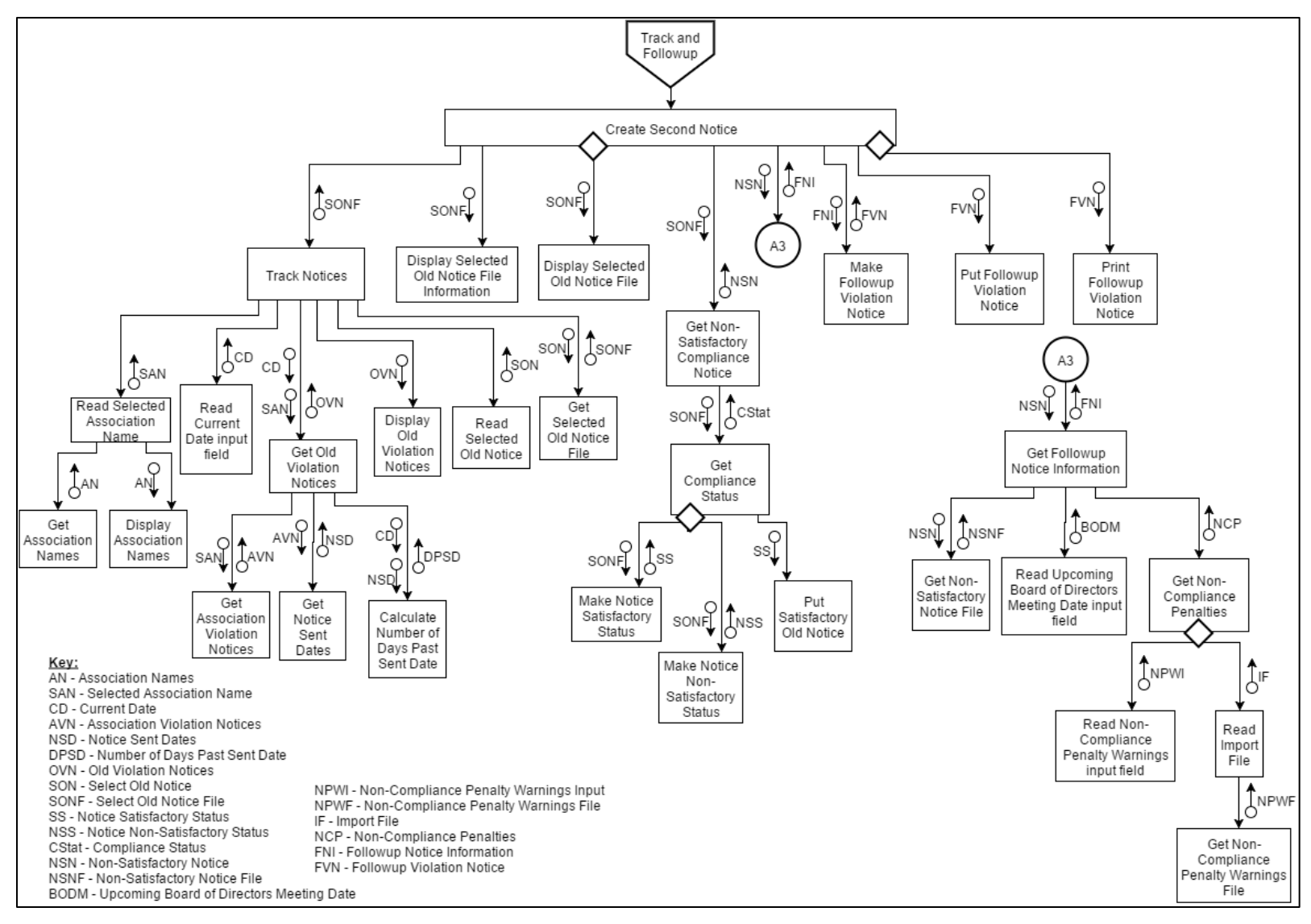

Figure 42: HOA Structure Chart Page 8 - Track and Followup Off-Page Connector Modules

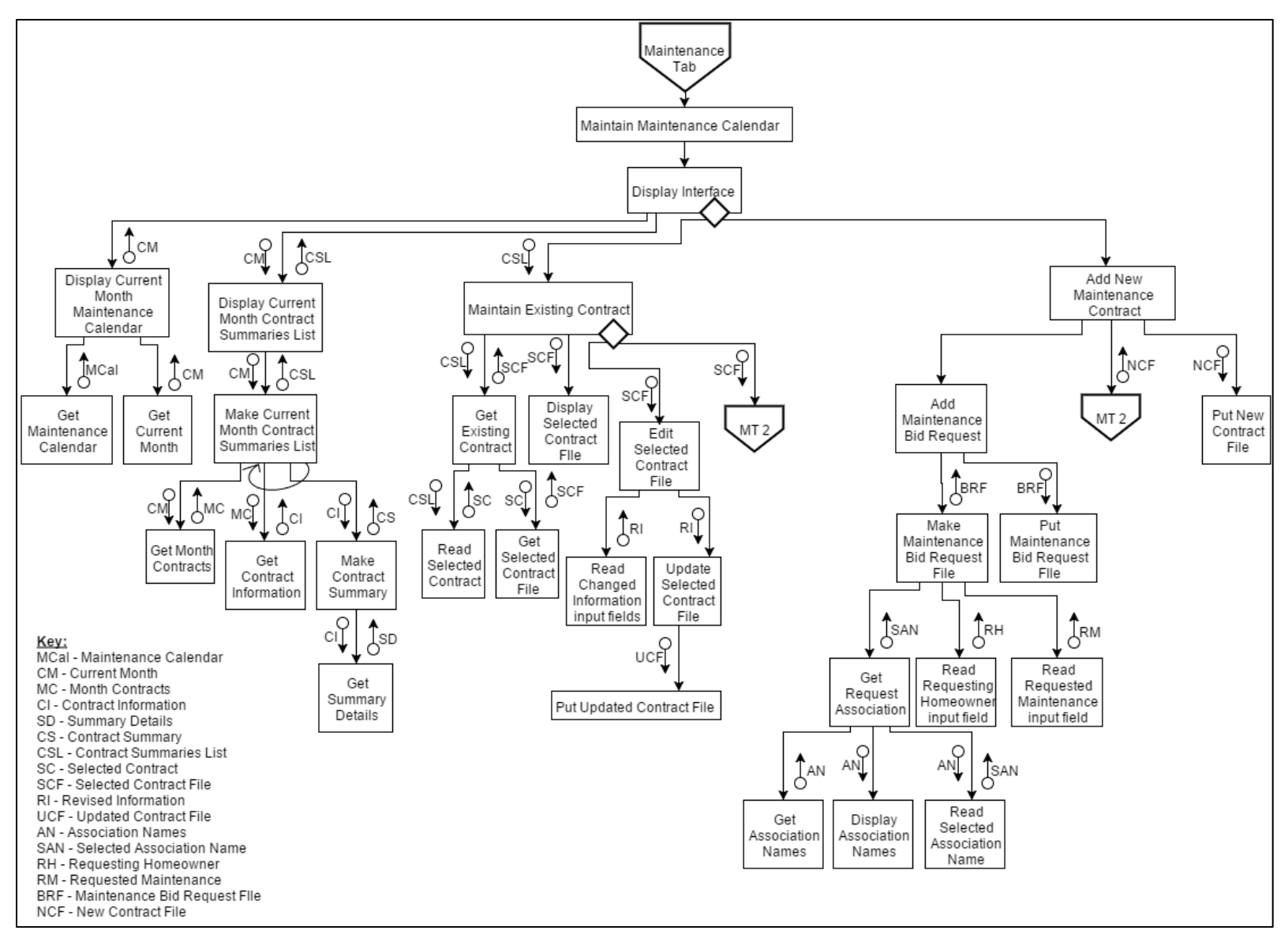

Figure 43: HOA Structure Chart Page 9 – Maintenance Tab Modules

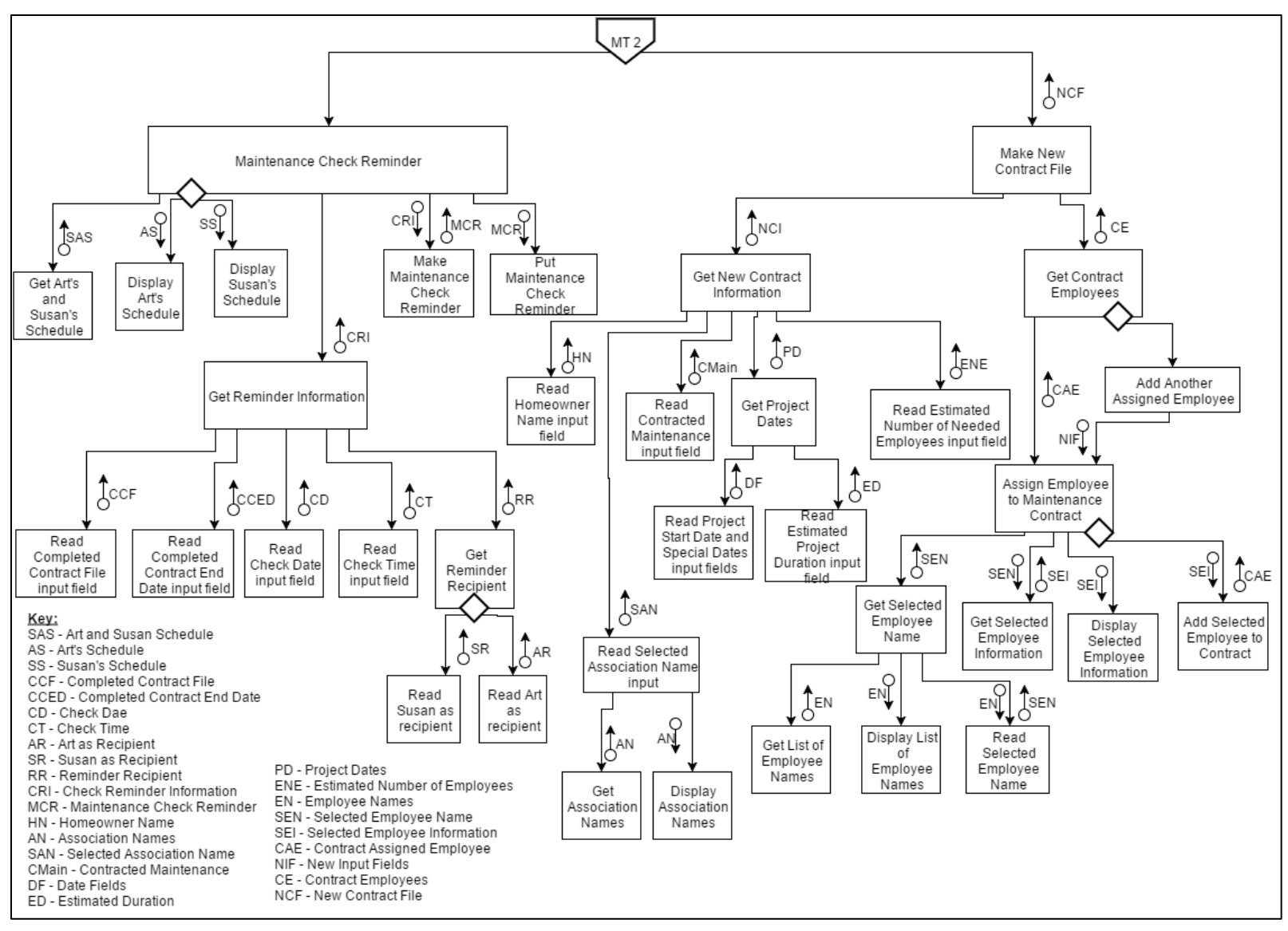

Figure 44: HOA Structure Chart Page 10 - MT2 Off-Page Connector Modules

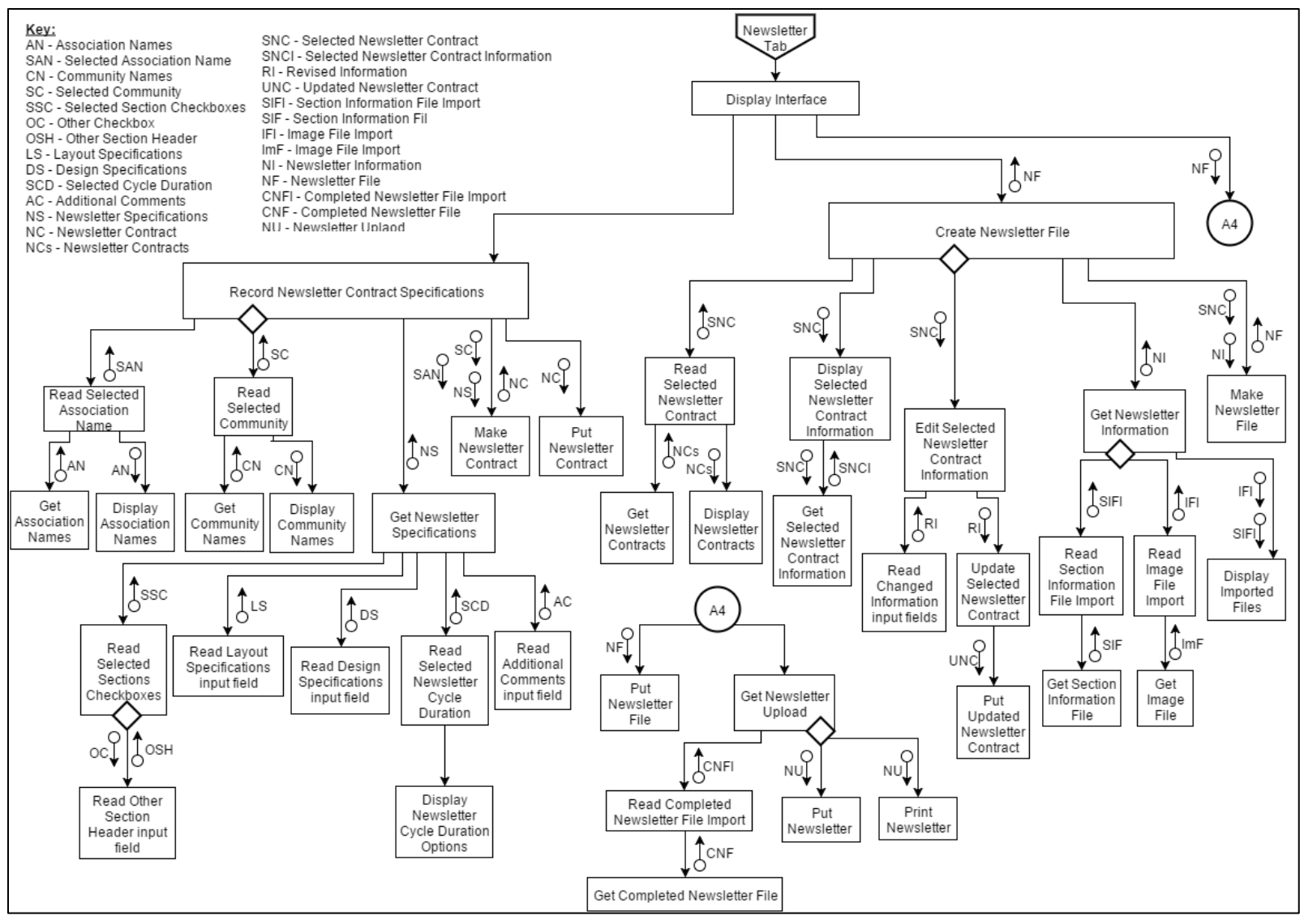

Figure 45: HOA Structure Chart Page 11 - Newsletter Tab Modules

# Modules Specifications – Pseudocode

HOA Structure Chart Page 1 Module Pseudocode

Get Ordered Association List INPUTS: N/A OUTPUTS: Ordered Association List <u>PSEUDOCODE:</u>

**RETRIEVE** Ordered Association List

# **Display Ordered Association List**

INPUTS: Ordered Association List OUTPUTS: Selected Association Name <u>PSEUDOCODE:</u>

RETRIEVE Ordered Association List RETRIEVE Selected Association Name FROM CALL Read Selected Association Name() SEND Ordered Association List to Print Ordered Association List

Read Selected Association Name INPUTS: N/A OUTPUTS: Selected Association Name PSEUDOCODE:

**RETRIEVE Selected Association Name** 

Print Ordered Association list INPUTS: Ordered Association List OUTPUTS: N/A PSEUDOCODE: PRINT Ordered Association List

**Get Selected Association File** 

INPUTS: Selected Association Name OUTPUT: Selected Association File PSEUDOCODE:

**RETRIEVE Selected Association File** 

**Display Selected Association File** INPUTS: Selected Association File OUTPUTS: N/A PSEUDOCODE:

RETRIEVE Selected Association File SEND Selected Association File to Edit Selected Association file and Maintain Association Committee List

Edits Selected Association File INPUTS: Selected Association File, Committee Information OUTPUTS: Committee Information PSEUDOCODE:

RETRIEVE Selected Association File RETRIEVE Committee Information FROM CALL ReadChangedInputFields() SEND Committee Information to Update Association File

**Read Changed Information Input Fields** INPUTS: N/A OUTPUTS: Committee Information

#### PSEUDOCODE:

#### **RETRIEVE** Committee Information

Update Association File INPUTS: Committee Information OUTPUTS: N/A PSEUDOCODE:

RETRIEVE Committee Information CREATE Updated Association File Send Updated Association File to Put Updated Association File

**Put Updated Association File** INPUTS: Updated Association File OUTPUTS:N/A PSEUDOCODE:

RETRIEVE Updated Association File STORE Updated Association File

Maintain Association Committee List INPUTS: Selected Association File OUTPUTS: N/A PSEUDOCODE:

RETRIEVE Committee Name FROM CALL GetCommitteeNames() SEND Committee Name to Display Committee Name RETRIEVE Selected Committee Name and Updated Committee List FROM CALL DisplayCommitteNames() SEND Selected Committee Name to Get Selected Committee Information RETRIEVE Selected Committee Information FROM CALL GetSelectedCommitteeInformation() SEND Selected Committee Information to Display Selected Committee Information RETRIEVE Updated Member List FROM Call DisplaySelectedCommitteeInformation() SEND Updated Committee List and Updated Member List to Make Committee List

Get Committee Names INPUTS: N/A OUTPUTS: Committee Name <u>PSEUDOCODE:</u>

**RETRIEVE** Committee Name

# **Display Committee Names**

INPUTS: Committee Name OUTPUTS: Selected Committee Name, Updated Committee List PSEUDOCODE:

RETRIEVE Committee Name RETRIEVE Selected Committee Name FROM CALL ReadSelectedCommitteeName() RETRIEVE Updated Committee List FROM CALL AddNewCommittee() RETRIEVE Updated Committee List FROM CALL RemoveCommittee(Selected Commitee Name)

# **Read Selected Committee Name**

INPUTS: N/A OUTPUTS: Selected Committee Name <u>PSEUDOCODE:</u>

RETRIEVE Selected Committee Name

# Add New Committee INPUTS: N/A OUTPUTS: Updated Committee List <u>PSEUDOCODE:</u> RETRIEVE New Committee Name FROM CALL ReadNewCommitteeNameInputField() SEND New Committee Name to Update Committee List

## **Remove Committee**

INPUTS: Selected Committee Name OUTPUTS: Updated Committee List <u>PSEUDOCODE:</u>

RETRIEVE Selected Committee Name RETRIEVE Updated Committee List FROM CALL UpdateCommitteeList() SEND Selected Committee Name to Delete Selected Committee Name

# **Read New Committee Input Field**

INPUTS: N/A OUTPUTS: New Committee Name <u>PSEUDOCODE:</u>

**RETRIEVE** New Committee Name

Update Committee List INPUTS: New Committee Name OUTPUTS: Updated Committee List <u>PSEUDOCODE:</u>

RETRIEVE New Committee Name STORE New Committee Name **RETURN Updated Committee List** 

Delete Selected Committee Name INPUTS: Selected Committee Name OUTPUTS: N/A <u>PSEUDOCODE:</u>

**REMOVE Selected Committee Name** 

# **Get Selected Committee Information**

INPUTS: Selected Committee Name OUTPUTS: Selected Committee Information <u>PSEUDOCODE:</u>

**RETRIEVE Selected Committee Information** 

**Display Selected Committee Information** INPUTS: Selected Committee Information OUTPUTS: Updated Member List <u>PSEUDOCODE:</u>

RETRIEVE Selected Committee Information RETRIEVE Updated Member List FROM CALL AddNewMember() RETRIEVE Updated Member List FROM CALL RemoveMember() RETURN Updated Member List

Add New Member INPUTS: N/A OUTPUTS: Updated Member List <u>PSEUDOCODE:</u> RETRIEVE New Member Name FROM CALL ReadNewMemberNameInputField() SEND New Member Name to Update Member List

# **Remove Member**

INPUTS: N/A OUTPUTS: Updated Member List <u>PSEUDOCODE:</u>

RETRIEVE Updated Member List FROM CALL UpdateMemberList() SEND Selected Member name to Delete Selected Member Name

# **Read New Member Name Input Field**

INPUTS: N/A OUTPUTS: New Member Name <u>PSEUDOCODE:</u>

RETRIEVE New Member Name Return New Member Name

Update Member List INPUTS: New Member Name OUTPUTS: Updated Member list PSEUDOCODE:

RETRIEVE New Member Name Return Updated Member List STORE Update Member List

# **Deleted Selected Member Name** INPUTS: Selected Member Name

OUTPUTS: N/A

## **PSEUDOCODE:**

#### DELETE Selected Member Name

Make Committee List INPUTS: Updated Committee Lists, Updated Member List OUTPUTS: N/A PSEUDOCODE:

CREATE Committee List SEND Committee List to Print Committee List

# Print Committee List

INPUTS: Committee List OUTPUTS: N/A <u>PSEUDOCODE:</u>

**PRINT** Committee List

#### Add New Association

INPUTS: Association File Information, New Association File OUTPUTS: Association File Information, New Association File <u>PSEUDOCODE:</u>

Get New Association File Information INPUTS: N/A OUTPUTS: Association File Information <u>PSEUDOCODE:</u>

RETRIEVE Association Information FROM CALL ReadAssociationInformationInputFields() RETRIEVE Required Services FROM CALL ReadSelectedRequiredServicesRadioButtons() RETURN Association File Information

# Read Association Information Input Fields

INPUTS:N/A OUTPUTS: Association Information <u>PSEUDOCODE:</u>

RETRIEVE Association Information RETURN Association Information

# **Read Selected Required Services Radio Buttons**

INPUTS:N/A Outputs: Required Services <u>PSEUDOCODE:</u>

RETRIEVE Required Services RETURN Required Services

# Get Association Bylaws

INPUTS: Required Services OUTPUTS: Association Bylaws <u>PSEUDOCODE:</u>

RETRIEVE Required Services RETRIEVE Monthly Fee FROM CALL ReadMonthlyFee(Required Services) RETRIEVE Payment Period FROM CALL GetAssociationPaymentPeriod() RETRIEVE Bylaw Late Penalties FROM CALL ReadAssociationLatePenalties() RETRIEVE Bylaws Allowed Late Period FROM CALL ReadAssociationAllowedLatePeriod() **RETURN** Association Bylaws

Read Monthly Fee INPUTS: Required Services OUTPUTS: Monthly Fee <u>PSEUDOCODE:</u>

RETRIEVE Monthly Fee FROM CALL CalculateMonthlyFee() RETURN Monthly Fee

## **Calculate Monthly Fee**

INPUTS: Required Services OUTPUTS: Monthly Fee <u>PSEUDOCODE:</u>

CALCULATE Monthly Fee = Required Services/12 RETURN Monthly Fee

Get Association Payment Period INPUTS: N/A OUTPUTS: Payment Period PSEUDOCODE:

RETRIEVE Association Creation Date FROM CALL ReadAssociationCreationDate() CREATE Payment Period RETURN Payment Period

**Read Association Creation Date** INPUTS: N/A OUTPUTS: Association Creation Date <u>PSEUDOCODE:</u> RETRIEVE Association Creation Date RETURN Association Creation Date

**Read Association Allowed Late Period** INPUTS: N/A OUTPUTS: Bylaws allowed late period <u>PSEUDOCODE:</u>

RETRIEVE Bylaws allowed late period RETURN Bylaws allowed late period

Get Homeowners Accounts INPUTS: N/A OUTPUTS: Homeowners Account <u>PSEUDOCODE:</u>

RETRIEVE Homeowners Accounts FROM CALL ReadHomeownerAcountFileImport() RETURN Homeowner's Accounts

Read Homeowner Accounts File Import INPUTS: N/A OUPUTS: Homeowner Accounts PSEUDOCODE:

RETRIEVE Homeowner Accounts RETURN Homeowner Accounts

# Make News Association File

INPUTS: Association File Information OUTPUTS: New Association File

#### PSEUDOCODE:

RETRIEVE Association File Information CREATE New Association File RETURN New Association File

**Put New Association File** INPUTS: New Association File OUTPUTS: N/A <u>PSEUDOCODE:</u>

RETRIEVE New Association File STORE New Association File

HOA Structure Chart Page 2 Module Pseudocode

Display Interface INPUTS: N/A OUTPUTS: N/A <u>PSEUDOCODE:</u>

**PRINT** Interface

**Manage Monthly Bill** 

INPUTS: Selected Association Name, Selected Month OUTPUTS: Selected Association Name, Selected Month <u>PSEUDOCODE:</u>

RETRIEVE Selected Association Name FROM CALL ReadSelectedAssociationName RETRIEVE Selected Month FROM CALL Read Selected Month SEND Selected Association Name to A

# Read Selected Association Name

INPUTS: Association Names OUTPUTS: Selected Association Name, Association Names <u>PSEUDOCODE:</u>

RETRIEVE Selected Association Name RETURN Selected Association Name

Get Association Names INPUTS: N/A OUTPUTS: Association Names <u>PSEUDOCODE:</u>

RETRIEVE Association Names FROM INPUT FORM RETURN Association Names

#### **Display Association Names**

INPUTS: Association Names OUTPUTS: N/A <u>PSEUDOCODE:</u>

RETRIEVE Association Names PRINT Association Names

Read Selected Month INPUTS: Month Names OUTPUTS: Selected Month, Month Names <u>PSEUDOCODE:</u>

**RETRIEVE Month Names FROM Input** 

**RETURN Selected Month, Month Names** 

Get Month Names INPUTS: N/A OUTPUTS: Month Names <u>PSEUDOCODE:</u>

**RETURN Month Names** 

**Display Month Names** INPUTS: Month Names OUTPUTS: N/A <u>PSEUDOCODE:</u>

RETRIEVE Month Names FROM CAll Get Month Names PRINT Month Names

## **Create and Print Bill**

INPUTS: Selected Association Name, Selected Month, Monthly Bill Details, Homeowner Accounts, Monthly Bill OUTPUTS: Selected Association Name, Selected Month, Monthly Bill Details, Homeowner Accounts, Monthly Bill <u>PSEUDOCODE:</u>

RETRIEVE Selected Association Name RETRIEVE Selected Month CALL Get Monthly Bill Details CALL Get Homeowner Account CALL Make Monthly Bill CALL Print Monthly Bill

# **Get Monthly Bill Details**

INPUTS: Selected Association Name, Selected Month, Association Bylaws, Late Penalties, Due Date, Total Amount Due OUTPUTS: Selected Association Name, Selected Month, Association Bylaws <u>PSEUDOCODE:</u>

# Get Association Bylaws

INPUTS: Selected Association Name OUTPUTS: Association Bylaws <u>PSEUDOCODE:</u>

RETRIEVE Selected Association Name COMPARE Selected Association Name FROM DATASTORE RETRIEVE Association ByLaws RETURN Association ByLaws

# **Get Late Penalties**

INPUTS: Association Bylaws OUTPUTS: Late Penalties <u>PSEUDOCODE:</u>

RETRIEVE Association ByLaws RETURN Late Penalties

# Get Due Date

INPUTS: Association Bylaws, Selected Month, Payment Period OUTPUTS: Due Date <u>PSEUDOCODE:</u>

RETRIEVE Association ByLaws CALL Get Payment Period CALL Put Due Date RETURN Due Date

# Get Payment Period INPUTS: Association Bylaws OUTPUTS: Payment Period PSEUDOCODE:

RETRIEVE Association ByLaws RETURN Payment Period

# Put Due Date

INPUTS: Due Date OUTPUTS: N/A <u>PSEUDOCODE:</u>

RETRIEVE Due Date SAVE Due Date

# **Get Total Amount Due**

INPUTS: Association Bylaws, Monthly Fee, Association Credit, Total Amount Due OUTPUTS: Total Amount Due <u>PSEUDOCODE:</u>

RETRIEVE Association ByLaws RETRIEVE Monthly Fee RETRIEVE Association Credit RETRIEVE Total Amount Due CALL Get Association Credit CALL Calculate Total Amount Due CALL Put Total Amount Due **RETURN** Total Amount Due

Get Monthly Fee INPUTS: Association Bylaws OUTPUTS: Monthly Fee <u>PSEUDOCODE:</u>

RETRIEVE Association ByLaws RETURN Monthly Fee

Get Association Credit INPUTS: N/A OUTPUTS: Association Credit <u>PSEUDOCODE:</u>

**RETURN** Association Credit

## **Calculate Total Amount Due**

INPUTS: Association Credit, Monthly Fee OUTPUTS: Total Amount Due <u>PSEUDOCODE:</u>

RETRIEVE Association Credit RETRIEVE Monthly Fee CALCULATE Total Amount Due = Association Credit - Monthly Fee RETURN Total Amount Due

**Put Total Amount Due** INPUTS: Total Amount Due OUTPUTS: N/A <u>PSEUDOCODE:</u> RETRIEVE Total Amount Due SAVE Total Amount Due

Get Homeowner Account INPUTS: N/A OUTPUTS: Homeowner Accounts PSEUDOCODE:

**RETURN Homeowner Accounts** 

Make Monthly Bill INPUTS: Monthly Bill Details, Homeowner Accounts OUTPUTS: Monthly Bill <u>PSEUDOCODE:</u>

RETRIEVE Monthly Bill Details RETRIEVE Homeowner Account CREATE Monthly Bill = Monthly Bill Details + Homeowner Accounts RETURN Monthly Bill

Print Monthly Bill INPUTS: Monthly Bill OUTPUTS: N/A PSEUDOCODE:

RETRIEVE Monthly Bill PRINT Monthly Bill

**Manage Incurred Bill** 

INPUTS: Selected Association Name, Association Fees, Calculated Incurred Fee,

Incurred Bill

OUTPUTS: Selected Association Name, Association Fees, Calculated Incurred Fee,

Incurred Bill

PSEUDOCODE:

CALL Read Selected Association Name CALL Get Association Fees CALL Calculate Incurred Fee CALL Make Incurred Bill CALL Put Incurred Bill CALL Send Incurred Bill

## **Read Selected Association Name**

INPUTS: Association Names OUTPUTS: Selected Association Name, Association Names <u>PSEUDOCODE:</u>

RETRIEVE Selected Association Name RETURN Selected Association Name

Get Association Names INPUTS: N/A OUTPUTS: Association Names PSEUDOCODE:

RETRIEVE Association Names FROM INPUT FORM RETURN Association Names

# **Display Association Names**

INPUTS: Association Names

# OUTPUTS: N/A PSEUDOCODE:

RETRIEVE Association Names PRINT Association Names

## **Get Association Fees**

INPUTS: Water Fee Amount, Gas Fee Amount, Electricity Fee Amount, Trash Pickup Fee Amount, Maintenance Fee Amount, HOA Fee Amount OUTPUTS: Association Fees PSEUDOCODE:

RETRIEVE Water Fee Amount RETRIEVE Gas Fee Amount RETRIEVE Electricity Fee Amount RETRIEVE Trash Pickup Fee Amount RETRIEVE Maintenance Fee Amount RETRIEVE HOA Fee Amount CREATE Association Fees = Water Fee Amount + Gas Fee Amount + Electricity Fee Amount + Trash Pickup Amount + Maintenance Fee Amount + HOA Fee Amount RETURN Association Fees

# **Read Water Fee Amount input field**

INPUTS: N/A OUTPUTS: Water Fee Amount <u>PSEUDOCODE:</u>

**RETURN** Water Fee Amount

**Read Gas Fee Amount input field** INPUTS: N/A OUTPUTS: Gas Fee Amount PSEUDOCODE:

**RETURN** Gas Fee Amount

# **Read Electricity Fee Amount input field**

INPUTS: N/A OUTPUTS: Electricity Fee Amount <u>PSEUDOCODE:</u>

**RETURN Electricity Fee Amount** 

Read Trash Pickup Fee Amount input field INPUTS: N/A OUTPUTS: Trash Pickup Fee Amount <u>PSEUDOCODE:</u>

**RETURN Trash Pickup Fee Amount** 

# Read Maintenance Fee Amount input field INPUTS: N/A OUTPUTS: Maintenance Fee Amount PSEUDOCODE:

**RETURN** Maintenance Fee Amount

Read HOA Fee Amount input field INPUTS: N/A OUTPUTS: HOA Fee Amount PSEUDOCODE:

# **RETURN HOA Fee Amount**

# **Calculate Incurred Fee**

INPUTS: Association Fees OUTPUTS: Calculated Incurred Fee <u>PSEUDOCODE:</u>

RETRIEVE Association Fees CREATE Calculated Incurred Fee Calculated Incurred Fee = Association Fees1 + Association Fees2 + ... + Association FeesN RETURN Calculated Incurred Fee

Make Incurred Bill INPUTS: Calculated Incurred Fee, Selected Association Name OUTPUTS: Incurred Bill <u>PSEUDOCODE:</u>

RETRIEVE Calculated Incurred Fee RETRIEVE Selected Association Name CREATE Incurred Bill RETURN Incurred Bill

**Put Incurred Bill** INPUTS: Incurred Bill OUTPUTS: N/A <u>PSEUDOCODE:</u>

RETRIEVE Incurred Bill SAVE Incurred Bill

## Send Incurred Bill

INPUTS: Incurred Bill OUTPUTS: N/A PSEUDOCODE:

RETRIEVE Incurred Bill PRINT Incurred Bill

HOA Structure Chart Page 3 Module Pseudocode

Manage Special Assessment Bill INPUTS: Selected Association Name, Special Assessment Information, Special Assessment Bill OUTPUTS: Selected Association Name, Special Assessment Information, Special Assessment Bill <u>PSEUDOCODE:</u>

RETRIEVE Selected Association Name, Special Assessment Information, Special Assessment Bill RETURN Selected Association Name, Special Assessment Information, Special Assessment Bill

## **Read Selected Association Name**

INPUTS: Association Names OUTPUTS: Selected Association Name, Association Names <u>PSEUDOCODE:</u>

RETRIEVE Selected Association Name RETURN Selected Association Name

**Get Association Names** 

INPUTS: N/A OUTPUTS: Association Names <u>PSEUDOCODE:</u>

RETRIEVE Association Names FROM INPUT FORM RETURN Association Names

# **Display Association Names**

INPUTS: Association Names OUTPUTS: N/A <u>PSEUDOCODE:</u>

RETRIEVE Association Names PRINT Association Names

## **Get Special Assessment Information**

INPUTS: Special Assessment Amount, Special Assessment Reason, Date Received, Chosen Due Date, Special Charge OUTPUTS: Special Assessment Information PSEUDOCODE:

RETRIEVE Special Assessment Amount, Special Assessment Reason, Date Received, Chosen Due Date, Special Charge CREATE Special Assessment Information RETURN Special Assessment Information

# Read Special Assessment Amount input field INPUTS: N/A OUTPUTS: Special Assessment Amount PSEUDOCODE:

## **RETURN Special Assessment Amount FROM INPUT**

Read Special Assessment Reason input field INPUTS: N/A OUTPUTS: Special Assessment Reason <u>PSEUDOCODE:</u>

**RETURN Special Assessment Reason FROM INPUT** 

Read Date Received input field INPUTS: N/A OUTPUTS: Date Received <u>PSEUDOCODE:</u>

**RETURN Date Received FROM INPUT** 

Read Chosen Due Date input field INPUTS: N/A OUTPUTS: Chosen Due Date <u>PSEUDOCODE:</u>

**RETURN Chosen Due Date FROM INPUT** 

# Make Special Assessment Bill

INPUTS: Selected Association Name, Special Assessment Information OUTPUTS: Special Assessment Bill <u>PSEUDOCODE:</u>

RETRIEVE Selected Association Name, Special Assessment Information CREATE Special Assessment Bill RETURN Special Assessment Bill Print Special Assessment Bill INPUTS: Special Assessment Bill OUTPUTS: N/A PSEUDOCODE:

RETRIEVE Special Assessment Bill PRINT Special Assessment Bill

## HOA Structure Chart Page 4 Module Pseudocode

#### **Process Payment**

INPUTS: Date Received, Payment Coupon Information, Member Association, Payment Record, Association Separate Worksheet OUTPUTS: Payment Coupon Information, Member Association, Payment Record <u>PSEUDOCODE:</u>

RETRIEVE Date Recieved FROM CALL ReadDateRecieved() RETRIEVE Payment Coupon Information, Member Association FROM CALL GetPaymentCouponInformation() RETRIEVE Payment Record FROM CALL MakePaymentRecord() RETRIEVE Association Separate Worksheet FROM CALL GetSeperateWorksheet() RETURN Payment Record

#### **Read Date Received Input Field**

INPUTS: N/A OUTPUTS: Date Received <u>PSEUDOCODE:</u> RETRIEVE Date Received RETURN Date Received

# **Get Payment Coupon Information**

INPUTS: Payment Amount, Member Name, Member Association, Account Number, Check Number OUTPUTS: Payment Coupon Information, Member Association <u>PSEUDOCODE:</u>

RETRIEVE Payment Amount FROM CALL ReadPaymentAmountInputField() RETRIEVE Member Name FROM CALL ReadMemberNameInputField() RETRIEVE Member Association FROM CALL ReadMemberAssociationInputField() RETRIEVE Account Number FROM CALL ReadAccountNumberInputField() RETRIEVE Check Number FROM CALL ReadCheckNumberInputField()

Read Payment Amount Input Field INPUTS: N/A OUTPUTS: Payment Amount <u>PSEUDOCODE:</u>

**RETRIEVE** Payment Amount FROM INPUT

Read Member Name Input Field INPUTS: N/A OUTPUTS: Member Name <u>PSEUDOCODE:</u>

**RETRIEVE Member Name FROM INPUT** 

**Read Member Association Input Field** INPUTS: N/A OUTPUTS: Member Association
# PSEUDOCODE:

**RETRIEVE** Member Association FROM INPUT

Read Account Number Input Field INPUTS: N/A OUTPUTS: Account Number <u>PSEUDOCODE:</u>

**RETRIEVE** Account Numbers FROM INPUT

Read Check Number Input Field INPUTS: N/A OUTPUTS: Check Number <u>PSEUDOCODE:</u>

RETRIEVE Check Numbers FROM INPUT

# Search for Member Information

INPUTS: No Payment Coupon Checkbox, Member Name Search, Member Account Summary OUTPUTS: Member Account Summary <u>PSEUDOCODE:</u>

RETRIEVE No Payment Coupon Checkbox FROM CALL ReadNoPaymentCouponCheckbox() RETRIEVE Member Name Search FROM CALL ReadMemberNameSearchCheckbox() RETRIEVE Member Account Summary FROM CALL GetMemberAccountSummary() RETURN Member Account Summary Read Payment Coupon Checkbox INPUTS: N/A OUTPUTS: No Payment Coupon Checkbox <u>PSEUDOCODE:</u>

**RETRIEVE No Payment Coupon Checkbox FROM INPUT** 

Read Member Name Search Input Field INPUTS: N/A OUTPUTS: Member Name Search <u>PSEUDOCODE:</u>

**RETRIEVE** Check Numbers FROM INPUT

#### **Get Member Account Summary**

INPUTS: Member Account, Member Name, Member Association, Member Account Summary OUTPUTS: Member Account, Member Name, Member Association, Member Account Summary PSEUDOCODE:

RETRIEVE Member Account FROM CALL GetMemberAccount() RETRIEVE MemberName FROM CALL GetMemberName() RETRIEVE Member Association FROM CALL GetMemberAssociation RETRIEVE Member Account Summary FROM CALL MakeMemberAccountSummary() RETURN Member Account Summary Search Separate Worksheets INPUTS: N/A OUTPUTS: N/A PSEUDOCODE:

**RETURN** Data

Get Member Account INPUTS: N/A OUTPUTS: Member Account <u>PSEUDOCODE:</u>

Retrieve Member Account FROM INPUT

Get Member Name INPUTS: Member Account OUTPUTS: Member Name <u>PSEUDOCODE:</u>

RETRIEVE Member Name FROM INPUT RETURN Member Account

Get Member Association INPUTS: Member Account OUTPUTS: Member Association <u>PSEUDOCODE:</u>

**RETRIEVE** Member Account

**RETURN** Member Association

Make Member Account Summary INPUTS: Member Account, Member Name OUTPUTS: Member Account Summary <u>PSEUDOCODE:</u>

RETRIEVE Member Account, Member Name CREATE Member Account Summary RETURN Member Account Summary

#### **Display Member Account Summary**

INPUTS: Member Account Summary OUTPUTS: N/A <u>PSEUDOCODE:</u>

RETRIEVE Member Account Summary PRINT Member Account Summary

# Make Payment Record

INPUTS: Payment Coupon Information OUTPUTS: Payment Record <u>PSEUDOCODE:</u>

RETRIEVE Payment Coupon Information CREATE Payment Record RETURN Payment Record

# **Get Separate Worksheet**

**INPUTS:** Member Association

OUTPUTS: Association Separate Worksheet <u>PSEUDOCODE:</u>

RETRIEVE Member Association CREATE Association Separate Worksheet RETURN Association Separate Worksheet

**Put Payment Record** INPUTS: Payment Record OUTPUTS: Updates Fiscal Worksheet PSEUDOCODE:

RETRIEVE Payment Reocrd CREATE Updates Fiscal Worksheet STORE Updates Fiscal Worksheet

Update Fiscal Year Association Worksheet INPUTS: Updated Fiscal Worksheet OUTPUTS: Fiscal Year Workshet PSEUDOCODE:

RETRIEVE Updated Fiscal Worksheet CREATE Fiscal Year Worksheet RETURN Fiscal Year Worksheet

**Put Fiscal Year Association Worksheet** INPUTS: Fiscal Year Worksheet OUTPUTS: N/A

# PSEUDOCODE:

RETRIEVE Fiscal Year Worksheet STORE Fiscal Year Worksheet

# HOA Structure Chart Page 5 Module Pseudocode

# **Create Delinquency Records**

INPUTS: Selected Association Name, Current Date, Delinquency Records OUTPUTS: Selected Association Name, Current Date, Delinquency Records <u>PSEUDOCODE:</u>

CALL Read Selected Association Name CALL Read Current Date Input Field CALL Make Delinquency Records CALL Display Delinquency Records

# **Read Selected Association Name**

INPUTS: Association Names OUTPUTS: Selected Association Name, Association Names <u>PSEUDOCODE:</u>

RETRIEVE Selected Association Name RETURN Selected Association Name

Get Association Names INPUTS: N/A OUTPUTS: Association Names <u>PSEUDOCODE:</u>

**RETRIEVE** Association Names FROM INPUT FORM

**RETURN** Association Names

**Display Association Names** INPUTS: Association Names OUTPUTS: N/A <u>PSEUDOCODE:</u>

RETRIEVE Association Names PRINT Association Names

Read Current Date Input field INPUTS: N/A OUTPUTS: Current Date <u>PSEUDOCODE:</u>

## RETURN Current Date FROM CURRENT DATE INPUT FIELD

### Make Delinquency Records

INPUTS: Selected Association Name, Current Date, Association Separate Worksheet, Blank "Date Received" Accounts, Delinquent Status Accounts OUTPUTS: Delinquency Records, Selected Association Name, Association Separate Worksheet, Current Date PSEUDOCODE:

RETRIEVE Selected Association Name RETRIEVE Current Date CALL Get Association Separate Worksheet CALL Get Blank Date Received Accounts CALL Get Delinquent Status Accounts CREATE Delinquency Records RETURN Delinquency Records Get Association Separate Worksheet INPUTS: Selected Association Name OUTPUTS: Association Separate Worksheet PSEUDOCODE:

RETRIEVE Selected Association Name RETRIEVE Association Separate Worksheet FROM DATASTORE RETURN Association Separate Worksheet

## Get Blank "Date Received" Accounts

INPUTS: Association Separate Worksheet, Blank "Date Received"s, Blank Field Month, Blank Field Account Name OUTPUTS: Blank "Date Received"s, Blank "Date Received" Accounts <u>PSEUDOCODE:</u>

Get Blank "Date Received" Fields INPUTS: N/A OUTPUTS: Blank "Date Received"s <u>PSEUDOCODE:</u>

RETRIEVE Blank "Date Received"s FROM input form RETURN Blank "Date Received"s

### **Get Blank Field Month**

INPUTS: Blank "Date Received"s OUTPUTS: Blank Field Month <u>PSEUDOCODE:</u>

RETRIEVE Blank "Date Received"s RETRIEVE Blank Field Month FROM input form

## **RETURN Blank Field Month**

Get Account Name INPUTS: N/A OUTPUTS: Blank Field Account Name <u>PSEUDOCODE:</u>

RETRIEVE Blank Field Account Name FROM input form RETURN Blank Field Account Name

## **Get Delinquent Status Accounts**

INPUTS: Current Date, Selected Association Name, Association Bylaws, Allowed Late Period, Bill Due Date, Days Past Due Date OUTPUTS: Association Bylaws, Current Date, Bill Due Date, Delinquent Status Accounts <u>PSEUDOCODE:</u>

RETRIEVE Current Date RETRIEVE Selected Association Name CALL Calculate Days Past Due Date RETURN Delinquent Status Accounts

#### **Get Association ByLaws**

INPUTS: Selected Association Name OUTPUTS: Association ByLaws <u>PSEUDOCODE:</u>

RETRIEVE Selected Association Name COMPARE Selected Association Name RETRIEVE Association ByLaws RETURN Association ByLaws

# **Get Allowed Late Period**

INPUTS: Association ByLaws OUTPUTS: Allowed Late Period <u>PSEUDOCODE:</u>

RETRIEVE Association ByLaws RETURN Allowed Late Period

### **Get Bill Due Date**

INPUTS: Association ByLaws OUTPUTS: Bill Due Date PSEUDOCODE:

RETRIEVE Association ByLaws RETURN Allowed Late Period

# **Calculate Days Past Due Date**

INPUTS: Current Date, Bill Due Date OUTPUTS: Days Past Due Date <u>PSEUDOCODE:</u>

RETRIEVE Current Date RETRIEVE Bill Due Date IF Current Date > Bill Due Date RETURN Days Past Due Date

Display Delinquency Records INPUTS: Delinquency Records OUTPUTS: N/A <u>PSEUDOCODE:</u> RETRIEVE Delinquency Records PRINT Delinquency Records

## **Copy Monthly Records**

INPUTS: Selected Association Name, Selected Delinquent Month, Monthly Delinquencies File OUTPUTS: Selected Association Name, Selected Delinquent Month, Monthly Delinquencies File PSEUDOCODE:

RETRIEVE Selected Association Name CALL Read Selected Delinquent Month CALL Create Monthly Delinquencies File CALL Put Monthly Delinquencies File

### **Read Selected Delinquent Month**

INPUTS: Months with Delinquent Records OUTPUTS: Months with Delinquent Records, Selected Delinquent Month <u>PSEUDOCODE:</u>

CALL Get Months with Delinquent Records CALL Display Months with Delinquent Records

Get Months with Delinquent Records INPUTS: N/A OUTPUTS: Month Delinquent Records <u>PSEUDOCODE:</u>

RETRIEVE Month Delinquent Records FROM DATASTORE RETURN Month Delinquent Records

## **Display Display Months with Delinquent Records**

INPUTS: Month Delinquent Records OUTPUTS: N/A <u>PSEUDOCODE:</u>

RETRIEVE Month Delinquent Records PRINT Month Delinquent Records

### **Create Monthly Delinquencies File**

INPUTS: Selected Association Name, Selected Delinquent Month, Association Initials, Selected Month Abbreviation, Selected Month Delinquent Records OUTPUTS: Selected Association Name, Selected Delinquent Month, Monthly Delinquencies File <u>PSEUDOCODE:</u>

RETRIEVE Selected Association Name RETRIEVE Selected Delinquent Month CALL Get Association Initials CALL Get Selected Month Abbreviation CALL Get Selected Month Delinquent Records RETURN Monthly Delinquencies File

## **Get Association Initials**

INPUTS: Selected Association Name OUTPUTS: Associations Initials PSEUDOCODE:

RETRIEVE Selected Association Name RETURN Association Initials

#### **Get Selected Month Abbreviation**

INPUTS: Selected Delinquencies Month OUTPUTS: Selected Month Abbreviation <u>PSEUDOCODE:</u>

RETRIEVE Selected Delinquencies Month RETURN Selected Month Abbreviation

Get Selected Month Delinquent Records INPUTS: Selected Delinquencies Month OUTPUTS:Selected Month Delinquent Records PSEUDOCODE:

RETRIEVE Selected Delinquencies Month LOOKUP Selected Month Delinquent Records FROM DATASTORE USING Selected Delinquencies Month RETURN Selected Month Delinquent Records

#### **Put Monthly Delinquencies File**

INPUTS: Monthly Delinquencies File OUTPUTS: N/A <u>PSEUDOCODE:</u>

RETRIEVE Monthly Delinquencies File SAVE Monthly Delinquencies File TO DATASTORE

HOA Structure Chart Page 6 Module Pseudocode

Read Selected Association Name INPUTS: Association Names OUTPUTS: Selected Association Name, Association Names

# PSEUDOCODE:

RETRIEVE Selected Association Name RETURN Selected Association Name

Get Association Names INPUTS: N/A OUTPUTS: Association Names <u>PSEUDOCODE:</u>

RETRIEVE Association Names FROM INPUT FORM RETURN Association Names

**Display Association Names** INPUTS: Association Names OUTPUTS: N/A PSEUDOCODE:

RETRIEVE Association Names PRINT Association Names

Read Selected Month INPUTS: Month Names OUTPUTS: Month Names, Selected Month PSEUDOCODE:

RETRIEVE Selected Month FROM INPUT FORM RETURN Selected Month

**Get Month Names** INPUTS: N/A OUTPUTS: Month Names PSEUDOCODE:

RETRIEVE Month Names FROM INPUT FORM RETURN Month Names

**Display Month Names** INPUTS: Month Names OUTPUTS: N/A PSEUDOCODE:

RETRIEVE Month Names PRINT Month Names

Get Matching Monthly Delinquencies File INPUTS: Selected Month OUTPUTS: Matching Monthly Delinquencies File <u>PSEUDOCODE:</u>

RETRIEVE Selected Month COMPARE Selected Month WITH DATASTORE RETURN Matching Monthly Delinquencies File

**Display Matching Monthly Delinquencies File** INPUTS: Matching Monthly Delinquencies File OUTPUTS: N/A PSEUDOCODE:

RETRIEVE Matching Monthly Delinquencies File PRINT Matching Monthly Delinquencies File

# **Calculate Delinquent Amount Due**

INPUTS: Selected Association Name, Late Penalties, Total Amount Due, Late Fee OUTPUTS: Selected Association Name, Late Penalties, Total Amount Due, Delinquent Amount Due <u>PSEUDOCODE:</u>

RETRIEVE Selected Association Name CALL Get Late Penalties CALL Get Total Amount Due CALL Calculate Late Fee RETURN Delinquent Amount Due

# **Get Late Penalties**

INPUTS: Selected Association Name, Association Bylaws OUTPUTS: Selected Association Name, Late Penalties <u>PSEUDOCODE:</u>

RETRIEVE Selected Association name CALL Get Association ByLaws COMPARE Association ByLaws RETURN Late Penalties

# **Get Association ByLaws**

INPUTS: Selected Association Name OUTPUTS: Association ByLaws <u>PSEUDOCODE:</u>

RETRIEVE Selected Association Name COMPARE Selected Association Name FROM DATASTORE RETURN Association ByLaws Get Total Amount Due INPUTS:,N/A OUTPUTS: Total Amount Due <u>PSEUDOCODE:</u>

Calculate Late Fee INPUTS: Total Amount Due, Late Penalties OUTPUTS: Late Fee

PSEUDOCODE:

RETRIEVE Total Amount Due RETRIEVE Late Penalties CALCULATE Total Amount Due + Late Penalties RETURN Late Fee

### Get All Records to be Made into Letters

INPUTS: Delinquent Amount Due, Consolidated Delinquency Records OUTPUTS: Delinquent Amount Due, Letter Records <u>PSEUDOCODE:</u>

RETRIEVE Delinquent Amount Due CALL Get Consolidated Delinquency Records RETURN Letter Records

### **Get Consolidated Delinquency Records**

INPUTS: Delinquent Amount Due, Duplicate Delinquency Records, Outstanding Late Payment Summary OUTPUTS: Delinquent Amount Due, Duplicate Delinquency Records, Consolidated Delinquency Records <u>PSEUDOCODE:</u> RETRIEVE Delinquent Amount Due CALL Get Duplicate Delinquency Records CALL Make Outstanding Late Payment Summary RETURN Consolidated Delinquency Records

### **Get Duplicate Delinquency Records**

INPUTS: N/A OUTPUTS: Duplicate Delinquency Records <u>PSEUDOCODE:</u>

## Make Outstanding Late Payment Summary

INPUTS: Delinquent Amount Due, Duplicate Delinquent Records, Duplicate Delinquent Amount Due OUTPUTS: Delinquent Amount Due, Duplicate Delinquent Records, Outstanding Late Payment Summary <u>PSEUDOCODE:</u>

Calculate Duplicate Records Delinquent Amount Due INPUTS: Delinquent Amount Due, Duplicate Delinquent Records OUTPUTS: Duplicate Delinquent Amount Due PSEUDOCODE:

Make Delinquency Letters INPUTS: Letter Records OUTPUTS: Delinquency Letter <u>PSEUDOCODE:</u>

**RETRIEVE** Letter Records

**RETURN Delinquency Letter** 

# **Print Delinquency Letters**

INPUTS: Delinquency Letter OUTPUTS: N/A <u>PSEUDOCODE:</u>

RETRIEVE Delinquency Letter PRINT Delinquency Letter

## HOA Structure Chart Page 7 Module Pseudocode

**Display Interface** INPUTS: N/A OUTPUTS: N/A <u>PSEUDOCODE:</u>

PRINT Violation Interface

# **Create Complaint File**

INPUTS: Selected Association Name, Association CC&Rs, Complaint Information, Complaint File OUTPUTS: Selected Association Name, Complaint Information, Complaint File <u>PSEUDOCODE:</u>

RETRIEVE Selected Association Name, Association CC&Rs, Complaint Information, Complaint File CREATE Complaint File RETURN Selected Association Name, Complaint Information, Complaint File

# **Read Selected Association Name**

INPUTS: Association Names OUTPUTS: Selected Association Name, Association Names <u>PSEUDOCODE:</u>

RETRIEVE Selected Association Name RETURN Selected Association Name

Get Association Names INPUTS: N/A OUTPUTS: Association Names <u>PSEUDOCODE:</u>

RETRIEVE Association Names FROM INPUT FORM RETURN Association Names

**Display Association Names** INPUTS: Association Names OUTPUTS: N/A <u>PSEUDOCODE:</u>

RETRIEVE Association Names PRINT Association Names

Get Association CC&Rs INPUTS: Selected Association Name OUTPUTS: Association CC&Rs <u>PSEUDOCODE:</u> (\*\*The CC&Rs come from the association bylaws, so you must first get those)

RETRIEVE Selected Association Name CREATE Association CC&R's COMPARE Selected Association Name FROM DATASTORE Association ByLaws RETURN Association CC&R's

# **Get Complaint Information**

INPUTS: Complaint From, Complaint Recipient, Date Received, Complaint, Complaint Validity OUTPUTS: Complaint Information <u>PSEUDOCODE:</u>

CREATE Complaint Information CALL Read Complaint From Input Field CALL Read Complaint Recipient input field CALL Read Date Received input field CALL Read Complaint input Field CALL Get Complaint Validity RETURN Complaint iInformation

# **Read Complaint From input field**

INPUTS: N/A OUTPUTS: Complaint From <u>PSEUDOCODE:</u>

**RETURN** Complaint From

# Read Complaint Recipient input field

INPUTS: N/A OUTPUTS: Complaint Recipient <u>PSEUDOCODE:</u>

**RETURN** Complaint Recipient

Read Date Received input field INPUTS: N/A OUTPUTS: Date Received PSEUDOCODE:

**READ** Date Received

Read Complaint input field INPUTS: N/A OUTPUTS: Complaint PSEUDOCODE:

**RETURN** Complaint

Get Complaint Validity INPUTS: Valid Complaint, Invalid Complaint OUTPUTS: Complaint Validity <u>PSEUDOCODE:</u>

RETRIEVE Valid Complaint RETRIEVE Invalid Complaint CHECK Validity Radio Button RETURN Complaint Validity

Make Valid INPUTS: Violated CC&Rs OUTPUTS: Valid Complaint <u>PSEUDOCODE:</u>

RETRIEVE Violated CC&R's CALL Read Violated CC&R's Input Field **RETURN Valid Complaint** 

# **Read Violated CC&Rs input field** INPUTS: N/A

OUTPUTS: Violated CC&Rs <u>PSEUDOCODE:</u>

RETURN Violated CC&R's

# Make Invalid

INPUTS: Reasons for Invalidity OUTPUTS: Invalid Complaint <u>PSEUDOCODE:</u>

RETRIEVE Reason for Invalidity CALL Read Reasons for Invalidity Input Field RETURN Invalid Complaint

# Read Reasons for Invalidity input field INPUTS: N/A OUTPUTS: Reasons for Invalidity PSEUDOCODE:

**RETURN** Reasons for Invalidity

# Make Complaint File INPUTS: Complaint Information OUTPUTS: Complaint File <u>PSEUDOCODE:</u>

**RETRIEVE** Complaint Information

CREATE Complaint File RETURN Complaint File

# **Put Complaint File** INPUTS: Complaint File OUTPUTS: N/A PSEUDOCODE:

RETRIEVE Complaint File SAVE Complaint File

# **Create Violation Notice**

INPUTS: Select Complaint Information, Valid Complaint File, Penalty Warnings, Violation Notice OUTPUTS: Select Complaint Information, Valid Complaint File, Penalty Warnings, Violation Notice <u>PSEUDOCODE:</u>

# **Get Select Complaint Information**

INPUTS: Above Complaint File, Different Complaint File, Complaint Recipient Mailing Information OUTPUTS: Above Complaint File, Different Complaint File, Select Complaint Information <u>PSEUDOCODE:</u>

Read Above Complaint File INPUTS: N/A OUTPUTS: Above Complaint File <u>PSEUDOCODE:</u>

CALL Get Matching Complaint File

CREATE Above Complaint File RETURN Above Complaint File

# **Get Different Complaint File**

INPUTS: Complaint Search, Matching Complaint File OUTPUTS: Complaint Search, Matching Complaint File, Different Complaint File <u>PSEUDOCODE:</u>

Read Complaint Search input field INPUTS: N/A OUTPUTS: Complaint Search <u>PSEUDOCODE:</u>

**RETURN** Complaint Search

# **Get Matching Complaint File**

INPUTS: Complaint Search OUTPUTS: Matching Complaint File <u>PSEUDOCODE:</u>

RETRIEVE Complaint Search COMPARE Complaint Search FROM DATASTORE CREATE Matching Complaint File RETURN Matching Complaint File

# **Get Complaint Recipient Mailing Information**

INPUTS: Above Complaint File, Different Complaint File, Complaint Recipient Name, Complaint Recipient Account OUTPUTS: Complaint Recipient Name, Complaint Recipient Mailing Information <u>PSEUDOCODE:</u> **Read Complaint Recipient Name** 

INPUTS: Above Complaint File, Different Complaint File OUTPUTS: Complaint Recipient Name <u>PSEUDOCODE:</u>

## **Get Complaint Recipient Account**

INPUTS: Complaint Recipient Name OUTPUTS: Complaint Recipient Account <u>PSEUDOCODE:</u>

# **Display Complaint Information**

INPUTS: Select Complaint Information OUTPUTS: N/A <u>PSEUDOCODE:</u>

RETRIEVE Select Complaint Information PRINT Select Complaint Information

# Get Valid Complaint File

INPUTS: Select Complaint Information, Textbox Validity OUTPUTS: Select Complaint Information, Valid Complaint File <u>PSEUDOCODE:</u>

# Read Complaint Validity Textbox INPUTS: Select Complaint Information OUTPUTS: Textbox Validity PSEUDOCODE:

RETRIEVE Select Complaint Information RETURN Textbox Validity Get Penalty Warnings INPUTS: Penalty Warnings Input, Import File OUTPUTS: Penalty Warnings <u>PSEUDOCODE:</u>

# **Read Penalty Warnings input field**

INPUTS: N/A OUTPUTS: Penalty Warnings Input <u>PSEUDOCODE:</u>

**RETURN** Penalty Warnings

**Read Import File** INPUTS: Penalty Warnings File OUTPUTS: Import File <u>PSEUDOCODE:</u>

Get Penalty Warnings File INPUTS: N/A OUTPUTS: Penalty Warnings File PSEUDOCODE:

# Make Violation Notice INPUTS: Valid Complaint File, Penalty Warnings OUTPUTS: Violation Notice

PSEUDOCODE:

RETRIEVE Valid Complaint File RETRIEVE Penalty Warnings RETURN Violation Notice **Put Violation Notice** INPUTS: Violation Notice OUTPUTS: N/A <u>PSEUDOCODE:</u>

RETRIEVE Violation notice SAVE Violation Notice

**Print Violation Notice** INPUTS: Violation Notice OUTPUTS: N/A PSEUDOCODE:

RETRIEVE Violation Notice PRINT Violation Notice

# HOA Structure Chart Page 8 Module Pseudocode

### **Create Second Notice**

INPUTS: Selected Old Notice File, Non-Satisfactory Notice, Followup Notice Information, Followup Violation Notice OUTPUTS: Selected Old Notice File, Non-Satisfactory Notice, Followup Notice Information, Followup Violation Notice PSEUDOCODE:

RETRIEVE Selected Old Notice File, Non-Satisfactory Notice, Followup Notice Information, Followup Violation Notice CREATE Second Notice RETURN Selected Old Notice File, Non-Satisfactory Notice, Followup Notice Information, Followup Violation Notice

# **Track Notices**

INPUTS: Selected Association Name, Current Date, Old Violation Notices, Selected Old Notice, Selected Old Notice File OUTPUTS: Selected Association Name, Current Date, Old Violation Notices, Selected Old Notice, Selected Old Notice File PSEUDOCODE:

RETRIEVE Selected Association Name, Current Date, Old Violation Notices, Selected Old Notice, Selected Old Notice File IF Current Date > Old Violation Notices THEN RETURN Second Notice of Violation

# **Read Selected Association Name**

INPUTS: Association Names OUTPUTS: Selected Association Name, Association Names <u>PSEUDOCODE:</u>

RETRIEVE Selected Association Name RETURN Selected Association Name

Get Association Names INPUTS: N/A OUTPUTS: Association Names PSEUDOCODE:

RETRIEVE Association Names FROM INPUT FORM RETURN Association Names

# **Display Association Names**

INPUTS: Association Names OUTPUTS: N/A <u>PSEUDOCODE:</u>

RETRIEVE Association Names PRINT Association Names

Read Current Date input field INPUTS: N/A OUTPUTS: Current Date PSEUDOCODE:

**RETURN** Current Date

## **Get Old Violation Notices**

INPUTS: Selected Association Name, Current Date, Association Violation Notices, Notice Send Dates, Number of Days Past Sent Date OUTPUTS: Selected Association Name, Current Date, Association Violation Notices, Notice Send Dates, Old Violation Notices PSEUDOCODE:

RETRIEVE Selected Association Name, Current Date, Association Violation Notices, Notice Send Dates, Number of Days Past Sent Date RETURN Selected Association Name, Current Date, Association Violation Notices, Notice Send Dates, Old Violation Notices

Get Association Violation Notices INPUTS: Selected Association Name OUTPUTS: Association Violation Notices <u>PSEUDOCODE:</u> RETRIEVE Selected Association Name CREATE Association Violation Notices RETURN Association Violation Notices

#### **Get Notice Sent Dates**

INPUTS: Association Violation Notices OUTPUTS: Notice Sent Dates <u>PSEUDOCODE:</u>

RETRIEVE Association Violation Notices CREATE Notice Sent Dates RETURN Notice Sent Dates

Calculate Number of Days Past Sent Date INPUTS: Notice Sent Dates, Current Date OUTPUTS: Number of Days Past Sent Date PSEUDOCODE:

RETRIEVE Notice Sent Dates, Current Date Current Date - Notice Sent Date = Number of Days Past Sent Date RETURN Number of Days Past Sent Date

**Display Old Violation Notices** INPUTS: Old Violation Notices OUTPUTS: N/A <u>PSEUDOCODE:</u>

RETRIEVE Old Violation Notices PRINT Old Violation Notices Read Selected Old Notice INPUTS: N/A OUTPUTS: Selected Old Notice PSEUDOCODE:

**RETURN Selected Old Notice** 

Get Selected Old Notice File INPUTS: Selected Old Notice OUTPUTS: Selected Old Notice File <u>PSEUDOCODE:</u>

RETRIEVE Selected Old Notice CREATE Selected Old Notice File RETURN Selected Old Notice File

# Display Selected Old Notice File Information INPUTS: Selected Old Notice File OUTPUTS: N/A <u>PSEUDOCODE:</u> (\*\*Make sure to only show the relevant information)

RETRIEVE Selected Old Notice File PRINT Selected Old Notice File Information

# **Display Selected Old Notice File**

INPUTS: Selected Old Notice File OUTPUTS: N/A <u>PSEUDOCODE:</u>

RETRIEVE Selected Old Notice File PRINT Selected Old Notice File

# Get Non-Satisfactory Compliance Notice

INPUTS: Selected Old Notice File, Compliance Status OUTPUTS: Selected Old Notice File, Non-Satisfactory Notice <u>PSEUDOCODE:</u>

RETRIEVE Selected Old Notice File, Compliance Status IF Compliance Status = FALSE RETURN Selected Old Notice File, Non-Satisfactory Notice

## **Get Compliance Status**

INPUTS: Selected Old Notice File, Satisfactory Status, Non-Satisfactory Status OUTPUTS: Selected Old Notice File, Satisfactory Status, Compliance Status <u>PSEUDOCODE:</u>

RETRIEVE Selected Old Notice File, Satisfactory Status, Non-Satisfactory Status CREATE Compliance Status RETURN Selected Old Notice File, Satisfactory Status, Compliance Status

Make Notice Satisfactory Status INPUTS: Selected Old Notice File OUTPUTS: Satisfactory Status PSEUDOCODE:

RETRIEVE Selected Old Notice File CREATE Satisfactory Status

Make Notice Non-Satisfactory Status INPUTS: Selected Old Notice File OUTPUTS: Non-Satisfactory Status PSEUDOCODE: RETRIEVE Selected Old Notice File CREATE Non-Satisfactory Status RETURN Non-Satisfactory Status

# **Put Satisfactory Old Notice**

INPUTS: Satisfactory Status OUTPUTS: N/A <u>PSEUDOCODE:</u>

RETRIEVE Satisfactory Status STORE Satisfactory Status

# **Get Followup Notice Information**

INPUTS: Non-Satisfactory Status, Non-Satisfactory Status File, Upcoming Board of Directors Meeting Date, Non-Compliance Penalties OUTPUTS: Non-Satisfactory Status, Followup Notice Information <u>PSEUDOCODE:</u>

RETRIEVE Non-Satisfactory Status, Non-Satisfactory Status File, Upcoming Board of Directors Meeting Date, Non-Compliance Penalties CREATE Non-Satisfactory Status, Followup Notice Information RETURN Non-Satisfactory Status, Followup Notice Information

Get Non-Satisfactory Notice File INPUTS: Non-Satisfactory Status OUTPUTS: Non-Satisfactory Status File <u>PSEUDOCODE:</u>

RETRIEVE Non-Satisfactory Status CREATE Non-Satisfactory Status File

# **RETURN Non-Satisfactory Status File**

Read Upcoming Board of Directors Meeting Date input field INPUTS: N/A OUTPUTS: Upcoming Board of Directors Meeting Date <u>PSEUDOCODE:</u>

**RETURN** Upcoming Board of Directors Meeting Data

# Get Non-Compliance Penalties INPUTS: Non-Compliance Penalty Warnings Input, Import File OUTPUTS: Non-Compliance Penalties <u>PSEUDOCODE:</u>

RETRIEVE Non-Compliance Penalty Warnings Input, Import File CREATE Non-Compliance Penalties RETURN Non-Compliance Penalties

**Read Non-Compliance Penalty Warnings input field** INPUTS: N/A OUTPUTS: Non-Compliance Penalty Warnings Input <u>PSEUDOCODE:</u>

**RETURN Non-Compliance Penalty Warnings Input** 

**Read Import File** INPUTS: Non-Compliance Penalty Warnings File OUTPUTS: Import File <u>PSEUDOCODE:</u>

**RETRIEVE** Non-Compliance Penalty Warnings File

CREATE Import File RETURN Import file

# Read Non-Compliance Penalty Warnings input field

INPUTS: N/A OUTPUTS: Non-Compliance Penalty Warnings File <u>PSEUDOCODE:</u>

**RETURN Non-Compliance Penalty Warnings File** 

Make Followup Violation Notice INPUTS: Followup Notice Information OUTPUTS: Followup Violation Notice PSEUDOCODE:

RETRIEVE Followup Notice Information CREATE Followup Violation Notice RETURN Followup Violation Notice

**Put Followup Violation Notice** INPUTS: Followup Violation Notice OUTPUTS: N/A <u>PSEUDOCODE:</u>

RETRIEVE Followup Violation Notice STORE Followup Violation Notice

Print Followup Violation Notice INPUTS: Followup Violation Notice OUTPUTS: N/A <u>PSEUDOCODE:</u>
RETRIEVE Followup Violation Notice PRINT Followup Violation Notice

#### HOA Structure Chart Page 9 Module Pseudocode

**Display Interface** INPUTS: Current Month OUTPUTS: Current Month <u>PSEUDOCODE:</u>

RETRIEVE Current Month FROM CALL DisplayCurrentMonthMaintenenceCalendar() CALL DisplayCurrentMonthContractList() CALL MaintainExistingContract() CALL AddNewMaintenanceContract() RETURN Current Month

#### **Display Current Month Maintenance Calendar**

INPUTS: Maintenance Calendar, Current Month OUTPUTS: Current Month <u>PSEUDOCODE:</u>

RETRIEVE Current Month CALL MakeCurrentMonthContractSummariesList(CurrentMonth) RETURN Contract Summary List

Get Maintenance Calendar INPUTS: N/A OUTPUTS: Maintenance Calendar <u>PSEUDOCODE:</u> RETRIEVE Maintenance Calendar FROM INPUT FORM RETURN Maintenance Calendar

## Get Current Month INPUTS: N/A OUTPUTS: Current Month PSEUDOCODE:

RETRIEVE Current Month FROM SYSTEM CLOCK RETURN Current Month

#### **Display Current Month Contract Summaries List**

INPUTS: Current Month, Contract Summaries List OUTPUTS: Current Month, Contract Summaries List <u>PSEUDOCODE:</u>

RETRIEVE Current Month CALL Make Current Month Contract Summaries List RETURN Contract Summaries List

#### Make Current Month Contract Summaries List

INPUTS: Current Month, Month Contracts, Contract Information, Contract Summary OUTPUTS: Current Month, Month Contracts, Contract Information, Contract Summaries List

PSEUDOCODE:

RETRIEVE Current Month CALL Get Month Contracts CALL Get Contract Information CALL Make Contract Summary RETURN Maintenance Calendar

Get Month Contracts INPUTS: Current Month OUTPUTS: Month Contracts <u>PSEUDOCODE:</u>

RETRIEVE Current Month COMPARE Current Month WITH DATASTORE RETURN Month Contracts

Get Contract Information INPUTS: Month Contracts OUTPUTS: Contract information PSEUDOCODE:

RETRIEVE Month Contracts COMPARE Current Month WITH DATASTORE RETURN Contract Information

## **Make Contract Summary**

INPUTS: Contract Information, Summary Details OUTPUTS: Contract Information, Contract Summary <u>PSEUDOCODE:</u>

RETRIEVE Contract Information CALL Get Summary Details RETURN Contract Summary

#### **Get Summary Details**

INPUTS: Contract Information OUTPUTS: Summary Details <u>PSEUDOCODE:</u>

RETRIEVE Contract information RETURN Contract Summary

## Maintain Existing Contract

INPUTS: Contract Summaries List, Selected Contract File OUTPUTS: Contract Summaries List, Selected Contract File <u>PSEUDOCODE:</u>

#### **Get Existing Contract**

INPUTS: Contract Summaries List, Selected Contract, Selected Contract File OUTPUTS: Contract Summaries List, Selected Contract, Selected Contract File <u>PSEUDOCODE:</u>

RETRIEVE Contract Summaries List CALL Read Selected Contract CALL Get Selected Contract File RETURN Selected Contract File

Read Selected Contract INPUTS: Contract Summaries List OUTPUTS: Selected Contract PSEUDOCODE:

RETRIEVE Contract Summaries List RETURN Selected Contract

## Get Selected Contract File

INPUTS: Selected Contract OUTPUTS: Selected Contract File <u>PSEUDOCODE:</u>

RETRIEVE Selected Contract RETURN Selected Contract File

## **Display Selected Contract File** INPUTS: Selected Contract File OUTPUTS: N/A PSEUDOCODE:

RETRIEVE Selected Contract File PRINT Selected Contract File

#### **Edit Selected Contract File**

INPUTS: Selected Contract File, Revised Information OUTPUTS: Revised Information <u>PSEUDOCODE:</u>

RETRIEVE Selected Contract File CALL Read Changed Information Input Fields CALL Update Selected Contract File

#### **Read Changed Information Input Fields**

INPUTS: N/A OUTPUTS: Revised Information <u>PSEUDOCODE:</u>

**RETURN Revised Information FROM INPUT FORM** 

Update Selected Contract File INPUTS: Revised Information OUTPUTS: Updated Contract File <u>PSEUDOCODE:</u>

RETRIEVE Revised Information CALL Put Updated Contract File

#### Put updated Contract File

INPUTS: Updated Contract File OUTPUTS: N/A <u>PSEUDOCODE:</u>

RETRIEVE Updated Contract File SAVE Updated Contract File IN DATASTORE

Add New Maintenance Contract INPUTS: New Contract File OUTPUTS: New Contract File <u>PSEUDOCODE:</u>

RETRIEVE New Contract File FROM CALL MT2 CALL AddMaintenanceBidRequest() RETURN New Contract File

#### **Add Maintenance Bid Request**

INPUTS: Maintenance Bid Request File OUTPUTS: Maintenance Bid Request File

#### PSEUDOCODE:

#### Make Maintenance Bid Request File

INPUTS: Selected Association Name, Requesting Homeowner, Requested Maintenance OUTPUTS: Maintenance Bid Request File <u>PSEUDOCODE:</u>

RETRIEVE Selected Association Name FROM CALL GetRequestAssociation() RETRIEVE Requested Homeowner FROM CALL ReadRequestingHomeownerField() RETRIEVE Requested Maintenance FROM CALL ReadRequestedMaintenanceInputField() RETURN Maintenance Bid Request File

#### **Get Request Association**

INPUTS: Association Names, Selected Association Name OUTPUTS: Association Names, Selected Association Name PSEUDOCODE:

RETRIEVE Association Names FROM CALL GetAssociationNames() RETRIEVE Selected Association Names FROM CALL ReadSelectedAssocaitonNames() RETURN Association Names, Selected Association Names

Get Association Names INPUTS: N/A OUTPUTS: Association Names <u>PSEUDOCODE:</u>

RETRIEVE Association Names FROM Association DATASTORE RETURN Association Names **Display Association Names** INPUTS: Association Names OUTPUTS: N/A PSEUDOCODE:

RETRIEVE Association Names PRINT Association Names

Read Selected Association Names INPUTS: Association Names OUTPUTS: Selected Association Names PSEUDOCODE:

RETRIEVE Association Names RETURN Selected Association Names

#### **Read Requesting Homeowner Input Field**

INPUTS: N/A OUTPUTS: Requesting Homeowner <u>PSEUDOCODE:</u>

RETRIEVE Requesting Homeowner FROM INPUT RETURN Requesting Homeowner

Read Requested Maintenance Input Field INPUTS: N/A OUTPUTS: Requested Maintenance <u>PSEUDOCODE:</u>

**RETRIEVE Requested Maintenance FROM INPUT** 

**RETURN Requested Maintenance** 

**Put Requested Maintenance Input Field** INPUTS: Bid Request File OUTPUTS: N/A <u>PSEUDOCODE:</u>

RETRIEVE Bid Request File STORE Bid Request File IN DATASTORE Maintenance

**Put New Contract File** INPUTS: New Contract file OUTPUTS: N/A PSEUDOCODE:

RETRIEVE New Contract File STORE New Contract File IN DATASTORE Maintenance

HOA Structure Chart Page 10 Module Pseudocode

Get Art's and Susan's Schedule INPUTS: N/A OUTPUTS: Art and Susan Schedule <u>PSEUDOCODE:</u>

RETRIEVE Art and Susan Schedule RETURN Art and Susan Schedule

**Display Art's Schedule** INPUTS: Art's Schedule OUTPUTS: N/A

#### PSEUDOCODE:

RETRIEVE Art Schedule PRINT Art Schedule

#### **Display Susan's Schedule**

INPUTS: Susan 's Schedule OUTPUTS: N/A <u>PSEUDOCODE:</u>

RETRIEVE Susan Schedule RETURN Susan Schedule

#### **Get Reminder Information**

INPUTS: Completed Contract File, Completed Contract End Date, Check Date, Check Time, Reminder Recipient OUTPUTS: Check Reminder Information <u>PSEUDOCODE:</u>

## Read Completed Contract File input field

INPUTS: N/A OUTPUTS: Completed Contract File <u>PSEUDOCODE:</u>

**RETURN** Completed Contract File

# Read Completed Contract File End Date input field

INPUTS: N/A OUTPUTS: Completed Contract End Date <u>PSEUDOCODE:</u> **RETURN** Completed Contract End Date

Read Check Date input field INPUTS: N/A OUTPUTS: Check Date <u>PSEUDOCODE:</u>

**RETURN** Check Date

Read Check Time input field INPUTS: N/A OUTPUTS: Check Time <u>PSEUDOCODE:</u>

**RETURN** Check Time

## Get Reminder Recipient

INPUTS: Susan as Recipient, Art as Recipient OUTPUTS: Reminder Recipient <u>PSEUDOCODE:</u>

RETRIEVE Susan As Recipient, Art as Recipient CREATE Reminder Recipient PRINT Reminder Recipient

Read Susan as Recipient INPUTS: N/A OUTPUTS: Susan as Recipient <u>PSEUDOCODE:</u>

**RETURN Susan as Recipient** 

Read Art as Recipient INPUTS: N/A OUTPUTS: Art as Recipient <u>PSEUDOCODE:</u>

**RETURN** Art as Recipient

Make Maintenance Check Reminder INPUTS: Check Reminder Information OUTPUTS: Maintenance Check Reminder PSEUDOCODE:

RETRIEVE Chem Reminder Information CREATE Maintenance Check Reminder RETURN Maintenance Check Reminder

#### **Put Maintenance Check Reminder**

INPUTS: Maintenance Check Reminder OUTPUTS: N/A <u>PSEUDOCODE:</u>

RETRIEVE Maintenance Check Reminder STORE Maintenance Check reminder

Make New Contract File INPUTS: New Contract Information, Contract Employees OUTPUTS: New Contract File <u>PSEUDOCODE:</u>

**RETRIEVE** New Contact Information, Contract Employees

CREATE New Contract File RETURN New Contract File

#### **Get New Contract Information**

INPUTS: Homeowner Name, Selected Association Name, Contracted Maintenance, Project Dates, Estimated Number of Employees OUTPUTS: New Contract Information <u>PSEUDOCODE:</u>

RETRIEVE Homeowner Name, Selected Association Name, Contract Maintenance, Project Dates, Estimated Number of employees CREATE New Contract Information RETURN New Contract Information

Read Homeowner Name input field INPUTS: N/A OUTPUTS: Homeowner Name <u>PSEUDOCODE:</u>

**RETURN** Homeowner Name

Read Contracted Maintenance input field INPUTS: N/A OUTPUTS: Contracted Maintenance PSEUDOCODE:

**RETURN** Contract Maintenance

Get Project Dates INPUTS: Date Fields, Estimated Duration OUTPUTS: Project Dates PSEUDOCODE: RETRIEVE Date Fields, Estimated Duration CREATE Project Dates RETURN Project Dates

## Read Project Start Date and Special Dates input fields

INPUTS: N/A OUTPUTS: Date Fields <u>PSEUDOCODE:</u>

**RETURN Date Fields FROM INPUT** 

## **Read Estimated Project Duration input field** INPUTS: N/A

OUTPUTS: Estimated Duration
<u>PSEUDOCODE:</u>

**RETURN Estimated Duration FROM INPUT** 

# Read Estimated Number of Needed Employees input field

INPUTS: N/A OUTPUTS: Estimated Number of Employees <u>PSEUDOCODE:</u>

RETURN Estimated Number of Employees FROM INPUT

# Get Contract Employees

INPUTS: Contract Assigned Employee OUTPUTS: Contract Employees <u>PSEUDOCODE:</u> RETRIEVE Contract Assigned Employee CREATE Contract Employees RETURN Contract Employees

#### Assign Employee to Maintenance Contract

INPUTS: New Input Fields, Selected Employee Name, Selected Employee Information, Contract Assigned Employee OUTPUTS: Contract Assigned Employee <u>PSEUDOCODE:</u>

RETRIEVE New Input Fields, Selected Employee Name, Selected Employee Information, Contract Assigned Employee CREATE Contract Assigned Employee RETURN Contract Assigned Employee

#### Get Selected Employee Name

INPUTS: Employee Names, Selected Employee Name OUTPUTS: Employee Names, Selected Employee Name <u>PSEUDOCODE:</u>

RETRIEVE Employee Names, Selected Employee Name RETURN Employee Names, Selected Employee Name

Get List of Employee Names INPUTS: N/A OUTPUTS: Employee Names PSEUDOCODE:

**RETURN Employee Names** 

#### **Display List of Employee Names**

INPUTS: Employee Names OUTPUTS: N/A <u>PSEUDOCODE:</u>

RETRIEVE Employee Names PRINT Employee Names

Read Selected Employee Name INPUTS: Employee Names OUTPUTS: Selected Employee Name PSEUDOCODE:

RETRIEVE Employee Names RETURN Selected Employee Name

#### **Get Selected Employee Information**

INPUTS: Selected Employee Name OUTPUTS: Selected Employee Information <u>PSEUDOCODE:</u>

RETRIEVE Selected Employee Name CREATE Selected Employee Information RETURN Selected Employee Information

**Display Selected Employee Information** INPUTS: Selected Employee Information OUTPUTS: N/A <u>PSEUDOCODE:</u>

RETRIEVE Selected Employee Information PRINT Selected Employee Information Add Selected Employee to Contract INPUTS: Selected Employee Information OUTPUTS: Contract Assigned Employee <u>PSEUDOCODE:</u>

RETRIEVE Selected Employee Information CREATE Contract Assigned Employee RETURN Contract Assigned Employee

Add Another Assigned Employee INPUTS: N/A OUTPUTS: New Input Fields PSEUDOCODE:

**RETURN** New Input Fields

#### HOA Structure Chart Page 11 Module Pseudocode

## **Display Interface** INPUTS: Newsletter File OUTPUTS: Newsletter File <u>PSEUDOCODE:</u>

RETRIEVE Newsletter File PRINT Newsletter File RETURN Newsletter File

#### **Record Newsletter Contract Specifications**

INPUTS: Selected Association Name, Selected Community, Newsletter Specifications, Newsletter Contract OUTPUTS: Selected Association Name, Selected Community, Newsletter Specifications, Newsletter Contract

### PSEUDOCODE:

RETRIEVE Selected Association Name, Selected Community, Newsletter Specifications, Newsletter Contract STORE Selected Association Name, Selected Community, Newsletter Specifications, Newsletter Contract RETURN Selected Association Name, Selected Community, Newsletter Specifications, Newsletter Contract

#### **Read Selected Association Name**

INPUTS: Association Names OUTPUTS: Selected Association Name, Association Names <u>PSEUDOCODE:</u>

RETRIEVE Selected Association Name RETURN Selected Association Name

Get Association Names INPUTS: N/A OUTPUTS: Association Names PSEUDOCODE:

RETRIEVE Association Names FROM INPUT FORM RETURN Association Names

**Display Association Names** INPUTS: Association Names OUTPUTS: N/A <u>PSEUDOCODE:</u> RETRIEVE Association Names PRINT Association Names

#### **Read Selected Community**

INPUTS: Community Names OUTPUTS: Selected Community, Community Names PSEUDOCODE:

RETRIEVE Community Names RETURN Selected Community, Community Names

Get Community Names INPUTS: N/A OUTPUTS: Community Names <u>PSEUDOCODE:</u>

**RETURN** Community Names

**Display Community Names** INPUTS: Community Names OUTPUTS: N/A <u>PSEUDOCODE:</u>

RETRIEVE Community Names PRINT Community Names

#### **Get Newsletter Specification**

INPUTS: Selected Sections Checkboxes, Layout Specifications, Design Specifications, Selected Cycle Duration, Additional Comments

OUTPUTS: Newsletter Specifications PSEUDOCODE:

RETRIEVE Selected Sections Checkboxes, Layout Specifications, Design Specifications, Selected Cycle Duration, Additional Comments CREATE Newsletter Specifications RETURN Newsletter Specifications

Read Selected Sections Checkboxes INPUTS: Other Section Header OUTPUTS: Other Checkbox, Selected Sections Checkboxes <u>PSEUDOCODE:</u>

RETRIEVE Other Section Header RETURN Other Checkbox, Selected Section Checkboxes

## **Read Other Section Header input field**

INPUTS: Other Checkbox OUTPUTS: Other Section Header <u>PSEUDOCODE:</u>

RETRIEVE Other Checkbox RETURN Other Section Header

Read Layout Specifications input field INPUTS: N/A OUTPUTS: Layout Specifications <u>PSEUDOCODE:</u>

**RETURN** Layout Specifications

Read Design Specifications input field INPUTS: N/A OUTPUTS: Design Specifications PSEUDOCODE:

**RETURN Design Specifications** 

Read Selected Newsletter Cycle Duration INPUTS: N/A OUTPUTS: Selected Cycle Duration <u>PSEUDOCODE:</u>

**RETURN Selected Cycle Duration** 

**Display Newsletter Cycle Duration** INPUTS: N/A OUTPUTS: N/A <u>PSEUDOCODE:</u> (\*\*Make sure to include getting the cycle durations)

RETRIEVE cycle Duration FROM CALL ReadSelectedNewsletterCycleDuation PRINT Cycle duration

**Read Additional Comments input field** INPUTS: N/A OUTPUTS: Additional Comments <u>PSEUDOCODE:</u>

**RETURN** Additional Comments

## Make Newsletter Contract INPUTS: Selected Association Name, Selected Community, Newsletter Specifications

OUTPUTS: Newsletter Contract PSEUDOCODE:

RETRIEVE Selected Association Name, Selected Community, Newsletter Specifications CREATE Newsletter Contract

## **Put Newsletter Contract**

INPUTS: Newsletter Contract OUTPUTS: N/A PSEUDOCODE:

RETRIEVE Newsletter Contract STORE Newsletter Contract

#### **Create Newsletter File**

INPUTS: Selected Newsletter Contract, Selected Newsletter Contract Information, Newsletter Information, Newsletter File OUTPUTS: Selected Newsletter Contract, Selected Newsletter Contract Information, Newsletter Information, Newsletter File <u>PSEUDOCODE:</u> RETRIEVE Selected Newsletter Contract, Selected Newsletter Contract Information, Newsletter Information, Newsletter File CREATE Newsletter File RETURN Selected Newsletter Contract, Selected Newsletter Contract Information, Newsletter Information, Newsletter File

## Read Selected Newsletter Contract

INPUTS: Newsletter Contracts OUTPUTS: Newsletter Contracts, Selected Newsletter Contract <u>PSEUDOCODE:</u> RETRIEVE Newsletter Contracts RETURN Newsletter Contracts, Selected Newsletter Contract

Get Newsletter Contracts INPUTS: N/A OUTPUTS: Newsletter Contracts PSEUDOCODE:

**RETURN** Newsletter Contracts

**Display Newsletter Contracts** INPUTS: Newsletter Contracts OUTPUTS: N/A PSEUDOCODE:

**RETRIEVE** Newsletter Contracts

## **Display Selected Newsletter Contract Information** INPUTS: Selected Newsletter Contract, Selected Newsletter Contract Information OUTPUTS: Selected Newsletter Contract PSEUDOCODE:

RETRIEVE Selected Newsletter Contract, Selected Newsletter Contract Information CREATE Selected Newsletter Contract RETURN Selected Newsletter Contract

Get Selected Newsletter Contract Information INPUTS: Selected Newsletter Contract OUTPUTS: Selected Newsletter Contract Information <u>PSEUDOCODE:</u> RETRIEVE Selected Newsletter Contract CREATE Selected Newsletter Contract Information RETURN Selected Newsletter Contract Information

## **Edit Selected Newsletter Contract Information**

INPUTS: Selected Newsletter Contract, Revised Information OUTPUTS: Revised Information PSEUDOCODE:

RETRIEVE Selected Newsletter Contract, Revised Information CREATE Revised Information RETURN Revised Information

**Read Changed Information input fields** INPUTS: N/A OUTPUTS: Revised Information PSEUDOCODE:

**RETURN** Revised Information

Update Selected Newsletter Contract INPUTS: Revised Information OUTPUTS: Updated Newsletter Contract PSEUDOCODE:

RETRIEVE Revised Information CREATE Updated Newsletter Contract RETURN Updated Newsletter Contract

## **Put Updated Newsletter Contract** INPUTS: Updated Newsletter Contract

## OUTPUTS: N/A PSEUDOCODE:

**RETRIEVE** Updated Newsletter Contract

#### **Get Newsletter Information**

INPUTS: Section Information File Import, Image File Import OUTPUTS: Section Information File Import, Image File Import, Newsletter Information <u>PSEUDOCODE:</u>

RETRIEVE Section Information File Import, Image File Import CREATE Newsletter Information Section Information File Import, Image File Import, Newsletter Information

Read Section Information File Import INPUTS: Image File OUTPUTS: Image File Import <u>PSEUDOCODE:</u>

RETRIEVE Image File CREATE Image File Import RETURN Image File Import

## **Read Image File Import**

INPUTS: Section Information File Import OUTPUTS: Contract Assigned Employee <u>PSEUDOCODE:</u>

RETRIEVE Section Information File Import CREATE Contract Assigned Employee RETURN Contract Assigned Employee

#### **Display Imported Files**

INPUTS: Section Information File Import, Image File Import OUTPUTS: N/A <u>PSEUDOCODE:</u>

RETRIEVE Section Information File Import, Image File Import PRINT Section Information File Import, Image File Import

Make Newsletter File INPUTS: Selected Newsletter Contract, Newsletter Information OUTPUTS: Newsletter File <u>PSEUDOCODE:</u>

RETRIEVE Selected Newsletter Contract, Newsletter Information CREATE Newsletter File RETURN Newsletter File

**Put Newsletter File** INPUTS: Newsletter File OUTPUTS: N/A <u>PSEUDOCODE:</u>

RETRIEVE Newsletter File STORE Newsletter File

Get Newsletter Upload INPUTS: Completed Newsletter File Import OUTPUTS: Newsletter Upload PSEUDOCODE: RETRIEVE Completed Newsletter File Import CREATE Newsletter Upload RETURN Newsletter Upload

## **Read Completed Newsletter File Import**

INPUTS: Completed Newsletter File OUTPUTS: Completed Newsletter File Import <u>PSEUDOCODE:</u>

RETRIEVE Completed Newsletter File CREATE Completed Newsletter File Import RETURN Completed Newsletter File Import

**Read Completed Newsletter File** INPUTS: N/A OUTPUTS: Completed Newsletter File <u>PSEUDOCODE:</u>

**RETURN** Completed Newsletter File

**Put Newsletter** INPUTS: Newsletter Upload OUTPUTS: N/A <u>PSEUDOCODE:</u>

RETRIEVE Newsletter Upload STORE Newsletter Upload

**Print Newsletter** INPUTS: Newsletter Upload OUTPUTS: N/A

## PSEUDOCODE:

RETRIEVE Newsletter Upload PRINT Newsletter Upload Appendix A

Interface Specifications

## **Interface Specifications**

The following interface specifications provide well-documented explanations for all of the interfaces created for Homeowners of America. These specifications correspond to the numerical order that they are presented in on the interface structure diagram. Each interface specification file consist of a detailed narrative, an interface prototype reference, and a basic test plan.

## Associations List Tab Interface Specifications

| Interface Name: Associations List Tab | Interface Number: 0 |
|---------------------------------------|---------------------|
| Type of Interface: Form               | Date Created:       |
| Interface Mode: Screen                | 12/2/15             |
|                                       |                     |

#### **Description:**

Susan, Art, and Marget will use this interface.

The interface will allow for the various associations details to be recorded.

The interface will be used whenever a new association needs to be added, whenever and associations committee list needs to be added or edited, or current details about an association need to be accessed.

This interface is required because storing ans accessing the data contained in this interface is a key requirement of the system.

Relevant sections of the form will be used to either input or view data whenever necessary. Certain parts of the form can be used for both input and output.

The user characteristics are defined by managers who are familiar with the system. The task is inputting information into the system and viewing data already in the system..

The system is a on a standalone local network PC

The environment is employee desks at the HOA office.

You leave the interface be either selecting another tab or closing the program with the X in the top right corner.

Data flows included in this interface are:

1. Ordered Association List

- 2. Updated Association List
- 3. Association Bylaws template
- 4. Late Penalty Options
- 5. Creation date
- 6. Association Information
- 7. Association Worksheet
- 8. Association File
- 9. Committee Member Names
- 10. Updated Committee Information
- 11. Association Name
- 12. Committee Names
- 13. Committee list printout
- 14. Committee List

This interface is derived from Process 1 (Organize and Update Ordered Association List); and Process 12 (Maintain Association Committee List), as well as all of their sub processes.

Fields on this form that are filled in by the system are:

- 1. Ordered Associations
  - a. Ordered Association List (List of Strings)
- 2. Selected Association Information
  - a. Association Name (String)
  - b. Association Size (int)
  - c. Required Services (String)
  - d. Association Bylaws (String)
  - e. Homeowner Accounts (Excel file)
- 3. Committee
  - a. Committee Name (Combo box option; String)
  - b. Committee Members (Combo box option)
- 4. Association Bylaws
  - a. Monthly Fee (int)

Fields on this form to be filled in by the user are:

- 1. Committee
  - a. New Committee Name (String)
  - b. New Member Name (String)
- 2. Add Associations
  - a. Association Name (String)
  - b. Association Size (Combo box option)
  - c. Required Services/ HOA Services (Check boxes)
  - d. Association Creation Date (int)
  - e. Payment Due By Date (int)
  - f. Late Payment Penalties (String)
  - g. Allowed Late Period (String)
  - h. Homeowner List Import File

Buttons used on this interface are:

- 1. Print Association List: Prints the selected Association List
- 2. Edit: Enable editing of the grayed out fields.
- 3. Select Committee: User indicates which association committee they would like to view from a list of all association committees
- 4. Select Member: User indicates which committee member they would like to view
- 5. Remove Committee: Deletes the selected committee from the datastore
- 6. Add Committee: Adds a new committee with the new committee name to the datastore
- 7. Remove Member: Delete the selected member from the selected committee
- 8. Add member: Add a member to the selected committee with the new member name
- 9. Print Committee List: Sends the committee list to the printer.
- 10. Save committee List: Saves the recent changes to the committee list

- 11. All buttons under Required services: Check boxes which mark the service next to it as required.
- 12. Calculate Monthly Fee: use the association bylaws to determine the monthly fee.
- 13. Browse: Browse the local PC for a file to import.
- 14. Import: Import the selected file
- 15. Reset: Clear all above fields
- 16. Save Association: Commit changes to the datastore

#### **Prototype Layout:**

Prototype can be viewed in Appendix \_\_\_\_.

#### **Test Plan:**

First, select an association from the list and click Print Association List. Then, select a committee from the drop down. Add a member, then delete the same member. Click print committee list, then save committee list. Next, enter and association name, choose the size as 10000, and select the checkbox for Manage financial Information. Click Calculate Monthly fee. Enter the current date as the creation date. Enter a date for payment due by date, enter test in the late payment penalties box, and the allowed late period box. Click browse and select a homeowner account file to import, then click import. Finally, click save association.

## Ordered Associations List Printout Interface Specifications

| Interface Name: Ordered Association List Printout | Interface Number: 0.1 |
|---------------------------------------------------|-----------------------|
| Type of Interface: Report                         | Date Created:         |
| Interface Mode: Paper                             | 12/2/2015             |
|                                                   |                       |

#### **Description:**

This report will be used by Art and Susan at HOA.

The purpose of this report is to display an ordered list based on size of all the associations HOA manages.

This report will be used whenever a new association is added and Art and Susan must figure out who will manage it. It may also be used whenever someone wants a list of all the associations.

This report will be used in the Art and Susan's offices.

This report is needed so Art and Susan are able to decide who is in charge of managing which associations. It also provides a quick overlook of the associations managed by HOA.

This report will be completed by being printed out.

The user characteristics are Art and Susan who understand how to read the list.

The task is to provide Art and Susan with an ordered list of all the associations managed by HOA.

The system is a standalone local network PC.

The environment is Art and Susan's offices.

You can leave this interface by throwing away the piece of paper.

Data flows involved in this interface:

1. Ordered Association List

2. Updated Association List

This interface is derived from Process 1.2 (Update Ordered Association List).

The fields filled in by the system are:

- 1. Association Information
  - a. Association Name (String)
  - b. Association Size (String)
  - c. Required Services (List of Strings)

There are no buttons involved with this interface.

## **Prototype Layout:**

Prototype can be viewed in Appendix \_\_\_\_.

#### Test Plan:

This report will be tested with a walkthrough evaluation. So, first the report must be printed out and then we must make sure that all associations are listed with the correct association size and required services.
## Association Committee Printout Interface Specifications

| Interface Name: Association Committee List Printout                                      | Interface Number: 0.2  |  |
|------------------------------------------------------------------------------------------|------------------------|--|
| Type of Interface: Report                                                                | Date Created:          |  |
| Interface Mode: Paper                                                                    | 12/2/2015              |  |
|                                                                                          |                        |  |
| Description:                                                                             |                        |  |
| This report will be used by HOA office workers                                           |                        |  |
| The purpose of this report is to display a list of association comm                      | ittees and their       |  |
| members.                                                                                 |                        |  |
| This report will be used daily because all HOA office workers wi                         | ll have the report on  |  |
| hand.                                                                                    |                        |  |
| This report will be used in the HOA offices.                                             |                        |  |
| This report is needed so HOA office workers are able to answer a                         | ny question a customer |  |
| has when they call.                                                                      |                        |  |
| This report will be completed by being printed out.                                      |                        |  |
|                                                                                          |                        |  |
| The user characteristics are HOA office workers who understand                           | the report layout.     |  |
| The task is to provide HOA office workers with a convenient reference to the association |                        |  |
| committees and members.                                                                  |                        |  |
| The system is a standalone local network PC.                                             |                        |  |
| The environment is the employee desks at the HOA offices.                                |                        |  |
| You can leave this interface by throwing away the piece of paper.                        |                        |  |
| Data flows involved in this interface:                                                   |                        |  |
| 1. Committee List                                                                        |                        |  |
| 2. Committee List Printout                                                               |                        |  |
|                                                                                          |                        |  |
| This interface is derived from Process 12.4 (Print Out Committee                         | List).                 |  |

The fields filled in by the system are:

- 1. Association Name (String)
- 2. Committee Name(s) (String)
- 3. Member Names (List of Strings)

There are no buttons involved with this interface.

## **Prototype Layout:**

Prototype can be viewed in Appendix \_\_\_\_.

#### **Test Plan:**

This report will be tested with a walkthrough evaluation. So, first the report must be printed out and then we must make sure that all the correct fields appear on the report as they do on the computer.

## Payment Tab Interface Specifications

| Interface Name: Payment Tab | Interface Number: 1 |
|-----------------------------|---------------------|
| Type of Interface: Form     | Date Created:       |
| Interface Mode: Screen      | 12/8/2015           |
|                             |                     |

#### **Description:**

This interface will be used by all HOA office workers but mainly Rhonda and Margaret. The purpose of this interface is to manage all finances of HOA and the associations it manages by creating and printing different bills, and enabling workers to process payments as they come in.

This interface will be used when the creation of a certain bill is needed and/or a payment needs to be processed.

This interface will be used in the HOA office.

This interface is needed because it makes managing all financial information more efficient and easier to access and edit. It also makes the creation of various types of bills easier and faster.

This interface is completed with inputs from the mouse and keyboard.

The user characteristics are HOA office workers who are familiar with the system.

The task is to manage all financial information by creating bills and processing payments.

The system is a standalone local network PC.

The environment is employee desks at the HOA office.

You can leave the interface by clicking the "X" in the upper right-hand corner of the screen.

Data flows included in this interface are:

- 1. Current Month
- 2. Bill Due Date

- 3. Association Bylaws
- 4. Association Credit
- 5. Total Amount Due
- 6. Homeowner Accounts
- 7. Printed Bill
- 8. Due Payment
- 9. Payment Coupon
- 10. Date Received
- 11. Fiscal Year Worksheet
- 12. Association Worksheet
- 13. Association Bills
- 14. Incurred Bill
- 15. Unexpected Bill
- 16. Special Assessment Due Date
- 17. Special Assessment Bill

This interface is derived from Process 2 (Create Monthly Bill); Process 3 (Process Monthly Due Payment); Process 9 (Process Special Assessment); and Process 10 (Calculate Incurred Association Bill), as well as their sub processes.

Fields on this form that are filled in by the system are:

- 1. Process Bill Payment/ Process Special Assessment Payment
  - a. Account Found
    - i. Member Name (String)
    - ii. Member Association (String)
    - iii. Account Number (int)
- 2. Incurred Fee
  - a. Total Fee Amount (int)

Fields on this form to be filled in by the user are:

1. Create Monthly Bill

- a. Association Name (Combo box option)
- b. Month (Combo box option)
- 2. Process Bill Payment/ Process Special Assessment Payment
  - a. Date Received (int)
  - b. Payment Amount (int)
  - c. Member name (String)
  - d. Member Association (String)
  - e. Account Number (int)
  - f. Check Number (int)
  - g. No Payment Coupon (Check box)
  - h. Search Member Name (String)
- 3. Incurred Bill
  - a. Association Name (Combo box option)
  - b. Water Fee Amount (int)
  - c. Gas Fee Amount (int)
  - d. Electricity Fee Amount (int)
  - e. Trash Pickup Fee Amount (int)
  - f. Maintenance Fee Amount (int)
  - g. HOA Fee Amount (int)
- 4. Create Special Assessment Bill
  - a. Association nme (Combo box option)
  - b. Special Assessment Bill Amount (int)
  - c. Special Assessment Reason (String)
  - d. Date Bill Received (int)
  - e. Chosen Due Date (int)

Buttons used on this interface are:

- 1. Association Name: User indicates which association they would like to create and print a monthly bill for
- 2. Select Month: User indicates which month they would like the bill to portray

- 3. Create and Print Bill: Creates the monthly bill, saves it, and sends it to the printer to be printed off
- 4. Search: Searches all of the separate worksheets for the member name in the search field
- 5. Save Payment: Records the payment amount entered and saves the payment record
- 6. Reset: Clears all fields within the preceding section
- 7. Association Name: User indicates which association they would like to enter the fees for and get the incurred amount
- 8. Calculate Incurred Fee: Calculates the incurred fee based on the amounts entered in the input fields above
- 9. Send Bill to HOA: Creates the incurred bill and sends the total fee amount to the HOA office
- 10. Create and Save Bill: Creates the incurred bill and saves it to the datastore
- 11. Association Name: User indicates which association they would like to make a special assessment for
- 12. Calculate Special Charge: Calculates the special charge per homeowner which the specified association
- 13. Create and Print Special Bill: Creates the special assessment bill, saves it, and sends it to the printer to be printed out

14.

## **Prototype Layout:**

Prototype can be viewed in Appendix \_\_\_\_.

#### Test Plan:

First the screen will go through a walkthrough evaluation to ensure that all fields are relevant to managing the financial information of HOA and the various homeowner associations it manages. It will then go through an interactive evaluation to make sure is understandable by users and to check the ease of use of the form.

# Monthly Bill Printout Interface Specifications

| Interface Name: Monthly Assessment Printout                                   | Interface Number: 1.1    |  |
|-------------------------------------------------------------------------------|--------------------------|--|
| Type of Interface: Report                                                     | Date Created:            |  |
| Interface Mode: Paper                                                         | 12/8/2015                |  |
|                                                                               |                          |  |
| Description:                                                                  |                          |  |
| This report will be used by the homeowners in each association.               |                          |  |
| The purpose of this report is to inform homeowners of the amoun               | t that is due at the end |  |
| of the month.                                                                 |                          |  |
| This report will be used once a month, the exact day depends on t             | he association payment   |  |
| period.                                                                       |                          |  |
| This report will be used in the homes of all homeowners.                      |                          |  |
| This report is needed so homeowners know how much they have to pay when their |                          |  |
| payment period is over and when the payment is due by.                        |                          |  |
| This report will be completed by being printed out.                           |                          |  |
|                                                                               |                          |  |
| The user characteristics are homeowners who are able to understa              | nd the bill.             |  |
| The task is to inform homeowners of how much they must pay by a certain date. |                          |  |
| The system is a standalone local network PC.                                  |                          |  |
| The environment is all homeowner houses.                                      |                          |  |
| You can leave this interface by throwing away the piece of paper.             |                          |  |
| Data flows involved in this interface:                                        |                          |  |
| 1. Printed Bill                                                               |                          |  |
| 2. Homeowner Accounts                                                         |                          |  |
|                                                                               |                          |  |
| This interface is derived from Process 2.4 (Create the Bill), as we           | ll as its sub processes. |  |

The fields filled in by the system are:

- 1. Association Name (String)
- 2. Homeowner Name (String)
- 3. Homeowner Address (String)
- 4. Account Number (int)
- 5. Current Date (String)
- 6. Month (String)
- 7. Total Amount Due (int)
- 8. Next Meeting Date (int)
- 9. Next Meeting Time (int)
- 10. Next Meeting Location (String)
- 11. Late Penalty (int)
- 12. Date Due By (int)

There are no buttons involved with this interface.

**Prototype Layout:** 

Prototype can be viewed in Appendix \_\_\_\_.

#### Test Plan:

This report will be tested with a walkthrough evaluation. So, first the report must be printed out and then we must make sure that all the correct fields appear on the report as they do on the computer.

# Incurred Bill Printout Interface Specifications

| Interface Name: Incurred Bill Printout                                            | Interface Number: 1.2   |  |
|-----------------------------------------------------------------------------------|-------------------------|--|
| Type of Interface: <i>Report</i><br>Interface Mode: <i>Paper</i>                  | Date Created: 12/8/2015 |  |
| Description:                                                                      |                         |  |
| This report will be used by the HOA office.                                       |                         |  |
| The purpose of this report is to inform HOA of the incurred amou                  | nt they must pay for a  |  |
| particular association and the individual fee amounts.                            |                         |  |
| This report will be used whenever an association sends in fees that               | t HOA is responsible    |  |
| for paying.                                                                       |                         |  |
| This report will be used in the HOA office.                                       |                         |  |
| This report is needed so HOA is able to know how much they must pay out for every |                         |  |
| association, and to see what each associations' fees are.                         |                         |  |
| This report will be completed by being printed out.                               |                         |  |
|                                                                                   |                         |  |
| The user characteristics are HOA office workers who understand                    | he report layout.       |  |
| The task is to inform HOA of the incurred amount that must be paid.               |                         |  |
| The system is a standalone local network PC.                                      |                         |  |
| The environment is the HOA offices.                                               |                         |  |
| You can leave this interface by throwing away the piece of paper.                 |                         |  |
| Data flows involved in this interface:                                            |                         |  |
| 1. Association Bills                                                              |                         |  |
| 2. Association Name                                                               |                         |  |
| 3. Incurred Bill                                                                  |                         |  |
|                                                                                   |                         |  |

This interface is derived from Process 10.2 (Create Incurred Bill), as well as its sub processes.

The fields filled in by the system are:

- 1. Association Name (String)
- 2. Water Fee Amount (int)
- 3. Gas Fee Amount (int)
- 4. Electricity Fee Amount (int)
- 5. Trash Pickup Fee Amount (int)
- 6. Maintenance Fee Amount (int)
- 7. HOA Fee Amount (int)
- 8. Total Incurred Amount (int)

There are no buttons involved with this interface.

### **Prototype Layout:**

Prototype can be viewed in Appendix \_\_\_\_.

#### **Test Plan:**

This report will be tested with a walkthrough evaluation. So, first the report must be printed out and then we must make sure that all the correct fields appear on the report as they do on the computer.

| Interface Name: Special Assessment Printout                      | Interface Number: 1.3   |
|------------------------------------------------------------------|-------------------------|
| Type of Interface: <i>Report</i><br>Interface Mode: <i>Paper</i> | Date Created: 12/8/2015 |
|                                                                  |                         |

## **Special Assessment Printout Interface Specifications**

#### **Description:**

This report will be used by the homeowners in an association with a special assessment. The purpose of this report is to inform homeowners of the special charge amount that is due at a date chosen by the association board of directors.

This report will be used whenever an association submits a large unexpected bill to HOA. This report will be used in the homes of all homeowners in that particular association. This report is needed so homeowners are aware of the extra cost they are being charged, how much that cost is, and when it is due.

This report will be completed by being printed out.

The user characteristics are homeowners who are able to understand the bill. The task is to inform homeowners of how much they must pay by a certain date. The system is a standalone local network PC.

The environment is homeowner houses within the particular association.

You can leave this interface by throwing away the piece of paper.

Data flows involved in this interface:

- 1. Special Assessment Bill
- 2. Special Assessment Due Date

This interface is derived from Process 9.4 (Create Special Assessment Bill).

The fields filled in by the system are:

- 1. Association Name (String)
- 2. Homeowner Name (String)
- 3. Homeowner Address (String)
- 4. Account Number (int)
- 5. Current Date (String)
- 6. Special Assessment Charge (int)
- 7. Amount Due (int)
- 8. Next Meeting Date (int)
- 9. Next Meeting Time (int)
- 10. Next Meeting Location (String)
- 11. Late Penalty (int)
- 12. Special Assessment Date Due By (int)

There are no buttons involved with this interface.

### **Prototype Layout:**

Prototype can be viewed in Appendix \_\_\_\_.

### Test Plan:

This report will be tested with a walkthrough evaluation. So, first the report must be printed out and then we must make sure that all the correct fields appear on the report as they do on the computer.

## **Delinquency Tab Interface Specifications**

| Interface Name: Delinquency Tab | Interface Number: 2 |
|---------------------------------|---------------------|
| Type of Interface: Form         | Date Created:       |
| Interface Mode: Screen          | 12/2/15             |
|                                 |                     |

## **Description:**

This interface will be accessed by Margret, Rhonda, and Julie.

This interface allows information about bill delinquencies to be entered and displayed. This interface will be used twice per week when Margaret processes the delinquencies, when Rhonda searches for and identifies duplicate delinquency letters, and when Julie submits the combined delinquency letters.

The interface is required because these employees must have a way to access the delinquency letters.

The interface is used to submit delinquency records, view who is delinquent, and submit the completed delinquency letters after duplicates have been combined, Depending on the task at hand, the relevant section of the form is used.

The user characteristics are defined by office employees who are familiar with the system.

The task is inputting information into the system and viewing records.

The system is a on a standalone local network PC

The environment is employee desks at the HOA office.

To leave the interface, choose another tab, or close the program by clicking the X in the top right corner.

Data flows included in this interface are:

- 1. Delinquency letters
  - a. Total Amount Due

- b. Late Penalties
- c. Bill Due Date
- d. Allowed Late Period
- 2. Finalized Delinquency letters
- 3. List Reference Information
- 4. Delinquency records list
- 5. Association worksheet

This Interface is derived from Process 4 (Create and File Monthly Delinquency Records); Process 5 (Create Delinquency Letters); and Process 6 (Identify Duplicate Delinquency Letters), as well as all of the sub processes of these processes.

Fields on this form that are filled in by the system are:

- 1. Delinquent Homeowner Records
  - a. Month (String)
  - b. Homeowner Accounts (String)

Fields on this form to be filled in by the user are:

- 1. Association Name (Combo box option)
- 2. Current Date (int)
- 3. Month (Combo box option)

Buttons used on this interface are:

- 1. Association Name: User indicates which association they want to find delinquent records for
- 2. Find Delinquent Records: Displays all delinquent records matching the search criteria
- 3. Select Month: User indicates which month with delinquent records they would like to copy
- 4. Copy and Save Records: Exports a copy of the records

- 5. Association Name (Create Delinquency Letters): User indicates which association they want to create delinquency letters for
- 6. Select Month (Create Delinquency Letters): User indicates which month they would like to view delinquent records from
- 7. Find Delinquent Records List File: Browse for the file to be included
- 8. Consolidate Duplicate Records: Runs a script to combine any duplicate letters.
- 9. Print Delinquent Letters: Print out all of the finalized letters once the duplicates have been consolidated

#### **Prototype Layout:**

Prototype can be viewed in Appendix \_\_\_\_.

#### **Test Plan:**

Enter the name of the association you would like to retrieve letters for, and the current date. Then click find delinquency records. Then select January, and click copy and save records. Next, choose another association in the other drop down box. Enter January for the month. Click find Delinquency records list file. Then click consolidate duplicate records, then click print delinquent letters.

## Delinquency Letter Printout Interface Specifications

| Interface Name: Delinquency Letter Printout                                            | Interface Number: 2.1   |  |
|----------------------------------------------------------------------------------------|-------------------------|--|
| Type of Interface: Report                                                              | Date Created:           |  |
| Interface Mode: Paper                                                                  | 12/8/2015               |  |
|                                                                                        |                         |  |
| Description:                                                                           |                         |  |
| This report will be used by the delinquent homeowners.                                 |                         |  |
| The purpose of this report is to inform homeowners that they are                       | late on payments and    |  |
| tell them what they owe.                                                               |                         |  |
| This report will be assumed to be used daily by the homeowners,                        | but will be printed off |  |
| from HOA every 15, 30, 60, and 90 days.                                                |                         |  |
| This report will be used in the homes of the delinquent homeowned                      | ers.                    |  |
| This report is needed so HOA is able to inform homeowners that they are late on        |                         |  |
| payment, and so homeowners know how much they owe for being delinquent.                |                         |  |
| This report will be completed by being printed out.                                    |                         |  |
|                                                                                        |                         |  |
| The user characteristics are homeowners who are able to understa                       | nd the letter.          |  |
| The task is to make homeowners aware of their delinquency status and inform them of    |                         |  |
| the delinquent amount they owe.                                                        |                         |  |
| The system is a standalone local network PC.                                           |                         |  |
| The environment is the delinquent homeowners' houses.                                  |                         |  |
| You can leave this interface by throwing away the piece of paper.                      |                         |  |
| Data flows involved in this interface:                                                 |                         |  |
| 1. Finalized Delinquency Letters                                                       |                         |  |
|                                                                                        |                         |  |
| This interface is derived from Process 6.2 (Create Consolidated D                      | Pelinquency Letters);   |  |
| and Process 6.3 (Print Finalized Delinquency Letters), as well as their sub processes. |                         |  |

The fields filled in by the system are:

- 1. Current Date (String)
- 2. Homeowner Name (String)
- 3. Homeowner Address (String)
- 4. Association Name (String)
- 5. Number of Days Late (int)
- 6. Delinquent Month (String)
- 7. Delinquent Amount Due (int)
- 8. Total Amount Due (int)
- 9. Late Penalty (int)
- 10. Association Manager Name (String)

There are no buttons involved with this interface.

### **Prototype Layout:**

Prototype can be viewed in Appendix \_\_\_.

## Test Plan:

This report will be tested with a walkthrough evaluation. So, first the report must be printed out and then we must make sure that all the correct fields appear on the report as they do on the computer.

## **Violation Tab Interface Specifications**

| Interface Name: Violation Tab | Interface Number: 3 |
|-------------------------------|---------------------|
| Type of Interface: Form       | Date Created:       |
| Interface Mode: Screen        | 12/8/2015           |
|                               |                     |

## **Description:**

This interface can be used by all HOA office workers but it mainly used by Julie and Rhonda.

The purpose of this interface is to record all complaints received. It enables users to easily view and edit complaint files, create violation notices, and followup on notices that have been sent out.

This interface will be used essentially everyday to followup on notices sent out, but also whenever a complaint is received or and existing complaint file needs to be changed. This interface will be used in the HOA office.

This interface is needed because it allows HOA office workers to efficiently manage all aspects of complaints and violation notices. It also allows for an easy way of viewing file information and creating the notices themselves.

This interface is completed with inputs from the mouse and keyboard.

The user characteristics are HOA office workers who are familiar with the system.

The task is to efficiently manage all aspects of violation notices and complaints.

The system is a standalone local network PC.

The environment is employee desks at the HOA office.

You can leave the interface by clicking the "X" in the upper right-hand corner of the screen.

Data Flows included in this interface are:

1. Complaint

- 2. CC&Rs
- 3. Penalty Warnings
- 4. Homeowner Accounts
- 5. Notice of Violation
- 6. Current Date File Update
- 7. Notice Compliance Status
- 8. Nest Board Meeting Date
- 9. Violation Penalties
- 10. Second Violation Notice

This interface is derived from Process 7 (Send Notice of Violation); and Process 8 (Track and Follow-up on Notices), as well as their sub processes.

Fields on this form that are filled in by the system are:

- 1. Complaint Information
  - a. Association Name (String)
  - b. Date Complaint Received (int)
  - c. Complaint Validity (String)
  - d. Complaint From (String)
  - e. Complaint Recipient (String)
  - f. Violated CC&Rs (String)
  - g. Complaint (String)
  - h. Complaint Recipient Information
    - i. Name (String)
    - ii. Mailing Address (String)
- 2. Notice Tracking
  - a. Old Violation Notices List
    - i. Notice Recipient (String)
    - ii. Number of Days Past (int)
    - iii. Notice File (String)
  - b. Selected Notice Information

- i. Notice Recipient (String)
- ii. Notice Sent Date (int)
- iii. Number of Days Past (int)
- iv. Notice File (String)
- v. Complaint in Notice (String)
- c. Follow-up Notice
  - i. Non-Satisfactory Notice File (String)

Fields on this form to be filled in by the user are:

- 1. Complaint
  - a. Association Name (Combo box option)
  - b. Complaint From (String)
  - c. Complaint Recipient (String)
  - d. Date Complaint Received (int)
  - e. Complaint (String)
  - f. Complaint Validity
    - i. Valid (Radio button option)
    - ii. Violated CC&Rs (String)
    - iii. Invalid (Radio button option)
    - iv. Reason(s) Complaint is Invalid (String)
- 2. Violation Notice
  - a. Use Above Complaint Information (Radio button option)
  - b. Search for a different reported complaint (Radio button option)
    - i. Search Complaints (String)
  - c. Penalty Warnings/ File Import (String)

#### 3. Notice Tracking

- a. Association Name (Combo box option)
- b. Current Date (int)
- 4. Follow-up Notice
  - a. Upcoming Board of Directors Meeting Date (int)
  - b. Non-Compliance Penalties/ File Import (String)

Buttons used on this interface are:

- 1. Association Name: User indicates which association the reported complaint is from
- Get CC&Rs: Retrieves CC&Rs for the selected association and holds them in the background
- 3. Save Complaint: Creates complaint file and saves it in the datastore
- 4. Reset: Clears all fields in the preceding section
- 5. Search: Searches the datastore for a complaint matching the complaint written in the search bar
- 6. Browse: Allows the user to browse their computer of the needed file
- 7. Import: Imports the file provided by the user into the system
- 8. Create and Save Violation Notice: Creates the final violation notice and saves it in the datastore
- 9. Create and Print Violation Notice: Creates the final violation notice and sends it to the printer to be printed out
- 10. Association Name (Notice Tracking): User indicates which association they would like to find old notices for
- 11. Find Old Notices: Searches the selected association for notices that are 15 or more days old
- 12. Follow-up on Selected Notice: Reads the selected notices and displays information in following sections
- 13. Open Copy of Notice: Gets a copy of the selected notice and displays the notice on the screen
- 14. Remove Notice File: Removes notices with satisfactory compliance status from the datastore
- 15. Create Second Notice: Sends non-satisfactory notice file to Follow-up Notice section text field
- 16. Create and Print Second Violation Notice: Creates the final violation notice, saves it, and sends it to the printer to be printed out

## **Prototype Layout:**

Prototype can be viewed in Appendix \_\_\_.

## Test Plan:

First the screen will go through a walkthrough evaluation to ensure that all fields are relevant to dealing with incoming complaints, creating initial notices for valid complaints, and following-up on notices that were sent out. It will then go through an interactive evaluation to make sure is understandable by users and to check the ease of use of the form.

## **Violation Letter Printout Interface Specifications**

| Interface Name: Violation Letter Printout | Interface Number: 3.1 |
|-------------------------------------------|-----------------------|
| Type of Interface: Report                 | Date Created:         |
| Interface Mode: Paper                     | 12/2/2015             |
|                                           |                       |

### **Description:**

This report will be used by homeowners who have a valid complaint filed against them. The purpose of this report is to inform violating homeowner about what CC&Rs are exactly being violated and prompt them into addressing the issue.

This report will be used whenever there is a complaint filed against a homeowner, or when the homeowner in question is not compliant within 15 days.

This report will be used in the homes of the violating homeowners.

This report is needed so homeowners become aware of the fact that someone in their community is not pleased with them, and it gives them a chance to fix whatever problems others may have. It can also act as a follow-up letter if the homeowner ignores the initial violation notice.

This report will be completed by being printed out.

The user characteristics are homeowners who are able to understand the letter.

The task is to make homeowners aware of their violations and prompt them to address the violated within a certain time frame.

The system is a standalone local network PC.

The environment is the violating homeowners' houses.

You can leave this interface by throwing away the piece of paper.

Data flows involved in this interface:

- 1. Penalty Warnings
- 2. Homeowner Accounts

- 3. Notice of Violation
- 4. Notice Compliance Status
- 5. Next Board Meeting Date
- 6. Violation Penalties
- 7. Second Violation Notice

This interface is derived from Process 7.3 (Create Notice of Violation); and Process 7.4 (Save and Send Violation Notice); and Process 8.3 (Create Second Notice), as well as their sub processes.

The fields filled in by the system are:

- 1. Current Date (String)
- 2. Homeowner Name (String)
- 3. Homeowner Address (String)
- 4. Association Name (String)
- 5. Violated CC&Rs (String)
- 6. Violated CC&Rs Specifics (String)
- 7. Complaint the was reported (String)
- 8. Association Manager Name (String)

There are no buttons involved with this interface.

#### **Prototype Layout:**

Prototype can be viewed in Appendix \_\_\_\_.

#### **Test Plan:**

This report will be tested with a walkthrough evaluation. So, first the report must be printed out and then we must make sure that all the correct fields appear on the report as they do on the computer.

# Maintenance Tab Interface Specifications

| Interface Name: Maintenance Tab                                                           | Interface Number: 4       |  |
|-------------------------------------------------------------------------------------------|---------------------------|--|
| Type of Interface: Form                                                                   | Date Created:             |  |
| Interface Mode: Screen                                                                    | 12/2/2015                 |  |
| Description:                                                                              |                           |  |
| This interface will only be accessed by Rhonda the receptionist.                          |                           |  |
| This interface will allow Rhonda to schedule maintenance contracts, and to send           |                           |  |
| reminders to check in maintenance has been completed.                                     |                           |  |
| The interface will be used whenever a new maintenance contract                            | needs to be added, or a   |  |
| reminder needs to be created.                                                             |                           |  |
| This interface is required because these maintenance requests nee                         | d to be stored digitally, |  |
| and this interface allows the relevant data to be input.                                  |                           |  |
| When a maintenance request is accepted, Rhonda will use the var                           | ious fields to input the  |  |
| relevant data for that maintenance request. Once that is done, she will create a reminder |                           |  |
| so that Art or Susan can check and assure the maintenance has be                          | en completed.             |  |
|                                                                                           |                           |  |
| The user characteristics are defined by Rhonda, the receptionist, w                       | who is familiar with the  |  |
| system.                                                                                   |                           |  |
| The task is inputting information into the system.                                        |                           |  |
| The system is a on a standalone local network PC                                          |                           |  |
| The environment is employee desks at the HOA office.                                      |                           |  |
|                                                                                           |                           |  |
| To leave the interface, choose another tab, or close the program by clicking the X in the |                           |  |
| top right corner.                                                                         |                           |  |
|                                                                                           |                           |  |
| Data flows included in this interface are:                                                |                           |  |
| 1. Maintenance Calendar                                                                   |                           |  |
| 2. HOA Employee Schedule                                                                  |                           |  |
| 3. Maintenance Contract                                                                   |                           |  |
| 4. Maintenance Bid                                                                        |                           |  |
| 5. Maintenance Check Reminder                                                             |                           |  |

This interface is derived from Process 11 (Maintain Maintenance Calendar) and all of it's sub processes.

Fields on this form that are filled in by the system are:

- 1. Maintenance Calendar
  - a. Maintenance Calendar (Interactive Calendar)
  - b. Month Contracts
    - i. Contract Name (String)
    - ii. Project Start Date (int)
    - iii. Estimated End Date (int)
    - iv. Homeowner Name (String)
    - v. Homeowner Association (String)
- 2. Maintenance Contract
  - a. Contract Homeowner Name (String)
  - b. Homeowner Association (String)
  - c. Project Start Date (int)
  - d. Estimated Project Duration (String)
  - e. Contracted Maintenance (String)
  - f. Special Dates (String)
  - g. Assigned Employees
    - i. Employee Name (String)
    - ii. Employee ID (int)
- 3. Maintenance Check Reminder
  - a. Art/Susan Schedules (Interactive Calendar)

Fields on this form to be filled in by the user are:

- 1. Maintenance Contract
  - a. Mark as Complete (Check box)
- 2. Maintenance Check Reminder
  - a. Completed Contract File (String)

- b. Check date (int)
- c. Complete Contract End Date (int)
- d. Maintenance Check time
  - i. hh (int)
  - ii. mm (int)
- e. Reminder recipient choice (Radio button options)
- 3. Maintenance Bid Request
  - a. Association Name (Combo box option)
  - b. Requesting Homeowner (String)
  - c. Requested Maintenance (String)

Buttons used on this interface are:

- 1. Add New Contract: Opens the Add New Maintenance Contract interface
- 2. View Selected Contract File: Displays selected contract file in interface
- 3. Edit: Enable editing of a Maintenance contract
- 4. Update Contract: Save edits
- 5. Mark contract as completed: Marks the contract as completed
- 6. Art Schedule Tab: Displays Art's schedule
- 7. Susan Schedule Tab: Displays Susan's schedule
- 8. hh: User chooses the hour they would like the check time to be at from a drop down box
- 9. mm: User chooses the minute they would like the check time to be at from a drop down box
- 10. Reset: Clears fields
- 11. Set Reminder: Submits reminder to database and to the appropriate recipient
- 12. Save Bid Request: Creates and saves the submitted bid request

#### **Prototype Layout:**

Prototype can be viewed in Appendix \_\_\_\_.

#### Test Plan:

First, click the edit button. All fields are filled in with relevant data. Then, click update contract. Next, click set reminder, then save bid report.

| Add New Maintenance Contract I | Interface Specifications |
|--------------------------------|--------------------------|
|--------------------------------|--------------------------|

| Interface Name: Add New Maintenance Contract Interface                                                                                                    | Interface Number: 4.1     |  |
|----------------------------------------------------------------------------------------------------|---------------------------|--|
| Type of Interface: Form                                                                                                    | Date                      |  |
| Interface Mode: Screen                                                                                                    | Created:12/2/2015         |  |
|                                                                                                    |                           |  |
| Description:                                                                                                    |                           |  |
| This interface will only be accessed by Rhonda the receptionist.                                                                                                    |                           |  |
| This interface will allow Rhonda to schedule maintenance contract                                                                                                    | ets.                      |  |
| The interface will be used whenever a new maintenance contract                                                                                                    | needs to be added.        |  |
| This interface is required because these maintenance requests need                                                                                                    | d to be stored digitally, |  |
| and this interface allows the relevant data to be input.                                                                                                    |                           |  |
| When a maintenance request is accepted, Rhonda will use the vari                                                                                                    | ious fields to input the  |  |
| relevant data for that maintenance request.                                                                                                    |                           |  |
| The user characteristics are defined by Rhonda, the receptionist, who is familiar with the system.<br>The task is inputting information into the system.<br>The system is a on a standalone local network PC<br>The environment is employee desks at the HOA office.<br>To leave the interface, choose another tab, or close the program by clicking the X in the top right corner. |                           |  |
| <ul> <li>Data flows included in this interface are:</li> <li>1. Maintenance Calendar</li> <li>2. HOA Employee Schedule</li> <li>3. Maintenance Contract</li> <li>4. Maintenance Bid</li> </ul>                                                                                                    |                           |  |

This interface is derived from Process 11.2 (Get Contract Dates and Estimate Duration); Process 11.3 (Select Employee to Complete Contract); and Process 11.4 (Enter Contract Dates and Estimated Duration), as well as their sub processes.

Fields on this form that are filled in by the system are:

- 1. Selected Employee Information
  - a. HOA Employee Schedule (Interactive Calendar)
  - b. Employee Name (String)
  - c. Employee ID (int)
  - d. Employee Specialities (String)
  - e. Employee Image (jpeg/String)

Fields on this form to be filled in by the user are:

- 1. Contract Information
  - a. Contract Homeowner Name (String)
  - b. Homeowner Association(Combo box option)
  - c. Project Start Date (int)
  - d. Estimated Project Duration (Combo box option)
  - e. Contracted Maintenance (String)
  - f. Special Dates (String)
  - g. Estimated Number of Employees (Selector option)
  - h. Employee Name (Combo box option)

Buttons used on this interface are:

- 1. Homeowner Association: User indicates which association they are from
- 2. Select Duration: User indicates how long they think the contracted project will last
- 3. Estimated Number of Required Employees: User indicates how many employees they think the project will require

- 4. Select Employee Name: User indicates which employee information they would like to view from a list of HOA employees
- 5. Assign Employee: Adds the selected employee to the job
- 6. Add Another Employee: clears the fields so that another employee can be selected to be added to the job
- 7. Cancel: Closes the form and does not submit data
- 8. Reset: Clears all fields
- 9. Save Maintenance Contract: Save and submit contract to data store, then close the interface.

### **Prototype Layout:**

Prototype can be viewed in Appendix \_\_\_\_.

#### Test Plan:

First, click the add new contract button on then maintenance tab. Then, fill out the relevant information in the form. Click assign employee to assign the first employee. Then, click add another employee, and enter the details for another employee in the appropriate boxes. Then click assign employee again. Click Save Maintenance Contract.

## Newsletter Tab Interface Specifications

| Interface Name: Newsletter Tab | Interface Number: 5 |
|--------------------------------|---------------------|
| Type of Interface: Form        | Date Created:       |
| Interface Mode: Screen         | 12/8/2015           |
|                                |                     |

## **Description:**

This interface will mainly be used by Julie.

The purpose of this interface is to save and edit the newsletter contracts managed by HOA, along with allowing Julie to create new contract files.

This interface will be used whenever Julie must create a community newsletter and/or an association wants to start a new newsletter contract.

This interface will be at Julie's desk.

This interface is needed so all of the various newsletter contracts are easily retrievable by Julie, and it makes getting all required information needed for the newsletter easier and more efficient.

This interface is completed by inputs from the mouse and keyboard.

The user characteristics are an HOA office worker (Julie) who is familiar with the system. The task is viewing an existing newsletter contract and possibly editing it, and/or inputting new contract information into the system.

The system is a standalone local network PC.

The environment is employee desks at the HOA office.

You can leave the interface by clicking the "X" in the upper right-hand corner of the screen.

Data flows included in this interface are:

- 1. Newsletter Contract
- 2. Community Newsletter

This interface is derived from Process 13 (Create Community Newsletter), as well as its sub processes.

Fields on this form that are filled in by the system are:

- 1. Contract Information
  - a. Association Name (String)
  - b. Community Name (String)
  - c. Newsletter Cycle Duration (String)
  - d. Newsletter Sections (String)
  - e. Layout Specifications (String)
  - f. Design Specification (String)
  - g. Additional Comments (String)
- 2. Newsletter Information
  - a. Imported Files (List of Strings)

Fields on this form to be filled in by the user are:

- 1. Newsletter Contract
  - a. Association Name (Combo box option)
  - b. Community Name (Combo box option)
  - c. Newsletter Sections
    - i. Community News (Check box)
    - ii. Weekly Weather (Check box)
    - iii. Community Activities (Check box)
    - iv. Community Events (Check box)
    - v. Upcoming Dates (Check box)
    - vi. Birthdays (Check box)
    - vii. Births (Check box)
    - viii. Obituaries (Check box)
    - ix. Other (Check box)
      - 1. Other Section Header(s) (String)

- d. Layout Specifications (String)
- e. Newsletter Cycle Duration (Combo box option)
- f. Design Specifications (String)
- g. Additional Comments (String)
- 2. Community Newsletter
  - a. Newsletter Contract (Combo box option)
- 3. Newsletter Information
  - a. Section Information File (String)
  - b. Image Upload (jpeg/String)
- 4. Newsletter Upload
  - a. Finished Newsletter Upload (String)

Buttons used on this interface are:

- 1. Association Name: User indicates which association this new contract is for
- 2. Community (if specified): User indicates which association community the newsletter is being made for
- 3. Select Newsletter Cycle Duration: User indicates how often they want newsletters to be printed
- 4. Save Contract and Specifications: Creates and saves the inputted newsletter contract information.
- 5. Reset: Clears all fields above the button
- 6. Select Newsletter Contract: User indicated which newsletter contract the would like to view and edit
- 7. Edit: Enables editing of the greyed fields
- 8. Save: Saves any changes made while in edit mode
- 9. Browse: Allows the user to browse their computer of the needed file
- 10. Import: Imports the file provided by the user into the system
- 11. Save Newsletter Information: Saves the imported files to the newsletter contract file
- 12. Clear: Clears the imported files showing
- 13. Save Newsletter: Saves the finished uploaded newsletter to the datastore

14. Print Newsletter: Sends the finished uploaded newsletter to the printer to be printed

### **Prototype Layout:**

Prototype can be viewed in Appendix \_\_\_.

#### **Test Plan:**

First the screen will go through a walkthrough evaluation to ensure that all fields are relevant to creating a community newsletter. It will then go through an interactive evaluation to make sure is understandable by users and to check the ease of use of the form.

## **Newsletter Printout Interface Specifications**

| Interface Name: Newsletter Printout | Interface Number: 5.1 |
|-------------------------------------|-----------------------|
| Type of Interface: Report           | Date Created:         |
| Interface Mode: Paper               | 12/8/2015             |
|                                     |                       |

#### **Description:**

This report will be used by the homeowners of a particular community in an association. The purpose of this report is to keep community homeowners updated about whatever the association contracts the newsletter to be about.

This report will be used for the newsletter cycle duration that was chosen by the

association. (There are various cycle lengths so it depends)

This report will be used in the homes of all homeowners in the given community.

This report is needed so homeowners are able to keep up with community happenings,

and so that they can stay involved in the community.

This report will be completed by being printed out.

The user characteristics are homeowners who are able to understand how to read. The task is to inform homeowners of current information the association would like to

share with the members of the particular community.

The system is a standalone local network PC.

The environment is all community homeowner houses.

You can leave this interface by throwing away the piece of paper.

Data flows involved in this interface:

- 1. Newsletter Contract
- 2. Community Newsletter

This interface is derived from Process 13.3 (Create and Print Newsletter).

The fields filled in by the system are:

- 1. Association Name (String)
- 2. Community Name (String)
- 3. Newsletter Title (String)
- 4. Sections Headers (String)
  - a. Section Information Imports (String)
  - b. Image Imports (jpeg)

There are no buttons involved with this interface.

### **Prototype Layout:**

Prototype can be viewed in Appendix \_\_\_\_.

## Test Plan:

This report will be tested with a walkthrough evaluation. So, first the report must be printed out and then we must make sure that printed newsletter matches or is very similar to the specifications provided by the association.
Appendix B

Interface Test Plans

## **Interface Test Plans**

The following test plans correspond to each of the interfaces displayed in the interface structure diagram. The test plans ensure that each interface works how it is supposed to including reading the input fields, the buttons, etc. Each test plan consist of multiple test cases and are only partially completed due to not having run the actual tests yet. The test cases within each test plan test various problems that might occur in that particular interface using fake testing inputs.

## Associations List Tab Test Plan 1

| Test Plan                                                                                                    | Page 1 of 3 |  |
|----------------------------------------------------------------------------------------------------|-------------|--|
|                                                                                                    |             |  |
| Program ID: Associations List Tab Version Number: 1                                                                                                    |             |  |
| Tester: Matthew McJury Date Designed : 12/2/15 Date Conducted :                                                                                                    | 12/2/15     |  |
| Results: X Passed Open Items                                                                                                    |             |  |
| Test ID: 1Requirement Addressed: Managing associations and conObjective:To test the select association section of the Associations List Tab Interface                                                                                                    | nmittees    |  |
| Test Cases                                                                                                    | 1           |  |
| Interface ID Data Field Value Enter                                                                                                    | ed          |  |
| 1)1 Selected Association Associat                                                                                                    | tion 2      |  |
| <b>Script</b><br>Select Association 2 from the drop down menu. The other field should auto populate.<br>Click edit. The greyed out fields become white. In the name field, change the name of<br>Association 2 by appending it with an "A". Click Print association list, and the changes<br>should save, and a printed copy should be created. |             |  |
| <b>Expected Results/Notes</b><br>A printout with the relevant information for that association is created.                                                                                                    |             |  |
| Actual Results/Notes                                                                                                    |             |  |

## Associations List Tab Test Plan 2

|                                                                                                    |                                              | Test Plan                                                      | Page 2 of 3                                           |
|----------------------------------------------------------------------------------------------------|----------------------------------------------|----------------------------------------------------------------|-------------------------------------------------------|
| Program I<br>Tester: Ma<br>Results:                                                                                                    | D: Associations<br>htthew McJury<br>X Passed | List Tab Version Numb<br>Date Designed : 12/2/15<br>Open Items | er: 2<br>Date Conducted : 12/2/15                     |
| <b>Test ID: 1</b><br><b>Objective:</b><br>To test the                                                                                                    | <b>Requirem</b><br>association comr          | ent Addressed: Managing a nittee section of the Associa        | associations and committees tions List Tab interface. |
| Test Cases           Interface           1)1_           2)2                                                                                                    | ID Data Fiel<br>Se<br>Co                     | ld<br>elected committee<br>mmittee Member                      | Value EnteredCommittee 2Member 3                      |
| Script<br>Select Association 2 from the drop down menu. The other field should auto populate.<br>Select Committee 2 under the committee drop down. Select member 3 under the member<br>drop down menu. Click the red "Remove Member" Button. Click Save committee List.<br>Click Print Committee List |                                              |                                                                |                                                       |
| Expected Results/Notes         A printout of Committee 2's members is printed, and it is missing member 3.         Actual Results/Notes                                                                                                    |                                              |                                                                |                                                       |

### Associations List Tab Test Plan 3

|                                                                                                    | Test Plai                                                                               | Page 3 of 3                            |
|----------------------------------------------------------------------------------------------------|-----------------------------------------------------------------------------------------|----------------------------------------|
| Program ID: A<br>Tester: Matthe<br>Results: X F                                                                                                    | Associations List Tab Version Nu<br>w McJury Date Designed : 12/2/<br>Passed Open Items | mber: 3<br>15 Date Conducted : 12/2/15 |
| Test ID: 1Requirement Addressed: Managing associations and committeesObjective:To test the add new association section of the Associations List Tab interface.                                                                                                    |                                                                                         |                                        |
| Test Cases<br>Interface ID                                                                                                    | Data Field                                                                              | Value Entered                          |
| 1)1<br>2)2                                                                                                    | Association Name<br>Size                                                                | SunnyVille Coop<br>10000-40000         |
| 3)3                                                                                                    | Required Services                                                                       | _Manage Financial Information          |
| 4)4                                                                                                    | _Association Creation Date                                                              | 12/3/15                                |
| 5)5                                                                                                    | Payment Due by Date                                                                     | 1/3/15                                 |
| 6)6                                                                                                    | Homeowner List File                                                                     | Homeowner.xls                          |
| <ul> <li>Script         Fill in all of the fields with the information provided in the test cases. Once that is done, click the red browse button, and select Homeowners.xls. Finally click save Association. Use a DBMS to confirm that changes were made to the datastore     </li> <li>Expected Results/Notes         The new association is added without error and appears in the datastore     </li> </ul> |                                                                                         |                                        |
| Actual Results/Notes                                                                                                    |                                                                                         |                                        |

## **Ordered Association List Printout Test Plan**

| Test Plan                                                                                                    | Page |
|----------------------------------------------------------------------------------------------------|------|
| of                                                                                                    |      |
| Program ID: Print Ordered Association List Version Number:                                                          |      |
| Tester: Tyler Dobbs       Date Designed : 12-3-15       Date Conducted :                                            |      |
| Results: Passed Open Items                                                                                          |      |
| Test ID:        Requirement Addressed:         Objective:          The print a report showing associations in order |      |
| <b>Test Cases</b><br>Inputs: "Bob's Apartments, Franks Motel, Crystal Rock Hotel"                                   |      |
| Outputs: Print off of Ordered Association List                                                                      |      |
| Script<br>-Click the button<br>Receive the report                                                                   |      |
| Expected Results/Notes                                                                                              |      |
| Actual Results/Notes                                                                                                |      |

## **Association Committee Test Plan**

|                                                                                                    | Test Pla                  | n                | Page |
|----------------------------------------------------------------------------------------------------|---------------------------|------------------|------|
| of                                                                                                    |                           |                  |      |
| Program ID: Update Commi                                                                                                    | ttee List Version         | Number:          |      |
| Tester: Tyler Dobbs Date                                                                                                    | <b>Designed : 12-3-15</b> | Date Conducted : |      |
| Results: Passed                                                                                                    | <b>Open Items</b>         |                  |      |
| Test ID:RequireObjective:To add another committee to the second second secon | ment Addressed:           |                  |      |
| Test Cases<br>Inputs:<br>New committee name: "Jacks :                                                                                                    | finance committee"        |                  |      |
| Outputs:<br>New committee list back to da                                                                                                    | ta store                  |                  |      |
| Script<br>Enter a new committee name<br>Click update                                                                                                    |                           |                  |      |
| Expected Results/Notes<br>The committee list with a newly added committee                                                                                                    |                           |                  |      |
| Actual Results/Notes                                                                                                    |                           |                  |      |

# Payment Tab Test Plan

|                                                                                          | Test Pla                                           | an Page                  | _1 |
|------------------------------------------------------------------------------------------|----------------------------------------------------|--------------------------|----|
| of _1_                                                                                   |                                                    |                          |    |
| Program ID: Mont                                                                         | hly Bill Version Number: 2                         | _                        |    |
| Tester: Tyler Dobb                                                                       | s Date Designed : 12/2/15                          | Date Conducted : 12/2/15 |    |
| Results: X Passe                                                                         | d Open Items                                       |                          |    |
| Test ID: 1 Rec<br>Objective: Create a                                                    | quirement Addressed: Mont<br>nd print Monthly Bill | hly Bills                |    |
| Test CasesInterface IDD                                                                  | ata Field                                          | Value Entered            |    |
| 1)                                                                                       | Association Name_                                  | Franks's Apartment       |    |
| Complex           2)                                                                     | Select Month                                       | July                     |    |
| Script<br>Select an Association Name<br>Select a month<br>Click on Create and Print Bill |                                                    |                          |    |
| Expected Results/Notes<br>A printed document of all bills for the selected month         |                                                    |                          |    |
| Actual Results/Note                                                                      | 28                                                 |                          |    |

# **Delinquency Tab Test Plan**

|                                                                                                    | Test Pla                  | Page_1                   |
|----------------------------------------------------------------------------------------------------|---------------------------|--------------------------|
| of _1_                                                                                                    |                           |                          |
| Program ID: Delinqu                                                                                                    | ency Tab Version Numb     | er: 2_                   |
| Tester: Tyler Dobbs                                                                                                    | Date Designed : 12/2/15   | Date Conducted : 12/2/15 |
| Results: X Passed                                                                                                    | Open Items                |                          |
| Test ID: 1 Requ<br>Objective:                                                                                                    | irement Addressed: Findin | ng Delinquent Homeowners |
| Test Cases<br>Interface ID Dat                                                                                                    | a Field                   | Value Entered            |
| 1)                                                                                                    | Association Name          | Joe's                    |
| Apartments         2)                                                                                                    | Current Date              | 12-5-2012                |
| Script<br>Select Association Name from drop down box.<br>Input the current date<br>Click on Find Delinquent Records<br>Select a month to filter by. |                           |                          |
| Expected Results/Notes                                                                                                    |                           |                          |
| Actual Results/Notes                                                                                                    |                           |                          |

# Delinquency Letter Printout Test Plan

|                                                                                                    | Test Pla                    | An Page_1                 |
|----------------------------------------------------------------------------------------------------|-----------------------------|---------------------------|
| of _1_                                                                                                    |                             |                           |
| Program ID: Delin                                                                                                    | equency Tab Version Numb    | per: 2_                   |
| Tester: Tyler Dobl                                                                                                    | bs Date Designed : 12/2/15  | Date Conducted : 12/2/15  |
| Results: X Pass                                                                                                    | ed Open Items               |                           |
| Test ID: 1 Re<br>Objective:                                                                                                    | equirement Addressed: Gener | rating Delinquent Letters |
| Test CasesInterface IDI                                                                                                    | Data Field                  | Value Entered             |
| 1)                                                                                                    | Association Name            | Joe's                     |
| Apartments           2)                                                                                                    | Current Date                | July                      |
| Script<br>Select Association Name from drop down box.<br>Input the month to search for<br>Click on Find Delinquent Records List File<br>Click on Consolidate Duplicate Records<br>Click on Print Delinquent Letters |                             |                           |
| Expected Results/Notes                                                                                                    |                             |                           |
| Actual Results/Not                                                                                                    | tes                         |                           |

### Violation Tab Test Plan 1

|                                                                                                    | Test Pla                    | Page_1                   |
|----------------------------------------------------------------------------------------------------|-----------------------------|--------------------------|
| of _1_                                                                                                    |                             |                          |
| Program ID: Co                                                                                                    | mplaint Version Number: 1   |                          |
| Tester: Tyler Do                                                                                                    | bbs Date Designed : 12/2/15 | Date Conducted : 12/2/15 |
| Results: X Pa                                                                                                    | ssed Open Items             |                          |
| Test ID: 1Requirement Addressed: Submit a complaintObjective:To test the complaint section to make sure it works corretly.                                                                                                    |                             |                          |
| Test Cases<br>Interface ID                                                                                                    | Data Field                  | Value Entered            |
| 1)                                                                                                    | Association Name            | Joe's Apartments         |
| 2)                                                                                                    | Complaint From              | Peter Guddles            |
| 3)<br>Guddles                                                                                                    | Complaint Recipient         | Joe                      |
| 4)                                                                                                    | Date Complaint Recieve      | ed_ 12/24/2012           |
| 5)                                                                                                    | Valid                       | Checked                  |
| 6)<br>Loud                                                                                                    | Violated CC&R's             | Тоо                      |
| Script         Enter Association name         Click on Get CC&R's         Enter complaint information         Click on Save complaint         Expected Results/Notes         That the complaint is recorded.         Actual Results/Notes |                             |                          |

## Violation Tab Test Plan 2

|                                                                                                    | Test                       | Plan                        | Page _1    |
|----------------------------------------------------------------------------------------------------|----------------------------|-----------------------------|------------|
| of _1_                                                                                                    |                            |                             |            |
| Program ID: N                                                                                                    | otice Tracking Version Nu  | mber: 2_                    |            |
| Tester: Tyler D                                                                                                    | obbs Date Designed : 12/2/ | /15 Date Conducted : 12/2   | /15        |
| Results: X P                                                                                                    | assed Open Ite             | ems                         |            |
| Test ID: 1<br>Objective:                                                                                                    | Requirement Addressed: Fi  | nd past complaints and send | l a notice |
| Test Cases<br>Interface ID                                                                                                    | Data Field                 | Value Enter                 | red        |
| 1)                                                                                                    | Association Name           | Joes Apartm                 | ients      |
| 2)                                                                                                    | Current Date               | 12-4-15                     |            |
| Script<br>Selected Association Name from drop down box<br>Select the current date<br>Click on Find Old Notices<br>Click on Relevant notice<br>Click on Follow-up on Selected notice<br>Click on Follow-up on Selected notice<br>Click on Create Second Notice if necessary, if not, Remove Notice File<br>Select the Meeting date for which homeowner shall attend<br>Click on Create and Print Second Violation Notice |                            |                             |            |
| Expected Results/Notes                                                                                                    |                            |                             |            |
| Actual Results/Notes                                                                                                    |                            |                             |            |

#### Violation Letter Printout Test Plan

| Test Plan                                                                                                    | Page _1 of _1_   |  |
|----------------------------------------------------------------------------------------------------|------------------|--|
| Program ID: Violation noticeVersion Number: 2_Tester: Tyler DobbsDate Designed : 12/2/15Results:X PassedOpen Items                                                                                                    |                  |  |
| Test ID: 1Requirement Addressed: Send a notice aObjective:                                                                                                    | bout a violation |  |
| Test Cases         Interface ID       Data Field                                                                                                    | Value Entered    |  |
| 1) Search for a different reported complaint                                                                                                    | Checked          |  |
| Script<br>Click on Search for a different reported complaint<br>Type in search criteria<br>Click on Search<br>Verify information that appeared<br>Click on Create and Print Violation Notice<br>Click on Create and Save Violation Notice |                  |  |
| Expected Results/Notes                                                                                                    |                  |  |
| Actual Results/Notes                                                                                                    |                  |  |

## Maintenance Tab Test Plan

| Test P                                                                                                    | an Page_1                     |  |
|----------------------------------------------------------------------------------------------------|-------------------------------|--|
| of _1_                                                                                                    |                               |  |
| Program ID: Maintenance Tab Version Nun                                                                                                    | ıber: 2_                      |  |
| Tester: Tyler Dobbs Date Designed : 12/2/15                                                                                                    | Date Conducted : 12/2/15      |  |
| Results: X Passed Open Items                                                                                                    | i                             |  |
| Test ID: 1Requirement Addressed: Maintenance ContractsObjective: Maintain, update, and edit maintenance contracts                                                                                                    |                               |  |
| Test CasesInterface IDData Field                                                                                                    | Value Entered                 |  |
| 1)       Month         2)       Monthly Contract         Complex       Monthly Contract                                                                                                    | 12-10-14<br>Frank's Apartment |  |
| Script<br>Select a date to see contract<br>Select contract from list<br>Click on View Selected Contract File<br>Click on Edit under Maintenance Contract if appl<br>If so, Update information and click on Update Co<br>If homeowner is making a request,<br>Selected Association Name<br>Fill in Requesting Homeowner<br>Fill in Requested Maintenance data<br>Click on Save Bid Request | icable<br>ontract             |  |
| Expected Results/Notes                                                                                                    |                               |  |
| Actual Results/Notes                                                                                                    |                               |  |

### Add New Maintenance Contract Test Plan

### Newsletter Tab Test Plan 1

|                                                                                                    | Test Plan                        | Page _1         |  |
|----------------------------------------------------------------------------------------------------|----------------------------------|-----------------|--|
| of _1_                                                                                                    |                                  |                 |  |
| Program ID: Newsletter Contract Version Number: 2_                                                                                                    |                                  |                 |  |
| Tester: Tyler Dobbs Date Designed : 12/2/15 Date Conducted : 12/2/15                                                                                              |                                  |                 |  |
| Results: X Passed                                                                                                    | Open Items                       |                 |  |
| Test ID: 1       Requirement Addressed: Create a newsletter Contract         Objective:       Image: Create a newsletter Contract                                 |                                  |                 |  |
| Test CasesInterface IDDa                                                                                                    | ta Field                         | Value Entered   |  |
| 1)Association Name                                                                                                    |                                  | Joes Apartments |  |
| 2)                                                                                                    | Newsletter Section               | Community       |  |
| 3) Se                                                                                                    | elect Newsletter Cycle duration_ | Weekly          |  |
| Script<br>Select an Association Name<br>Select multiple(if applicable) details and requirements<br>Select Cycle Duration<br>Click Save Contract and Specification |                                  |                 |  |
| Expected Results/Notes                                                                                                    |                                  |                 |  |
| Actual Results/Notes                                                                                                    |                                  |                 |  |

#### Newsletter Tab Test Plan 2

| Test PlanPage _1                                                      |  |  |  |
|-----------------------------------------------------------------------|--|--|--|
| of _1_                                                                |  |  |  |
| Program ID: Community newsletter Version Number: 2_                   |  |  |  |
| Tester: Tyler Dobbs Date Designed : 12/2/15 Date Conducted : 12/2/15  |  |  |  |
| Results: X Passed Open Items                                          |  |  |  |
| Test ID: 1Requirement Addressed: Edit a newsletter ContractObjective: |  |  |  |
| Test Cases                                                            |  |  |  |
| Interface ID Data Field Value Entered                                 |  |  |  |
| 1) Select Newsletter Contract Joe's Apartments                        |  |  |  |
| Script                                                                |  |  |  |
| Select a Newsletter Contract                                          |  |  |  |
| Verity Information                                                    |  |  |  |
| Click on Save                                                         |  |  |  |
|                                                                       |  |  |  |
| Expected Results/Notes                                                |  |  |  |
| Actual Results/Notes                                                  |  |  |  |

#### **Newsletter Printout Test Plan**

| Test Plan                                                                                                    | Page _1        |  |  |
|----------------------------------------------------------------------------------------------------|----------------|--|--|
| of _1_                                                                                                    |                |  |  |
| Program ID: Newsletter Upload Version Number: 2_                                                                                |                |  |  |
| Tester: Tyler Dobbs Date Designed : 12/2/15 Date Conducted : 12/2/15                                                            |                |  |  |
| Results: X Passed Open Items                                                                                                    |                |  |  |
| Test ID: 1Requirement Addressed: Upload a new NewsletterObjective:                                                              |                |  |  |
| Test CasesInterface IDData Field                                                                                                | Value Entered  |  |  |
| 1)Finished Newsletter Upload                                                                                                    | newsletter.pdf |  |  |
| Script<br>Click on browse<br>Select Newsletter File<br>Click on Import<br>Click on Print Newsletter<br>Click on Save Newsletter |                |  |  |
| Expected Results/Notes                                                                                                    |                |  |  |
| Actual Results/Notes                                                                                                    |                |  |  |